Service Manual Refrigerator-Freezer

# Model No. NR-B30FG1 NR-B30FX1

Product Color W: Destination E: I

W: White, X: Stainless E: Europe Continental, B: U.K.

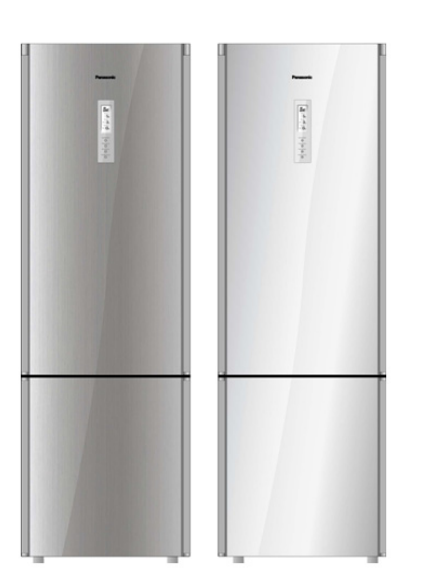

## A WARNING

This service information is designed for experienced repair technicians only and is not designed for use by the general public. It does not contain warnings or cautions to advise non-technical individuals of potential dangers in attempting to service a product. Products powered by electricity should be serviced or repaired only by experienced professional technicians. Any attempt to service or repair the product or products dealt with in this service information by anyone else could result in serious injury or death.

#### IMPORTANT SAFETY NOTICE =

There are special components used in this equipment which are important for safety. These parts are marked by  $\triangle$  in the Schematic Diagrams, Circuit Board Diagrams, Exploded Views and Replacement Parts List. It is essential that these critical parts should be replaced with manufacturer's specified parts to prevent shock, fire or other hazards. Do not modify the original design without permission of manufacturer.

# TABLE OF CONTENTS

|                                          | IAGE |
|------------------------------------------|------|
| 1 Safety Precautions                     | 2    |
| 2 Specifications                         | 5    |
| 3 General/Introduction                   | 6    |
| 4 Features and Functions                 | 7    |
| 5 Technical Descriptions                 | 15   |
| 6 Location of Controls and Components    | 21   |
| 7 Installation Instructions              | 23   |
| 8 Test Control                           | 26   |
| 9 Service Mode                           | 27   |
| 10 Troubleshooting Guide                 | 29   |
| 11 Disassembly and Assembly Instructions | 33   |
| 12 Maintenance                           | 50   |
|                                          |      |

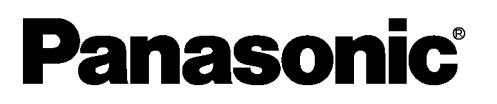

|                                             | PAGE |
|---------------------------------------------|------|
| 13 Dimensions                               | 53   |
| 14 Schematic Diagram                        | 56   |
| 15 Exploded View and Replacement Parts List | 58   |

© 2009 Panasonic Co., Ltd. All rights reserved. Unauthorized copying and distribution is a violation of law.

# **1** Safety Precautions

The following are instructions that you must follow in order to prevent accidents during work, and to ensure the safety of the repaired product.

Hazard and damages that may result from ignoring instructions are classified and explained, below.

| ▲Danger              | This section warns of the urgent danger of death or serious injury. |
|----------------------|---------------------------------------------------------------------|
| ▲Warning             | This section warns of the risk of death or serious injury.          |
| <u>∧</u> Caution     | This section warns of the risk of injury or damage to property.     |
| The following labels | describe the types of rules that need to be followed.               |

|            | This label shows a "reminder" action to be paid attention to.       |
|------------|---------------------------------------------------------------------|
| $\bigcirc$ | This label shows a "prohibited" action.                             |
| 0          | This label shows a "compulsory" action to be followed without fail. |

| \land Danger |                                                                                                    |  |
|--------------|----------------------------------------------------------------------------------------------------|--|
| 0            | Be sure to discharge remaining refrigerant from the refrigeration unit.                                                                                                    |  |
| 0            | Discharge refrigerant outdoors where there is no fire source.<br>Be sure to instruct the customer not to approach the place of discharge, and not to use fire.                            |  |
| 0            | Always use a pipe cutter for removing pipes.<br>If you use a welding machine, the refrigerant remaining in the pipe or compressor could catch fire and explode.                           |  |
| 0            | Pipes must be blown out with nitrogen before welding, to discharge any remaining refrigerant.                                                                                             |  |
| 0            | Always use the swage lock for sealing after filing with refrigerant.<br>If you use a welding machine, the refrigerant could catch fire and explode.                                       |  |
| 0            | Ventilation close to the floor surface is required, as the refrigerant(R600) is heavier than air.<br>In particular, the basement must be adequately ventilated.                           |  |
| 0            | "Measurement/adjustment of refrigerant refill quantity" in a service must be performed outdoors where<br>there is no fire source.<br>Otherwise, you could run the risk of fire/explosion. |  |
| 0            | Use always a gas alarm.<br>If any refrigerant remains in work area, there will be a risk of fire/explosion.                                                                               |  |
| Prohibited   | Never use a naked flame in a place where any refrigerant might remain.                                                                                                    |  |

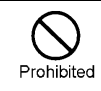

|                      | <u>∧</u> Warning                                                                                                    |
|----------------------|----------------------------------------------------------------------------------------------------|
| Remove<br>power plug | Before repair<br>Make sure to cut off the power line before disassembly, parts replacement and assembly.<br>Otherwise, electrical shock or injury may occur.                                                                                                    |
| Electric shook       | Be careful of electrical shocks         Be careful of electric shock from live parts or electrical lead terminals when conducting voltage measurement and other electrical servicing.         Voltage of the control board is approximately 280V when power is ON.         Do not touch live parts.         When replacing parts, do not touch live parts for at least 3 minutes after disconnecting the plug the power supply.         (A little time is required for electrical discharge of the condenser)                                                                                                    |
| 0                    | Use only fuses specified<br>When replacing fuses, use only specified in the circuit diagram. The use of nonspecific fuses may cause fire or<br>malfunction.                                                                                                    |
| •                    | Punch the pipes of the faulty compressor securely.<br>Otherwise, the refrigerant remaining in the compressor oil might leak out during transporting and could catch fire and explode.                                                                                                    |
| 0                    | Discharge refrigerant completely from the used service can for disposal in an outdoor place where there is no fire source.<br>Otherwise, you could run the risk of fire/explosion.                                                                                                    |
| Prohibited           | Do not damage the refrigeration circuit (piping) of the refrigerator.<br>As the refrigerant is flammable, any damage could lead to fire/explosion.                                                                                                    |
| 0                    | If the refrigeration circuit is damaged, do not touch the refrigerator or use a naked flame. Open windows for Ventilation.<br>As the refrigerant is flammable, any damage could lead to fire/explosion.                                                                                                    |
|                      | Disposal of a faulty compressor must be performed outdoors where there is no fire source.                                                                                                    |
| •                    | The quantity of refrigerant in a service can carried in the vehicle must be the least possible, and below the [regulation][regulated] limit. Keep the service can upright and below 40°C. (Quantity on board: 1.5kg or below)                                                                                                    |
| 0                    | Use a designated part<br>Make sure to use a designated part when the part is marked( A ) in circuit diagrams and parts lists.<br>Otherwise,smoke,fire or failure may occur.                                                                                                    |
| 0                    | Always conduct a safety inspection after completing service<br>And check the parts are reassembled correctly. Also confirm other fixings and wiring, for deterioration. Replace as required.<br>Always use a megohmmeter to measure the insulating resistance between both terminals of the power plug and the earth<br>terminal, and plug the power supply in after first confirming $1M\Omega$ or above.<br>When setting, check that the power cord or power plug is not jammed or pushed against the rear of the refrigerator.<br>If the power cord or the power plug is damaged or loose, take appropriate measures such as replacing.<br>If the pins of the plug or the area the pins attach to are dirty, make sure they are cleaned thoroughly. |

|                            | \land Caution                                                                                                    |
|----------------------------|----------------------------------------------------------------------------------------------------|
| 0                          | Install and remove glass shelving securely to prevent risk of injury                                                                                                    |
| 0                          | When moving, raise the adjustable legs<br>Dragging the refrigerator will damage the floor. For flooring that may become easily damaged put a protective board in<br>place.                                                                                                    |
| •                          | Do not scrape the metal rails                                                                                                    |
| High temperature<br>hazard | Take care of very hot parts<br>The compressor, pipes etc. can be very hot during operation and directly after stopping. Also, the heater can be very hot<br>during power supply and immediately after power supply is stopped. Be careful not to burn yourself by touching very hot<br>parts. |
| High temperature<br>hazard | Take care of very hot parts after welding           Pipes etc., are very hot after welding. Be careful not to burn yourself by touching very hot parts.                                                                                                    |
|                            | Take care when filling/discharging refrigerant           Liquid refrigerant directly touching the skin may cause frostbite.                                                                                                    |
|                            | Take care of burrs         Be careful not to cut yourself on metal or plastic burrs.                                                                                                    |
| Â                          | Take care of condenser/evaporator fins           Be careful not to injure yourself on the fin edges.                                                                                                    |

# 2 Specifications

| Model                                                  |                               | NR-B30FG1                          | NR-B30FX1          | NR-B30FG1                               | NR-B30FX1          |  |
|--------------------------------------------------------|-------------------------------|------------------------------------|--------------------|-----------------------------------------|--------------------|--|
| Destination                                            |                               | UK Europe except UK                |                    |                                         | xcept UK           |  |
| Rating volume capacity                                 | Rating volume capacity        | 309L                               |                    |                                         |                    |  |
|                                                        | Refrigerator compartment (PC) | 179L                               |                    |                                         |                    |  |
|                                                        | Freezer compartment (FC)      | 82L                                |                    |                                         |                    |  |
|                                                        | Vegetable compartment (VC)    | 48L                                |                    |                                         |                    |  |
| External dimensions                                    | width/depth/height (mm)       |                                    | W 600 × D (        | 637 × H1874                             |                    |  |
| Internal dimensions                                    | PC:width/depth/height (mm)    | W 495 × D 472 × H 741              |                    |                                         |                    |  |
|                                                        | FC:width/depth/height (mm)    | W 487 × D 302 × H 564              |                    |                                         |                    |  |
|                                                        | VC:width/depth/height (mm)    |                                    | W 487 × D          | 359 × H 275                             |                    |  |
|                                                        |                               | Side:20mm or above                 |                    |                                         |                    |  |
| Installation size                                      |                               |                                    | Back: 50m          | nm or above                             |                    |  |
|                                                        | 1                             |                                    | Top:100m           | im or above                             |                    |  |
| Power supply plug                                      | Rating                        | 250\                               | / / 10A            | 250                                     | V / 16A            |  |
| Power supply code                                      | Length                        |                                    | 2                  | ?m                                      |                    |  |
| Interior lamp (LED)                                    | Rating                        |                                    | 1                  | W                                       |                    |  |
| IEC protection against electric shock                  | classes                       |                                    | Cla                | ss I                                    |                    |  |
| Class                                                  | 1                             |                                    |                    | <u>T</u>                                |                    |  |
| Refrigerator compartment sensor                        | PCC                           |                                    | B=3808k,R          | $(0^{\circ}C) = 6.409 k \Omega$         |                    |  |
| Freezer compartment sensor                             | FCC                           |                                    | B=3850k,R          | $(-20^{\circ}C) = 18.9 \text{k} \Omega$ |                    |  |
| Vegetable compartment sensor                           | SCC                           | B=3808k, R(-3°C)=7.490k Ω          |                    |                                         |                    |  |
| PC evaporator temperature sensor                       | PEC                           | B=3819k, R(10°C)=3.899k Ω          |                    |                                         |                    |  |
| Ambient temperature sensor                             | ATC                           | B=3819k, R(10°C)=3.899k Ω          |                    |                                         |                    |  |
| Defrost temperature sensor DFC B=3819k、R(10°C)=3.899kΩ |                               |                                    |                    |                                         |                    |  |
| Compresser                                             | Туре                          | Full hermetic reciprocating system |                    |                                         |                    |  |
| Compressor                                             | Model                         | ENI100E13DCH-COECS                 | EFI100E13DGH-COECS | ENI100E13DCH-COECS                      | EFI100E13DGH-C0ECS |  |
| 3 Way valve                                            | Rotation speed                |                                    | 25/39/43           | /59//1(r/s)                             |                    |  |
|                                                        | Model                         |                                    | SDF0.8             | 3/2-3.2b                                |                    |  |
| Overlord relav                                         | Rating                        | 240V/50Hz/0.3W                     |                    |                                         |                    |  |
|                                                        |                               |                                    | 105                |                                         |                    |  |
|                                                        | Deture to recenture           | 105±5°C                            |                    |                                         |                    |  |
|                                                        | Operating ourrent (A)         |                                    |                    |                                         |                    |  |
| Fan motor (for Deodorizer)                             | Model/Rating                  |                                    |                    | IRS3 01                                 |                    |  |
| Ean motor (for Freezer compartment)                    | Model/Rating                  |                                    | EBA11.110MH/F      | DC9V 1 53W以下                            |                    |  |
| Dumper                                                 | Model/Rating                  |                                    | NSBC0007A1/E       | $0.0012 \sqrt{300 n/s}$                 |                    |  |
| VC heater                                              | Rating                        | 220V/6014 Q /7W                    |                    |                                         |                    |  |
| Defrost heater                                         | Rating / Voltage              | 330.6 Ω /160W(23                   | 80V)-175W(240V)    | 302.5Ω/160W(22                          | 0V)-175W(230V)     |  |
| Thermal fuse                                           | Rating                        |                                    | 250V/              | 7A/70°C                                 | , ,                |  |
| Oil charge                                             |                               | S10/215±5ml                        |                    |                                         |                    |  |
| Ice making ability*1                                   |                               | 1.5kg/24h                          |                    |                                         |                    |  |
| Freezing ability*2                                     |                               | 14.0kg/24h                         | 15.0kg/24h         | 14.0kg/24h                              | 15.0kg/24h         |  |
| Amp.                                                   | Rating                        |                                    | 0.9                | 95A                                     |                    |  |
| Values of the energy consumption*3                     |                               | 270kWh/y                           | 228kWh/y           | 270kWh/y                                | 228kWh/y           |  |
| Energy efficiency grade                                |                               | A+                                 | A++                | A+                                      | A++                |  |
| Refrigerant charge                                     |                               |                                    | R600               | )a, 60g                                 |                    |  |
| Measurement of exterior noise emitted*4                |                               | 37db(A)                            | 36db(A)            | 37db(A)                                 | 36db(A)            |  |
| Form polyurethane                                      |                               |                                    | Cyclo              | pentane                                 |                    |  |
| Weight(Kg)                                             |                               | 80kg                               | 86kg               | 80kg                                    | 86kg               |  |

\*1: The amount of Ice Making Ability in 24 hours. Setting temperature, FC : 4°C, VC : 1°C, FC : -25°C.

 $\ast 2$  : The Freezing Ability in 24 hours. VC temperature is set to  $1^\circ C,$  and in state of Super Freeze.

 $\ast 3\!:\! Values$  of the Energy Consumption in year.

\*4: This Measurement of Exterior Noise Emitted is measured by OFF condition of PC Fan Motor for Deodorizer.

# 3 General/Introduction

3.1. Flow of Refrigerant

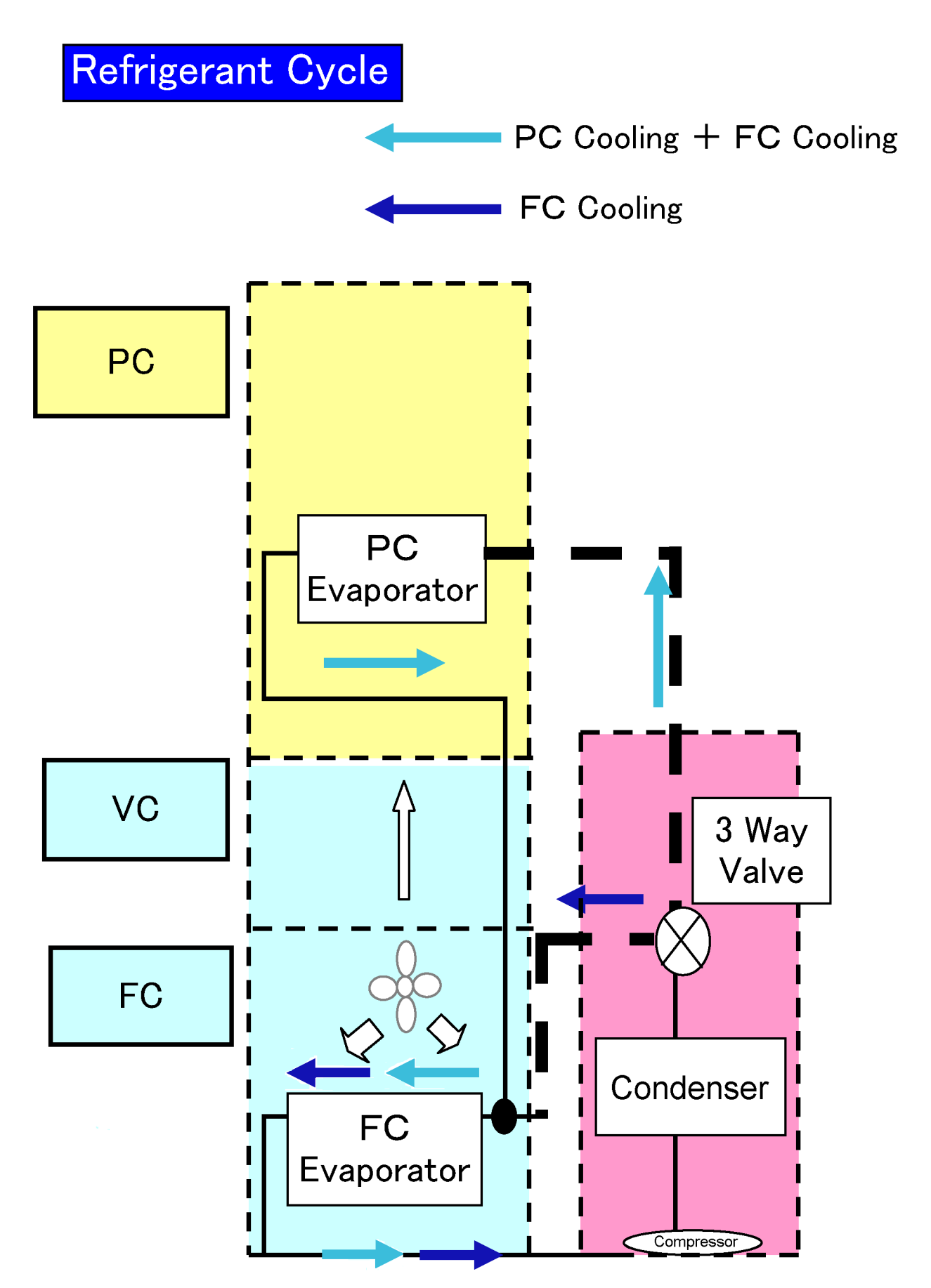

# 4 Features and Functions

# 4.1. Features

## 4.1.1. Super Energy Saving

## 1 • Inverter Technology

Rotation speed can change depending on the load.

•Refrigeration power (output) is also adjustable in 5 stages.

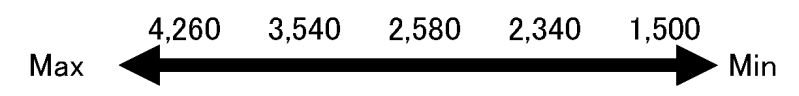

• Power output change to adjust temperature.

\*Powerful cooling quickly lowers the temperature \*At night, the refrigerator also has a rest. Powerful operation is unnecessary.

• Power changes to suit conditions and maintain the optimum temperature.

② Innovative Vacuum insulation panel "U-VACUA"

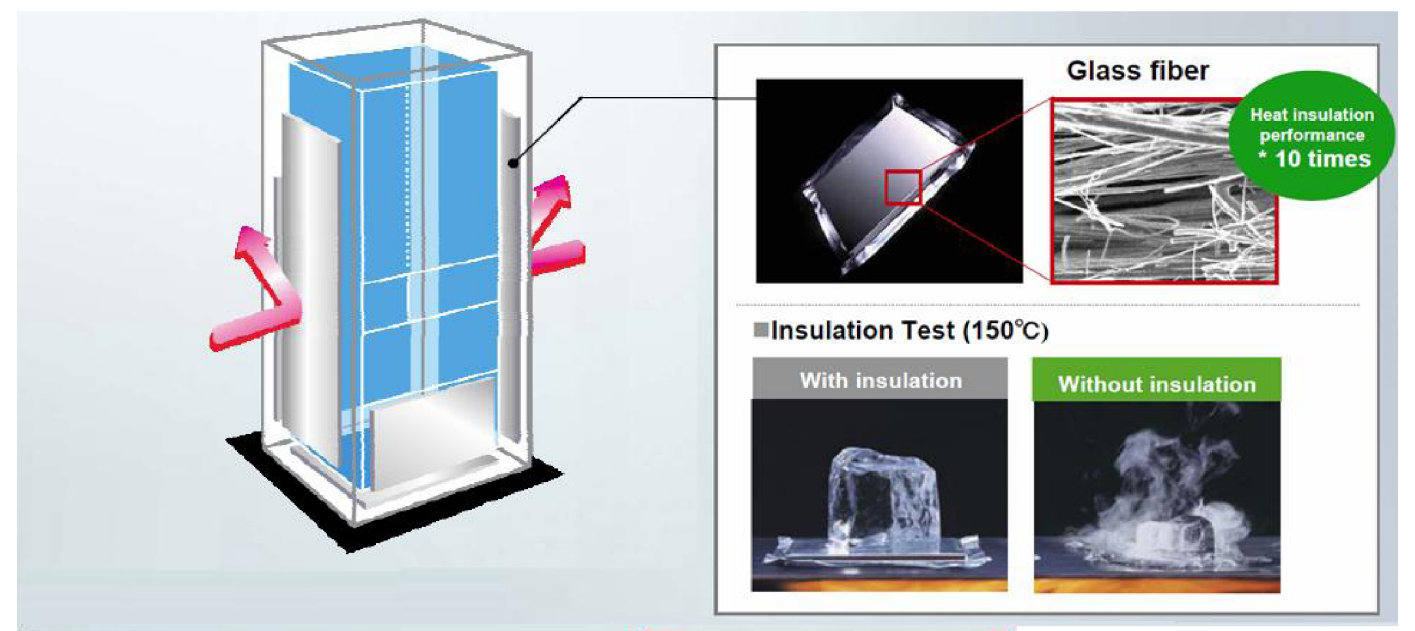

|                         | Urethane<br>(other brands) | U-Vacua<br>Panasonic original |
|-------------------------|----------------------------|-------------------------------|
| Thickness               | 50mm                       | → <mark>5</mark> mm           |
| Externals               |                            | 100                           |
| Heat transfer<br>× 10-4 | 240W/mK                    | 25W/mK                        |

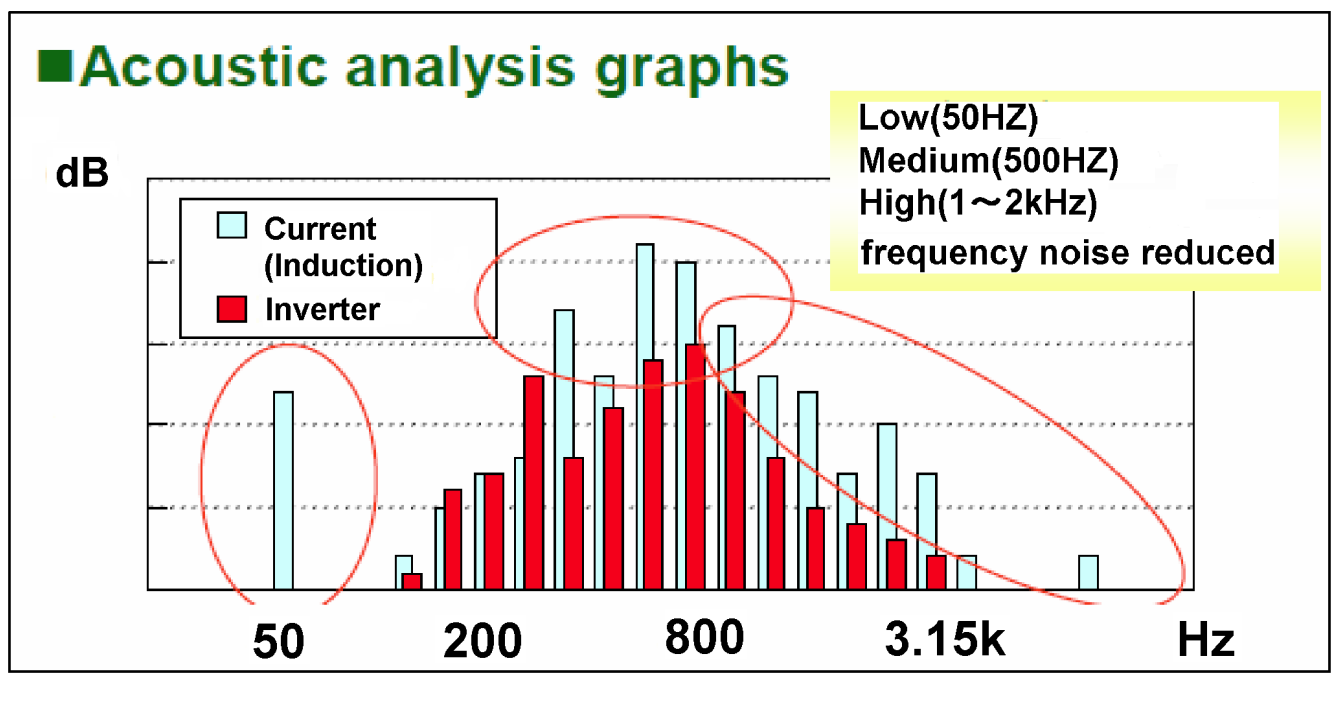

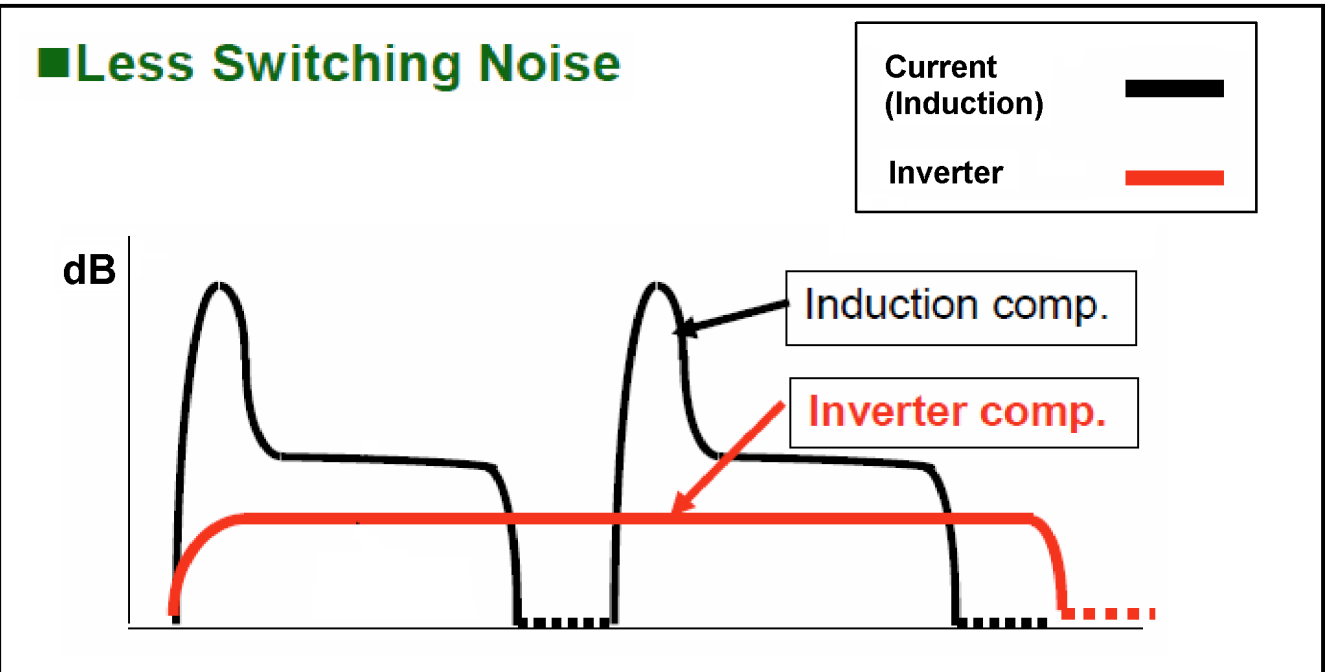

## 4.1.2. Super Keep-Fresh "Vitamin-Safe"

# ① Optimum cooling control for fruits & Vegetables Panasonic unique "Vitamin-Safe" compartment

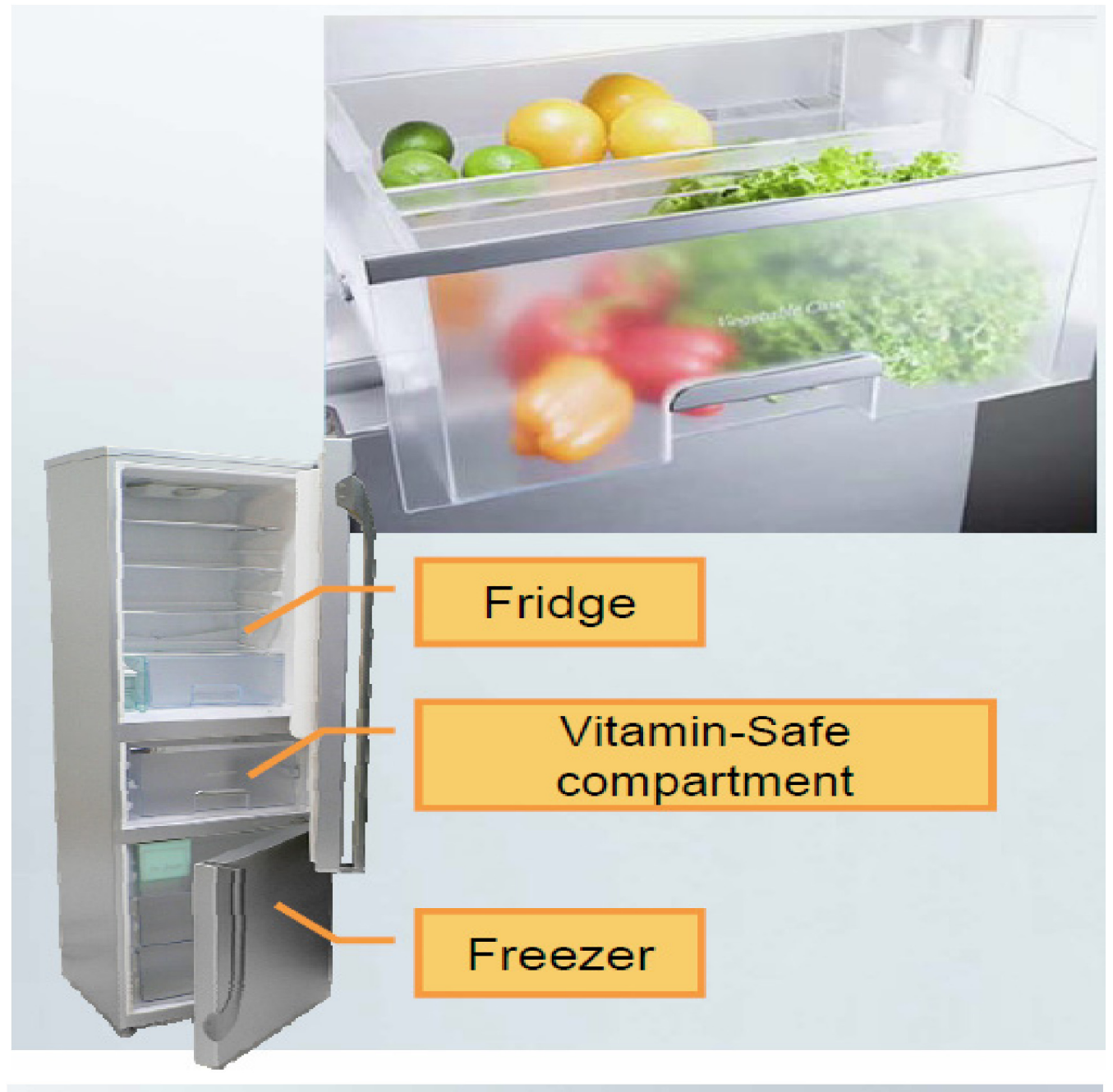

#### Big storage space & fully-extendable drawer

#### Completely independent air circulation No smell transferred from other foods

#### **Optimum temperature control** Set at 5°C as a standard temp. for most of the vegetables. Also, temperature can be varied between 0-5°C for different type of vegetable.

**Optimum humidity control** 95% humidity - ideal for fruits & vegetables

Vitamin-increase by flashing LED light Amazingly succeed to increase Vitamin C of fruits & vegetables 2 Completely independent air ciruculation

Dedicated compartment

Vitamin-safe compartment is completely sealed from frige compartmer No smell transfers from other foods.

It is possible to keep optimum temperature and humidity for fruits & vegetables.

③ Optimum Temperature Control for Fruits & Vegetables

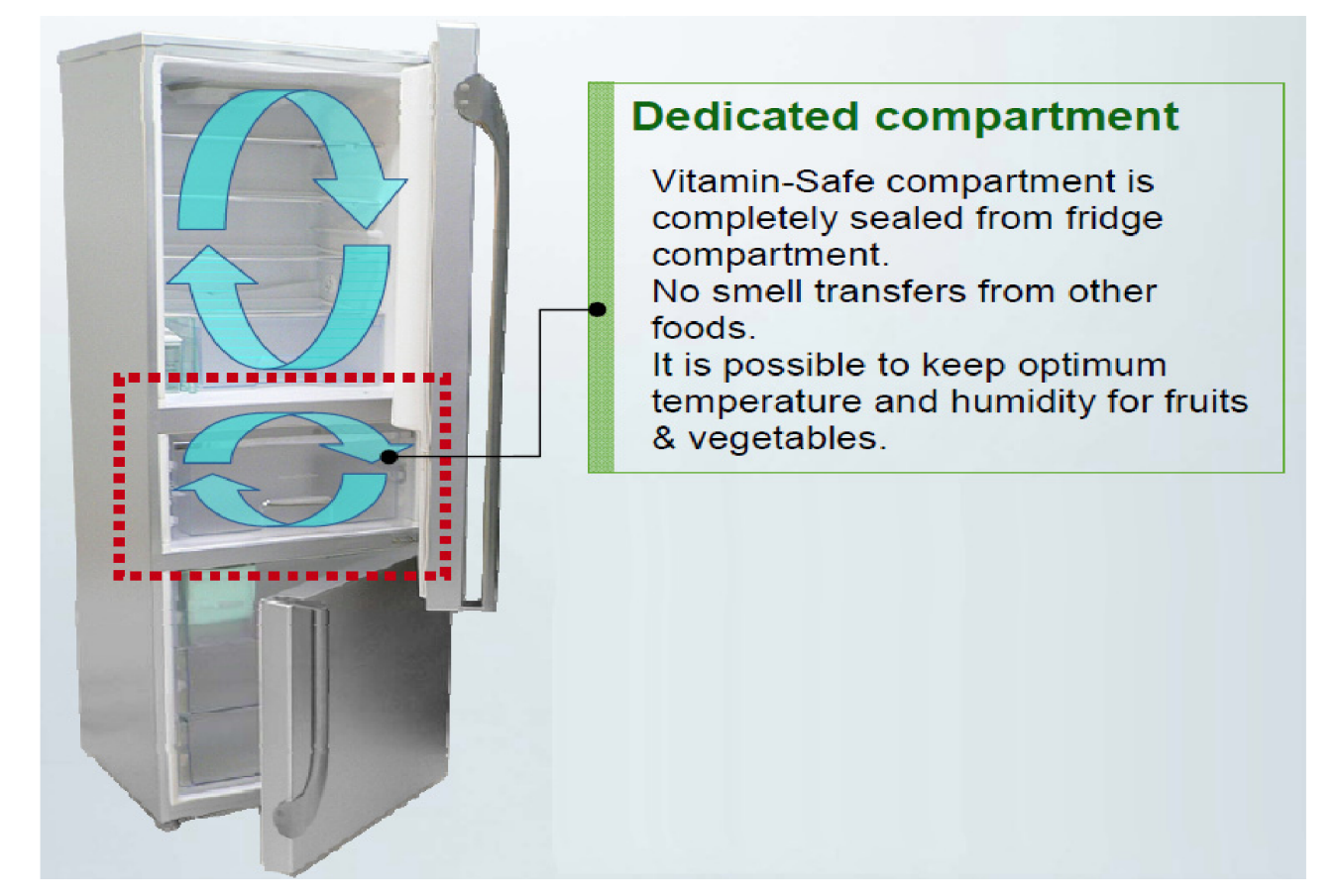

④ Innovative "Vitamin-Safe" LED light

Increase vitamins of fruits and vegetables

Flashing Green (520nm) and Blue (470nm) LED located at vegetable compartment promote photosynthesis and biological defense mechanis Nutrition such as Vitamin C is increased than before.

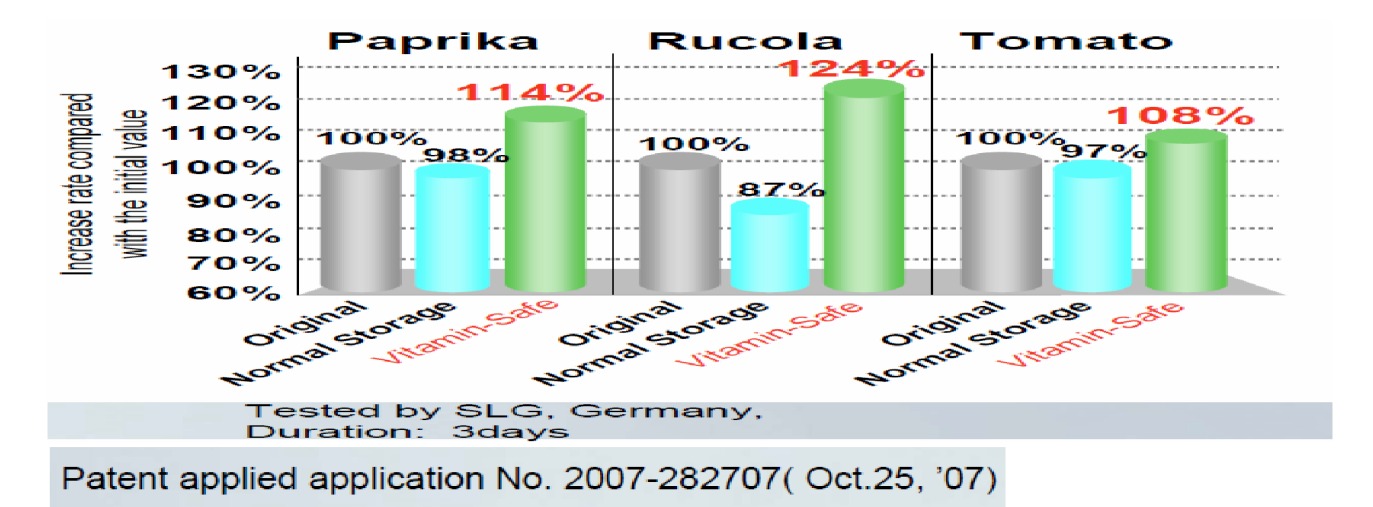

# 5 Super Keep-Fresh "Vitamin-Safe"

# Humidity control plate

Compartment is covered by humidity control plate to keep humidity inside 95% which is ideal for vegetable preservation.

# **Big space**

25cm height super big compartment for any big vegetables.

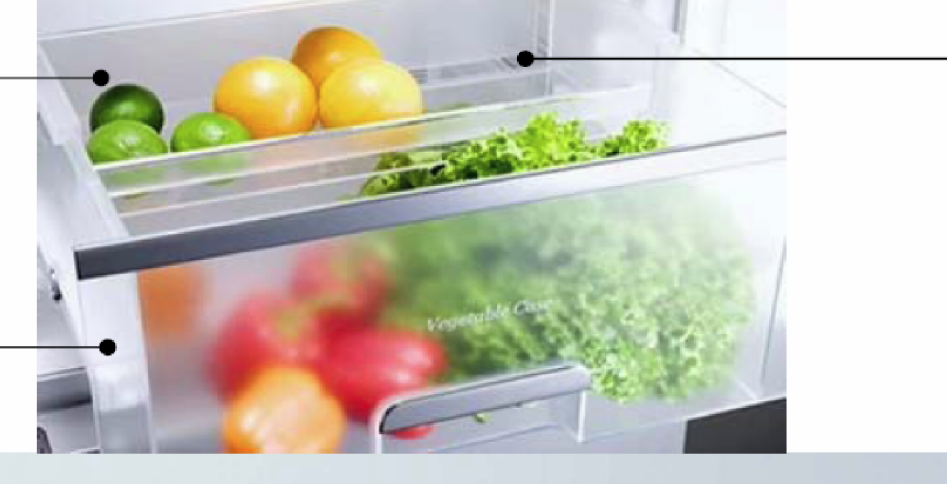

# Fully-extendable drawer

Drawer mounted on durable telescopic rails can be fully extended to enable easy access to items placed at the rear side. Fruits tray Additional tray for small items such as berries.

## 4.1.3. Super Hygienic

Photo catalytic anti-bacterial system - "Hygiene Plus"

Always keeps the air inside fresh and clean

Hydroxyl Radical (OH) is created by blue LED light which activates the silver surface of Silver-contained air filter (photo-catalytic effect). Achieved 99.9999% disinfectant rate in fridge compartment.

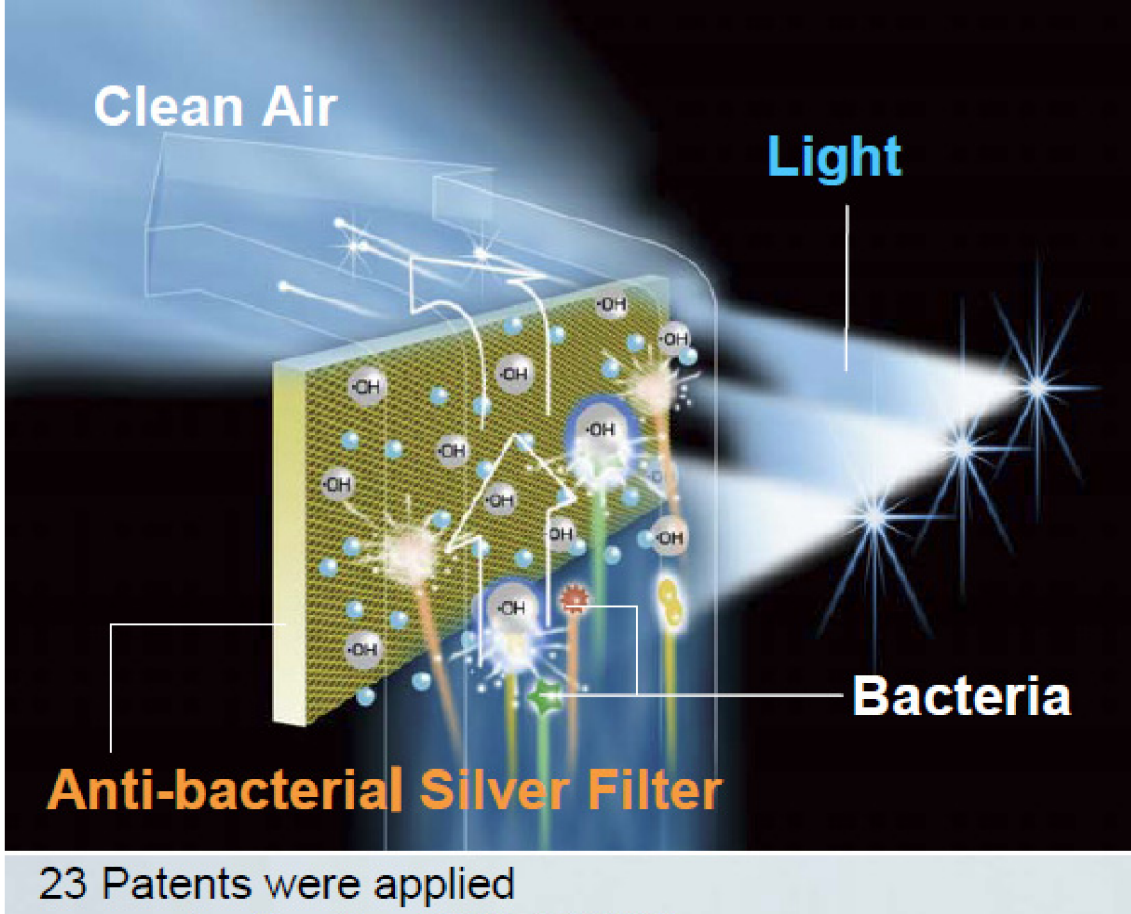

23 Patents were applied ex: application No. 2007-118692

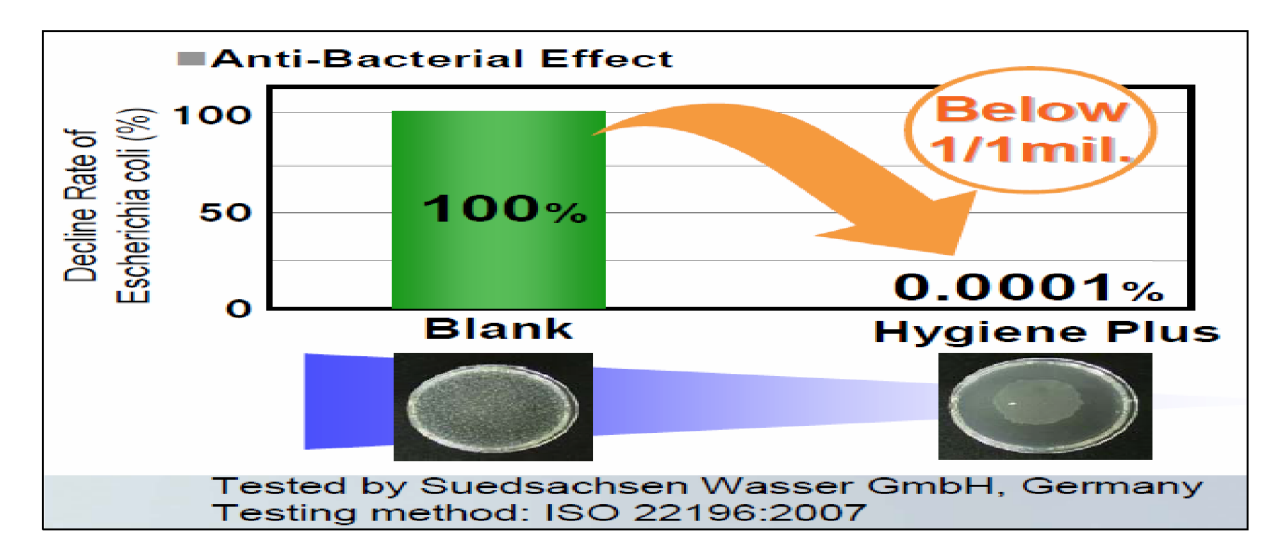

#### 4.2. Functions

1.

| Inverter Level |      | The compressor has stopped running.      | 1         | The compressor is running at the lowest speed.  |
|----------------|------|------------------------------------------|-----------|-------------------------------------------------|
| Indicator      | 12   | The compressor is running at low speed.  | 123       | The compressor is running at medium speed.      |
|                | 1234 | The compressor is running at high speed. | 1 2 3 4 5 | The compressor is running at the highest speed. |

2.

| Super Freeze | <ul> <li>The Super Freeze function allows you to freeze fresh food quickly, or make ice cubes.</li> <li>To activate: Press the Super Freeze button and the Super indicator light will come on.<br/>In Super Freeze mode: <ul> <li>the compressor runs continuously;</li> <li>the freezer temperature can drop, as is it not being controlled by the temperature you set.<br/>So the temperature displayed may be different from the temperature you set.</li> <li>the refrigerator may keep running for a long time, or pause occasionally, but its temperature<br/>is still controlled by the temperature you've set.</li> </ul> </li> <li>To deactivate: When the temperature of the freezer is low enough, you can cancel the<br/>Super Freeze mode by pressing the Super Freeze button again. The Super indicator light<br/>will then switch off.</li> </ul> |
|--------------|----------------------------------------------------------------------------------------------------|
|              | <b>Note:</b> If you don't deactivate the Super Freeze mode manually, it will automatically switch off after 50 hours.                                                                                                    |

3.

| Holiday    | To disable the refrigerator compartment function for a long period, for example during a holiday, you can use Holiday Mode.       |
|------------|----------------------------------------------------------------------------------------------------|
|            | Before using this mode, empty the refrigerator, clean it and shut the door.                                                       |
| Fridge Set | > To activate: Press and hold the Fridge Set button for three seconds. The Holiday indicator                                      |
|            | will light up. Meanwhile, the Fridge temperature will not display.                                                                |
|            | The LED lamp will also switch off during Holiday mode.                                                                            |
|            | > To deactivate: Press and hold the Fridge Set button for three seconds. The Holiday                                              |
|            | indicator will switch off and the Fridge temperature will display.                                                                |
|            | <b>Note:</b> For hygiene reasons, the refrigerator compartment temperature stays at around 14°C during<br>Holiday Mode operation. |

| 4.              |                                                                                         |
|-----------------|-----------------------------------------------------------------------------------------|
| Energy Saving   | You can use this mode to save electricity when you're not using the fridge as much, For |
| Lifergy carring | example, overnight or throughout the winter.                                            |
| Energy Saving   | > To activate: Press the Energy Saving button. The eco indicator will come on.          |
| $\bigcirc$      | > To deactivate: Press the Energy Saving button. The eco indicator will go off.         |
| $\bigcirc$      | <b>Note:</b> You cannot activate Super Freeze mode while this mode is activated         |

| Hygiene Active | You can use this to operate the antibacterial function.                                               |
|----------------|----------------------------------------------------------------------------------------------------|
|                | To activate: Press the Hygiene Active button and the Hygiene indicator will light up.                 |
| Hygiene Active | > To deactivate: Press the Hygiene Active button. The Hygiene indicator will switch off.              |
| $\bigcirc$     | Tips for use:                                                                                         |
| -              | • Once you've pressed the Hygiene Active button, you may hear the deodorising fan running.            |
|                | If you open the refrigerator door while the Hygiene Active function is on, the fan stops.             |
|                | • When storing food with a strong odour, wrap it in cling film or put it in a sealed container.       |
|                | Otherwise, even with the Hygiene Active function on, the odour may linger.                            |
|                | <ul> <li>Once you have pressed the Hygiene Active button, try not to open the fridge door.</li> </ul> |

#### 6.

The 'keep fresh' feature helps preserve the Vitamin C in fruit and vegetables, and is Vitamin-Safe activated by the blue and green LED lights. Vitamin-Safe  $\bigcirc$ 

- > To activate: Press the Vitamin-Safe button. The Vitamin indicator will light up, and blue and green LED lights will flash at the same time.
- > To deactivate: Press the Vitamin-Safe button. The Vitamin indicator will switch off.

# 7.

## Alarm Off

Alarm/Child Lock ()

## This lets you know when the refrigerator or freezer door isn't closed. It also tells you if the refrigerator or freezer temperature is too high.

| Door open time                                                             | Buzzer            |  |  |  |
|----------------------------------------------------------------------------|-------------------|--|--|--|
| After one minute                                                           | Beep beep         |  |  |  |
| After three minutes Beep beep, beep beep                                   |                   |  |  |  |
| After five minutes                                                         | Beep continuously |  |  |  |
| Г                                                                          |                   |  |  |  |
| Temperature is too high Beep continuously                                  |                   |  |  |  |
| ➤ To activate: Press the Alarm/Child Lock button. The buzzer will stop.    |                   |  |  |  |
| Note: When the buzzer function starts, the temperature display will flash. |                   |  |  |  |

#### 8.

#### Use this mode to lock all buttons without the Alarm off function. Child Lock > To activate: Press and hold the Alarm/Child Lock button for 3 seconds. The Lock indicator Alarm/Child Lock will light up and all buttons are locked. > To deactivate: Press and hold the Alarm/Child Lock button for 3 seconds. The Lock ()indicator will switch off and the lock is released.

# **5** Technical Descriptions

# 5.1. Temperature control for each compartment

#### 5.1.1. FC temperature control

The compressor is turned on and off detecting the FC temperature. Operation: The setting temperature "-25°C" to "-17°C", 9 levels change Detection: FCC, ATC sensor

 When power supply is turned on, FC temperature is displayed on the panel PCB by reading FC setting data of microcomputer memories. The data is written in memory area of microcomputer, 5 seconds after FC setting change. After that, FC temperature is controlled by setting FC temperature of the panel PCB.
 The EC setting data is memorized, though the power supply of this product is turned off. The setting temperature is

The FC setting data is memorized, though the power supply of this product is turned off. The setting temperature is fixed, after the time to have set temperature change passed more than 5 seconds.

#### 2. The setting temperature

The temperature, when it set on -21°C

The OFF/ON temperature value corresponding to each ATC temperature is as shown in the next table.

| ATC correction temperature | Turning off temperature<br>(OFF temperature)                                  | Turning on temperature<br>(ON temperature)                                    |
|----------------------------|-------------------------------------------------------------------------------|-------------------------------------------------------------------------------|
| 34°C or above              | -24.0°C                                                                       | -16.0°C                                                                       |
| 11°C to 33°C               | (-23.5)+<br>{(-23.5)-(-24.0)}×<br>(ATC correction temperature-10)/<br>(34-10) | (-15.6)+<br>{(-15.6)-(-16.0)}×<br>(ATC correction temperature-10)/<br>(34-10) |
| 10°C or below              | -23.5                                                                         | -15.6                                                                         |

3. OFF/ON temperature according to FC temperature setting The OFF/ON temperature corresponding to each FC temperature setting is as shown in the following tables.

| ATC correction temperature | Turning off temperature | Turning on temperature |
|----------------------------|-------------------------|------------------------|
|                            | (OFF temperature)       | (ON temperature)       |
| (-17°C) setting            | TFOFF + 4°C             | TFON + 4°C             |
| (-18°C) setting            | TFOFF + 4°C × (3 / 4)   | TFON + 4°C × (3 / 4)   |
| (-19°C) setting            | TFOFF + 4°C × (2 / 4)   | TFON + 4°C × (2 / 4)   |
| (-20°C) setting            | TFOFF + 4°C × (1 / 4)   | TFON + 4°C × (1 / 4)   |
| (-21°C) setting            | TFOFF                   | TFON                   |
| (-22°C) setting            | TFOFF - 3.9°C × (1 / 4) | TFON - 3.9°C × (1 / 4) |
| (-23°C) setting            | TFOFF - 3.9°C × (2 / 4) | TFON - 3.9°C × (2 / 4) |
| (-24°C) setting            | TFOFF - 3.9°C × (3 / 4) | TFON - 3.9°C × (3 / 4) |
| (-25°C) setting            | TFOFF - 3.9°C           | TFON - 3.9°C           |

\*: TFOFF and TFON that exist in the following table are considered the temperature calculated by the OFF/ON temperature value at -21°C setting.

## 5.1.2. PC temperature control

The compressor and 3 way valve are turned on and off detecting the FC temperature.

Operation: The setting temperature "1°C" to "7°C", 7 levels change Detection: FCC, ATC sensor

1. When power supply is turned on, PC temperature is displayed on the panel PCB by reading PC setting data of microcomputer memories.

The data is written in memory area of microcomputer, 5 seconds after PC setting change. After that, PC temperature is controlled by setting PC temperature of the panel PCB. The PC setting data is memorized though the power supply of this appliance is turned off.

#### 2. The setting temperature

The temperature, when it set on 4°C.

The OFF/ON temperature value corresponding to each ATC temperature is as shown in the next table.

| ATC correction temperature | Turning off temperature<br>(OFF temperature)                            | Turning on temperature<br>(ON temperature)                             |
|----------------------------|-------------------------------------------------------------------------|------------------------------------------------------------------------|
| 34°C or above              | 8.5°C                                                                   | 10.2°C                                                                 |
| 11°C to 33°C               | 6.1 +<br>(8.5 - 6.1) ×<br>(ATC correction temperature - 10)/<br>(34-10) | 7.7 -<br>(10.2 - 7.7) ×<br>(ATC correction temperature-10)/<br>(34-10) |
| 10°C or below              | 6.1                                                                     | 7.7                                                                    |

#### 3. OFF/ON temperature according to PC temperature setting

The OFF/ON temperature corresponding to each PC temperature setting is as shown in the following tables. Moreover TPOFF and TPON that exist in the following table are considered the temperature calculated by the OFF/ON temperature value at 4°C setting.

| ATC correction temperature | Turning off temperature<br>(OFF temperature) | Turning on temperature<br>(ON temperature) |
|----------------------------|----------------------------------------------|--------------------------------------------|
| (7°C) setting              | TPOFF + 3.3°C                                | TPON + 3.3°C                               |
| (6°C) setting              | TFOFF + 3.3°C × (2 / 3)                      | TPON + 3.3°C × (2 / 3)                     |
| (5°C) setting              | TFOFF + 3.3°C × (1 / 3)                      | TPON + 3.3°C × (1 / 3)                     |
| (4°C) setting              | TPOFF                                        | TPON                                       |
| (3°C) setting              | TPOFF - 3.5°C × (1 / 3)                      | TPON - 3.5°C × (1 / 3)                     |
| (2°C) setting              | TPOFF - 3.5°C × (2 / 3)                      | TPON - 3.5°C × (2 / 3)                     |
| (1°C) setting              | TPOFF - 3.5°C                                | TPON - 3.5°C                               |

\*: TPOFF and TPON that exist in the following table are considered the temperature calculated by the OFF/ON temperature value at 4°C setting.

#### 5.1.3. VC temperature control

The single damper motor is turned on and off detecting the VC temperature.driving time.

Operation: The setting temperature "5∘C" to "0∘C", 6 levels change Detection: SCC, ATC sensor

- 1. When power supply is turned on, VC temperature is displayed on the panel PCB by reading VC setting data of microcomputer memories. The data is written in memory area of microcomputer, 5 seconds after VC setting change.
- 2. According to input of SCC temperature variation, the single damper motor is actuated (normal rotation/reversion). Then the motor is stopped on number of step that set previously.
- 3. When power supply is turned on, necessarily for getting rid of condition of half opened damper flap, it is closed by 1,850 steps reversion of the single damper motor.
- 4. After the motor stopped, if there is no variation of input temperature for 60 minutes, the motor is actuated forcibly. When damper flap is opened, it is closed forcibly(1,850 steps reversion). When it is closed, it is opened forcibly (1,850 steps normal rotation). After that, according to the condition of input temperature, the single damper motor is actuated.
- 5. The damper flap is closed forcibly, during turning on electricity on the heater, during waiting condition after defrosting, during delay of FC fan after defrosting.
- 6. During compressor stopping, damper flap is closed.
- 7. The single damper motor wait for 1 second, after its output is stopped.
- 8. VC temperature adjustment

According to VC temperature setting, the single damper flap is opened and closed.

# 5.2. FC Defrost Control

Cumulating the compressor running time of certain period or time after defrosting according to room temperature and ATC temperature, defrosting cycle starts.

| Cumulating time for defrosting |                                  |                  |  |
|--------------------------------|----------------------------------|------------------|--|
| 4 hours                        | Initially started                | Cumulating com-  |  |
| 8 hours                        | When room and ATC temp. is 25°C  | pressor running  |  |
|                                | or above                         | time             |  |
| 12 hours                       | When room temp. is 19°C or above | Cumulating time  |  |
| 28 hours                       | When room temp. is 18°C or below | after defrosting |  |

Maximum defrosting time is 60 minutes.

## 5.3. 3Way Valve Control

Cooling Mode Change Control is controlled by detected temperature of PEC, FCC, PCC, SCC.

## 5.3.1. Operation condition of 3 Way Valve

- 1. In case PEC sensor temperature is 4°C or above
- PEC sensor temperature is Turning on temperature (ON temperature) or above----- PC cooling mode
- PEC sensor temperature is Turning off temperature (OFF temperature) or below------ FC cooling mode
- 2. In case PEC sensor temperature is less than 4°C FC Cooling Mode is set.

However, PC Cooling Mode is set, until PCC sensor temperature is become OFF temperature during PC Cooling Mode.

- 3. During FC Cooling Mode FCC sensor temperature is OFF temperature or below ------ Compressor off mode
- 4. However, during FC Cooling Mode, though FCC sensor temperature is OFF temper below, there is a case not to become Compressor OFF Mode, according to VC setting.
- 5. However, PC Cooling Mode is forcibly ended when reaching at time PC Cooling Mode below.(Forcible OFF Cycle Defrost)

When condition of PC Cooling Mode is satisfied as above mentioned, it is shifted to PC Cooling Mode.

When power is turned on: Forcible OFF Cycle Defrost is started from Defrost stopping.

Normal Time:

PC Cooling Mode is continuously for 10 hours. PC Cooling Mode is reset at the same time with Time Rest

# 5.3.2. 3 Way Valve Control when power is turned on

It is FC Cooling Mode from power turning on to 15 minutes, PC Cooling Mode from 15 minutes to 40 minutes, to be normal 3 Way Valve Control after 40 minutes.

#### 5.3.3. Setting operation: Refrigerant Cycle pattern is changed by 3 Way Valve position

Basically 3 Way Valve operation of each Mode as shown below.

| Basic Mode                         | 3Way Valve<br>condition | Compressor |
|------------------------------------|-------------------------|------------|
| PC Cooling Mode                    | PC side open            | ON         |
| FC Cooling Mode                    | FC side open            | ON         |
| Compressor OFF Mode                | PC side open            | OFF        |
| FC Defrost Mode                    | FC side open            | OFF        |
| During waiting after FC<br>Defrost | FC side open            | OFF        |
| During Precool Control             | FC side open            | ON         |

## 5.3.4. Initial Control of 3 Way Valve

When power is turned on, Initial Control of 3 Way Valve is done.

Initial Control: 3 Way Valve is opened toward PC side (Positive pulse 5 time), then 1 second after that, it is opened toward FC side (Negative pulse 5 time).

## 5.3.5. Evacuation Mode

When power is turned on, Initial Control of 3 Way Valve is done.

Starting: The valve is opened toward PC side of 3way valve when "Freezer compartment button" is pressed on Self Diagnosis Mode\*. And "P" "FU" characters are displayed on the control panel.

• Self Diagnosis Mode can be started when "Super Freeze button" on the control panel is pressed more than 5 seconds.

Ending: Press "Freezer compartment button" again, then Evacuation Mode is ended and Self Diagnosis Mode appear again.

During Evacuation Mode, to press "Super Freeze button" the Mode is ended.

Or 7 minutes after starting the Self Diagnosis Display Control, at the same time Self Diagnosis Mode is ended too.

# 5.4. Antibacterial deodorant control (Deodorizing fan control, Antibacterial PC-LED control)

## 5.4.1. ON/OFF control of Deodorizing fan

Press and hold the Hygiene Plus button for 0.5 second. "Hygiene Plus" indicator lights up and Antibacterial deodorant control starts.

Press and hold the Hygiene Plus button for 0.5 second "Hygiene Plus" indicator lights off and Antibacterial deodorant control stops.

ON/OFF of Deodorizing fan is controlled by ATC sensor, FCC sensor, PCC sensor and PC door open or close.

## 5.4.2. Operation control of Deodorizing fan

1. Press and hold the Hygiene Plus button for 0.5 second.

First of all, it enters A mode that is rapid deodorization driving, the deodorizing fan drives for 120 minutes continuously.

After starting B mode that is normal deodorization driving, the deodorizing fan control starts.

|                     | AT                | 10°C or below  | 11°C to 21°C   | 22°C to 28°C | 29°C or above |
|---------------------|-------------------|----------------|----------------|--------------|---------------|
| When compressor ON  | When PC is cooled | ON             | ON             | ON           | ON            |
|                     | When FC is cooled | ON             | ON             | ON           | ON            |
| When Compressor OFF |                   | The fan drive  | The fan drive  | The fan OFF  | The fan OFF   |
|                     |                   | for 30 minutes | for 10 minutes |              |               |
|                     |                   | after compres- | after compres- |              |               |
|                     |                   | sor OFF        | sor OFF        |              |               |

- 2. Press and hold the Hygiene Plus button for 0.5 second when antibacterial deodorant control starts. When the antibacterial deodorant control stops (C mode), the deodorizing fan stops.
- 3. When power supply is turned on.
- The deodorizing fan stops, even if A, B or C mode, when ATC is 34°C or above and while FCC is 27°C or above.
- 4. When PC door open.

The deodorizing fan stop forcibly even if A, B or C mode, While PC door opens. (To be dewy prevention, frost prevention)

#### 5.4.3. Antibacterial PC-LED control

1. Basic operation

n A or B mode of the deodorizing fan control, antibacterial PC-LED turn on while the deodorizing fan drives. (If the fan stops, the LED is turned off.)

2. Exceptional control

In A or B mode of the deodorizing fan control, antibacterial PC-LED is turned on forcibly while PC door opens.

## 5.5. Photosynthesis-freshness-improving effect control

Input: To press and hold the Vitamin-Safe button for 0.5 second.

#### Output: LED of VC (Green LED, Blue LED)

Content of processing: Press and hold the Vitamin-Safe button for 0.5 second, Vitamin-Safe indicator lights up and both the blue LED and the green LED blink at the same time. It is operating a photosynthesis-freshness-improving effect control. While operating the control, press and hold the Vitamin-Safe button for 0.5 second, the control stops and "Vitamin-Safe" indicator lights and LED of VC are turned off.

| Photosynthesis-freshness-improving<br>effect control | While operating the control  | While stop |
|------------------------------------------------------|------------------------------|------------|
| Blue LED                                             | 40Hz flashing                | OFF        |
| Green LED                                            | (ON/OFF: at each of 9.1msec) | OFF        |

# 5.6. FC Fan Control

FCDC Fan Motor (FC fan) operation is controlled, to prevent a trip of compressor when initial pull down, for making properly the temperature in the FC and the control of a power consumption increase. Detection: ATC sensor

- Control of starting FC fan motor is rotated of high speed, for 10 seconds after starting.
- Synchronous control of compressor
   FC fan is operated, while compressor is operated.
   FC fan is operated, while FC Cooling Mode.
- Control of Door Open/Close
   FC fan is stopped while FC door is opened.
- FC fan delay control, when FC defrost is stopped
- When Defrost ends, three minutes pass after compressor works, the FC fan does the forcibly stop for six minutes. • Control of FC Fan rotational speed
- High speed drive: DC 12V Common drive: DC 10V Stop: 0V

| In case normal control | ATC correction temperature is | PC Cooling Mode | Common     |
|------------------------|-------------------------------|-----------------|------------|
|                        | 21°C or below                 | FC Cooling Mode | Common     |
|                        | ATC correction temperature is | PC Cooling Mode | Low speed  |
|                        | 22°C or above, 28°C or below  | FC Cooling Mode | High speed |
|                        | ATC correction temperature is | PC Cooling Mode | Low speed  |
|                        | 29°C or above, 33°C or below  | FC Cooling Mode | High speed |

# 5.7. Compressor Rotational Speed Control

For securing the amount of cooling according to the overload at a high ambient temperature, the rotational speed of the compressor is changed by difference of temperature between FCC and FC Control setting, PCC and PC Control setting.

Detection : FCC, PCC, ATC sensor

#### 5.7.1. Normal time

The judgment of compressor ON: FCC is ON temperature or above

or

PC and FC Cooling Mode

The judgment of compressor OFF: While FC is cooling FCC is OFF temperature OFF or above While power is turning on of FC Defrost Heater, While waiting of compressor start.

## 5.7.2. The use rotational speed

The rotational speed of compressor is changed by deference between FCC temperature standard value (ON temperature) and FCC temperature, PCC temperature standard value and PCC temperature.

The rotational speed operative temperature standard value and PCC temperature.

The rotational speed according to ambient temperature is as follows, it doesn't drive in other rotational speeds.

The use rotational speed

| Setting rotational speed of compressor |    |    |    |    |    |  |  |  |
|----------------------------------------|----|----|----|----|----|--|--|--|
| Rotational speed R1 R2 R3 R4           |    |    |    |    |    |  |  |  |
| Setting value r/s                      | 25 | 39 | 43 | 59 | 71 |  |  |  |

The use rotational speed according to ambient temperature is as follows

|   | Ambient temperature | Rotational speed of compressor |
|---|---------------------|--------------------------------|
| A | 21°C or below       | 25/39/43 r/s                   |
| В | 22°C to 28°C        | 25/39/43/59 r/s                |
| С | 29°C to 33°C        | 43/59/71 r/s                   |
| D | 34°C or above       | 59/71 r/s                      |

In case Super Freeze

| Ambient temperature is 21°C or below                | 43 / 59 r/s |
|-----------------------------------------------------|-------------|
| Ambient temperature is 22°C or above, 33°C or below | 59 / 71 r/s |
| Ambient temperature is 34°C or above                | 59 / 71 r/s |

\*Notes

In case of A and B, the rotational speed is 43r/s from when power is turning on to compressor OFF. However in case of setting of "Super Freeze", the rotational speed of "Super Freeze" take precedence

# 5.8. Compressor starting control

The compressor is not start while waiting timer is operating. And when power is turned on, compressor staring control is not available.

| After power turning on                                          | 0 minute   |
|-----------------------------------------------------------------|------------|
| After FC Defrost stopping (Improvement of start after defrost)  | 3 minutes  |
| After compressor stopping (Prevention of trip when re-starting) | 10 minutes |
| Sequence protection                                             | 10 minutes |
| Under voltage protection, DIP-IPM protection                    | 10 minutes |

# 5.9. Holiday Control

#### To activate:

Press and hold the Fridge Set button for 3 seconds. The "Fridge" temperature is not displayed while "Holiday" indicator lights up. The LED lamp will not light up during Holiday mode

To deactivate:

Press and hold the Fridge Set button for 3 seconds. The "Fridge" temperature is displayed while "Holiday" indicator lights off.

For the OFF/ON temperature of PC "4" setting, corresponding to each ATC correction temperature. PC temperature is adjusted to add 10°C to each OFF or ON temperature.

The acceptance of the refrigeration setting by to press "Fridge Set button" becomes to be invalid during Holiday Control. The room lamp is turned off when PC Door is opened, during Holiday Control.

# 6 Location of Controls and Components

# 6.1. Display and Control Panel

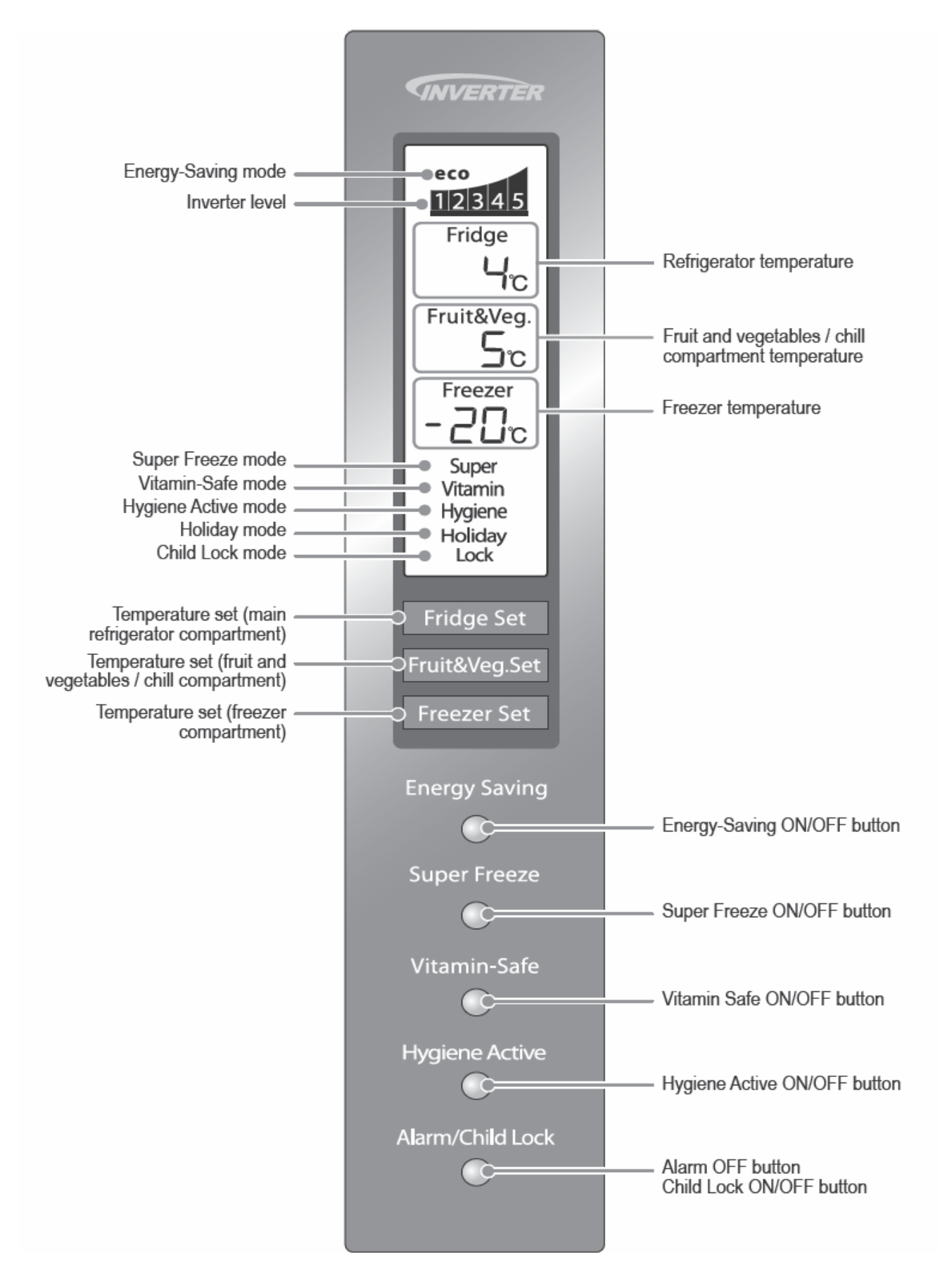

# 6.2. Components

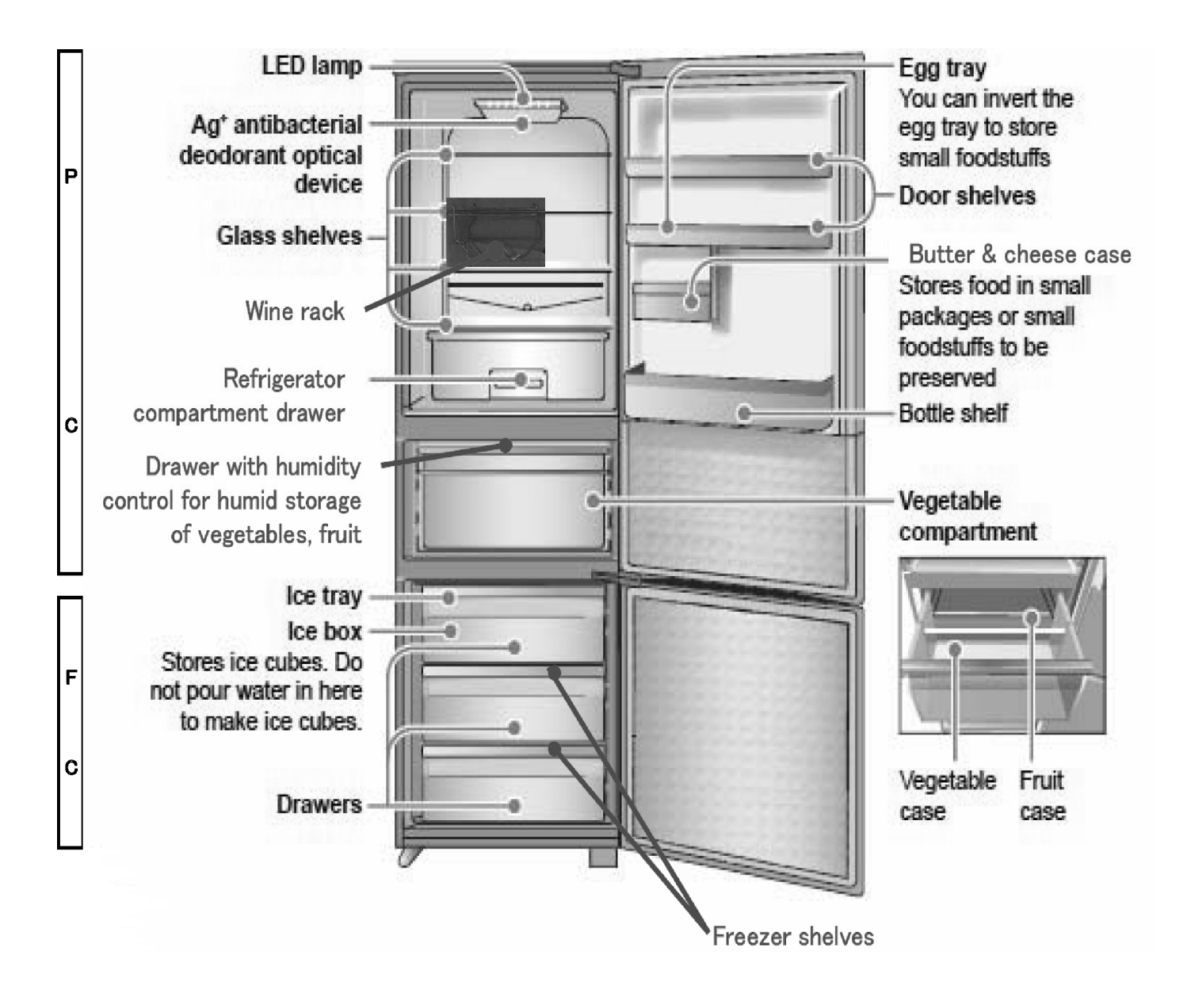

# 7 Installation Instructions

# 7.1. Installation Instructions

This section explains how to install your appliance for the most energy-efficient, safe and quiet operation.

Unpacking your appliance

Remove all packaging and tape.

Choosing the right location

#### Ventilation

As the appliance gives off heat during operation, it should be installed in a well-ventilated, dry room with plenty of space above and behind it, as shown in Figure 1.

If you can hear it vibrating, it needs more space.

#### Temperature

The room temperature affects the refrigerator's energy-efficiency, i.e. how much electricity it uses to chill and freeze foods.

For the best results, install your refrigerator:

- away from direct sunlight
- away from radiators, cookers or other heat sources
- where the room temperature corresponds to the climate classification for which the appliance is designed. Refer to the Specifications Section for your appliance's climate classification.

#### Level

Install on a level floor that's strong enough to support a fully loaded refrigerator.

You can adjust the level of the refrigerator by screwing or unscrewing the two adjustable front legs as shown in Figure 2. This prevents vibration and noise.

If the appliance is to stand on a carpeted or vinyl floor, put a solid board underneath it first. This will protect your floor against possible colour change due to heat given off by the appliance.

#### Refrigerator door

The refrigerator's door hinges can be swapped over, from the right side to the left, so that the doors open in the opposite direction. If this is more convenient in your home, please consult authorized service centre, ask a qualified technician to do it for you.

## Cleaning

After installation, wipe the appliance clean with warm water.

#### Plugging in

You can connect the power plug immediately after installation.

#### Room temperature

You'll find your refrigerator's climate classification on the rating plate in the left side of the refrigerator compartment. It shows the room temperature the appliance is designed to work in.

| Clim | ate classification   | Permitted ambient temperature |  |  |  |
|------|----------------------|-------------------------------|--|--|--|
| SN   | (Extended Temperate) | +10°C to 32°C                 |  |  |  |
| Ν    | (Temperate)          | +16°C to 32°C                 |  |  |  |
| ST   | (Subtropical)        | +18°C to 38°C                 |  |  |  |
| Т    | (Tropical)           | +18°C to 43°C                 |  |  |  |

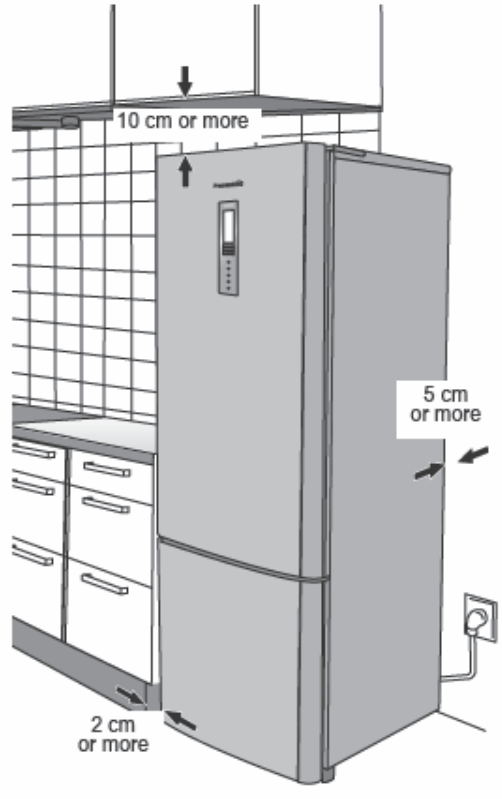

Figure 1

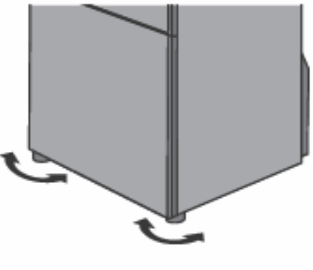

Figure 2

# 7.2. Getting started

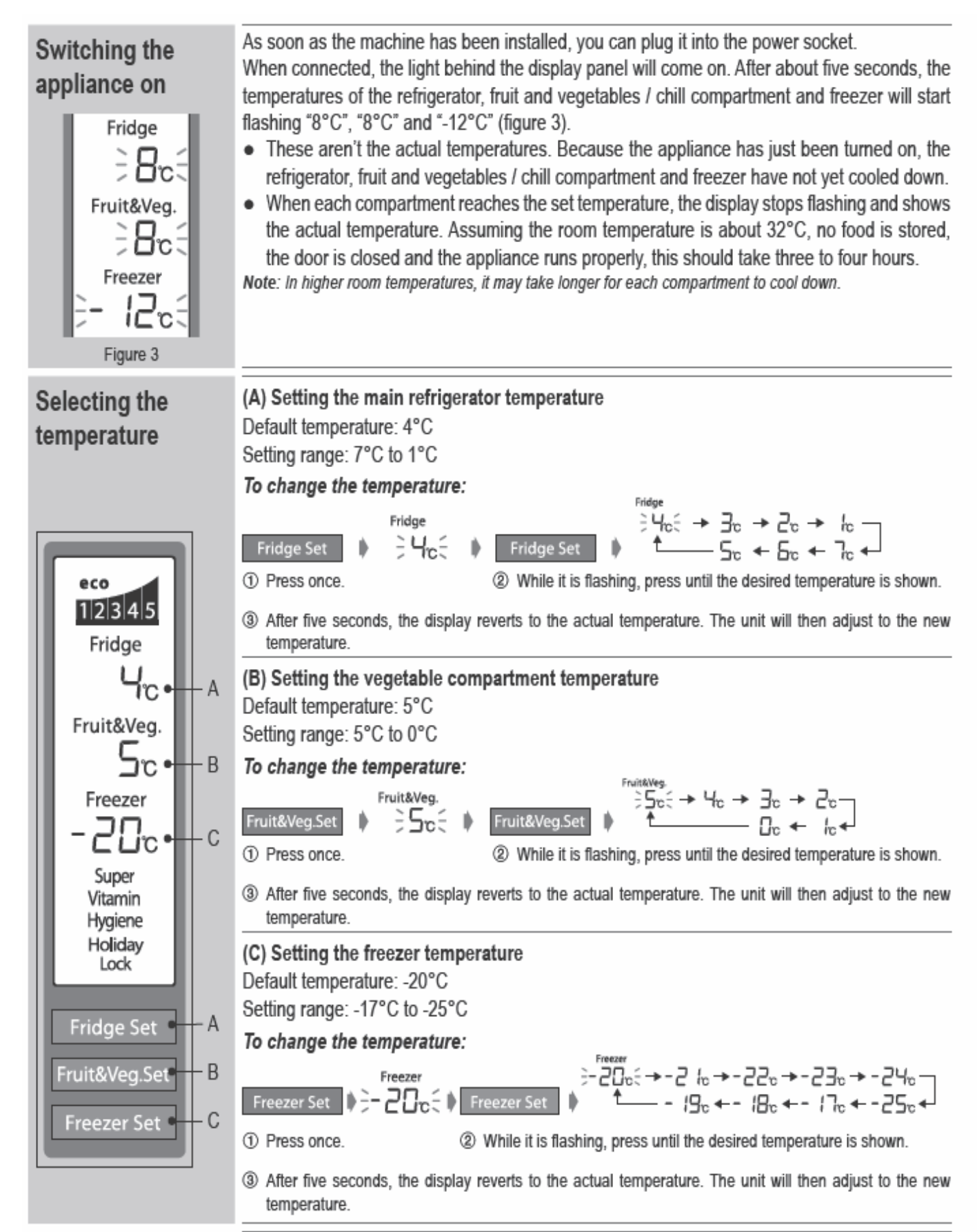

| Setting the right<br>temperature | <ul> <li>If the refrigerator operates at 1°C for too long, some foods may freeze.</li> <li>The temperature in the refrigerator compartment drawer will automatically change according to the temperature set for the refrigerator.</li> <li>When the fruit and vegetables / chill compartment is set between 5°C and 2°C, the compartment is suitable for vegetables and fruit. Try to keep fruit and vegetables separate.</li> <li>When the fruit and vegetables / chill compartment is set between 1°C and 0°C, it's suitable for chilled foods (meat, fish, precooked meals). Note: The temperature can drop below 0°C, and some food may become partially frozen. Vegetables, fruit and any produce sensitive to lower temperatures should not be stored within this temperature range.</li> <li>Temperatures inside the refrigerator, and the amount of food you store in it.</li> <li>The tested temperature may differ slightly from the temperature shown. This is due to different testing methods and tools.</li> <li>In the Super Freeze mode, the tested temperature of the freezer may differ from the temperature shown.</li> <li>This refrigerator controls the inside temperature using a micro processor. The temperature fluctuates along with changes in room temperature, how fast the compressor is running</li> </ul> |
|----------------------------------|----------------------------------------------------------------------------------------------------|
|                                  | fluctuates along with changes in room temperature, how fast the compressor is running<br>and how often the door is opened and closed. As a result, the temperature shown may be<br>different from the temperature you've set.                                                                                                    |

# 8 Test Control

# 8.1. Compulsion Defrost

Defrost start forcibly, to make TEST Connector terminal 1 and 2 touch for an instant. (See the following picture of PCB (CONTROL))

After Defrost starting, it is operated normally of Defrost Control.

# 8.2. Compulsion FC Fan start

Compulsion FC Fan drive high speed, to be making short-circuit\* of TEST Connector terminal 1 and 3. (See the following picture of PCB (CONTROL))

Compulsion FC Fan drive is ended when the short-circuit is released.

# 8.3. To change the rotation speed of compressor

Starting: To be making short-circuit of TEST0 terminal and GND on the PCB (CONTROL). (See the following picture of PCB (CONTROL))

To press 1 time "Super Freeze" : Value of compressor rotation 25 r/s To press 2 times "Super Freeze" :Value of compressor rotation 39 r/s To press 3 times "Super Freeze" :Value of compressor rotation 43 r/s

To press 4 times "Super Freeze" :Value of compressor rotation 59 r/s

To press 5 times "Super Freeze" :Value of compressor rotation 71 r/s

Ending: To release short-circuit of TEST0 terminal and GND.

# 8.4. Cut of waiting compressor start

Compressor start waiting is not operated, when to be making short-circuit\* of TEST2 terminal and GND. It is ended when the short-circuit is released. (See the following picture of PCB (CONTROL))

\*: Use short-circuit tool

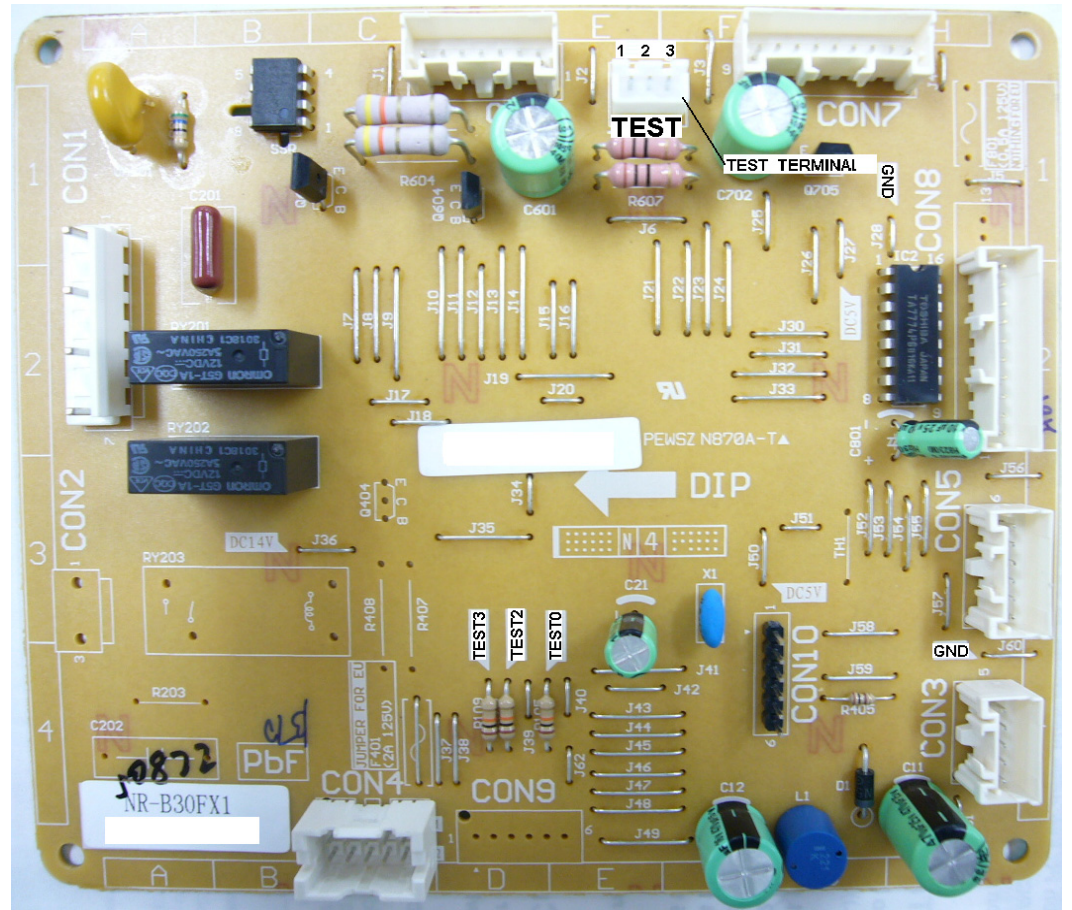

Picture of PCB (CONTROL)

# 9 Service Mode

# 9.1. Self Diagnosis Display Mode

Self Diagnosis Function is available on the model and Self Diagnosis Mode is displayed on the display and control panel at the front center of PC Door, when trouble and/or failure happens.

#### A : How to start

When "Super Freeze button" on the control panel is pressed more than 5 seconds, Self Diagnosis display mode appeared.

The sign is displayed at center of Fridge temperature display area and Freezer area.

And when there are more than two signs, those are appeared continuously every 1second. Then finally "-"is displayed at Fridge area and "--" is displayed at Freezer area.

When there is not any trouble/failure, "-" is displayed at Fridge temperature area and "--" is displayed at Freezer area.

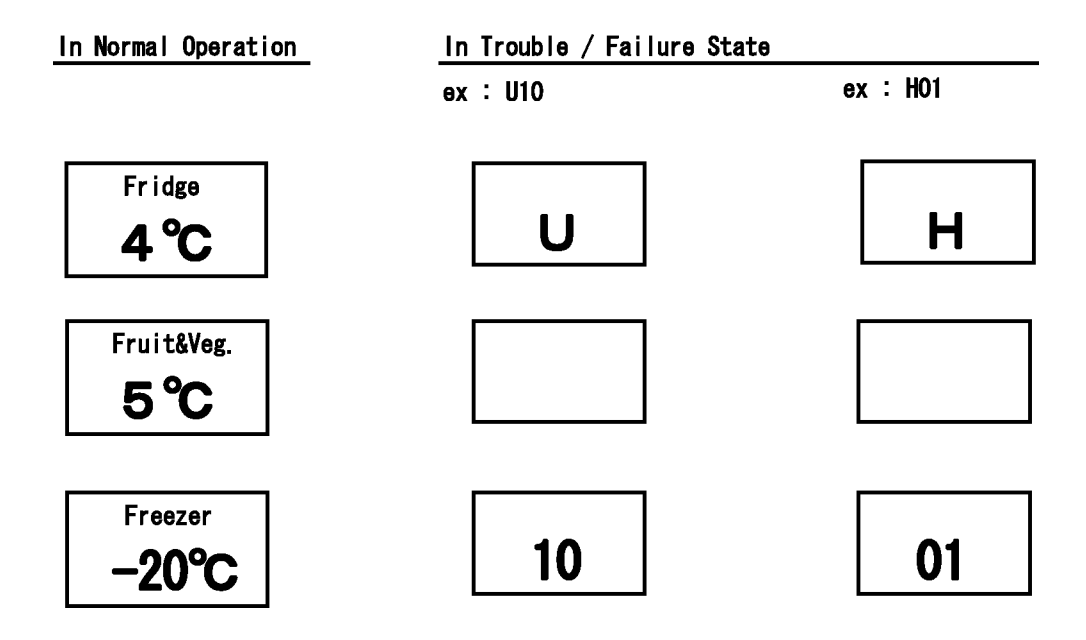

#### B : How to end

Self Diagnosis mode ends When "Super Freeze button" is pressed for less than 1 second while Self Diagnosis display mode.

## 9.2. Trouble / Failure history display mode

A : How to start

Trouble / Failure sign is displayed when "Super Freeze button" is pressed for more than 1 second while Self Diagnosis display mode.

When the sign is displayed, " - " is displayed at left side of Fridge temperature display area.

For example: When there is a trouble of FC temperature sensor.

Fridge temperature display area: H, Freezer area: 01

When there is not trouble/failure history. Fridge temperature display area: H, Freezer area: ---

B : How to end

Trouble / failure history display mode ends when "Super Freeze button" is pressed for more than 1 second while that mode.

Or 7 minutes after starting the Self Diagnosis Display mode, Self Diagnosis Mode is ended automatically.

# 9.3. The display sign list of self diagnosis code.

| Signal | Symptom                             | Check point                            | Condition                              | Display release        |
|--------|-------------------------------------|----------------------------------------|----------------------------------------|------------------------|
| U10    | Warning that door is kept open.     | 1.Close compartment door completely    | The sign is displayed when PC / FC     | Close the door, Adjust |
|        |                                     | 2.Door SW PCB                          | door is kept open for more than 1      | the door, Replace the  |
|        |                                     | 3. Door aliment                        | minute.                                | door SW PCB, Replace   |
|        |                                     | 4.Control PCB                          |                                        | control PCB            |
| H01    | FC temperature sensor circuit has   | 1.SensorFC                             | Open or short                          | Replace parts          |
|        | trouble.                            | 2.Sensor FC circuit                    |                                        |                        |
|        |                                     | 3.Control PCB                          |                                        |                        |
| H02    | PC temperature sensor circuit       | 1.Sensor PC                            | Open or short                          | Replace parts          |
|        | has trouble.                        | 2.Sensor PC sircuit                    |                                        |                        |
|        |                                     | 3.Control PCB                          |                                        |                        |
| H05    | Sensor DEFROST circuit has          | 1.Sensor DEFROST                       | Open or short                          | Replace parts          |
|        | trouble.                            | 2.Sensor DEFROST circuit               | (Note) When DFC is opened,             |                        |
|        |                                     | 3.Control PCB                          | thermal fuse is blown because of       |                        |
|        |                                     | 4.Thermal fuse*                        | too long defrosting time.              |                        |
| H07    | Sensor ATC circuit has trouble.     | 1.Sensor ATC                           | Open or short                          | Replace parts          |
|        |                                     | 2.Sensor ATC circuit                   |                                        |                        |
|        |                                     | 3.Control PCB                          |                                        |                        |
| H10    | SSC, Vegetable compartment          | 1.Sensor SC circuit                    | Open or short                          | Replace parts          |
|        | sensor circuit has trouble.         | 2.Control PCB                          |                                        |                        |
| H12    | PEC, PC sensor circuit has trou-    | 1.Sensor PEC                           | Open or short                          | Replace parts          |
|        | ble.                                | 2.Sensor PEC circuit                   |                                        |                        |
|        |                                     | 3.Control PCB                          |                                        |                        |
| H31    | FC defrost heater circuit has trou- | 1.FC defrost heater                    | Temperature of defrost Sensor          | Replace parts          |
|        | ble.                                | 2.Thermal fuse                         | does not reach cut-off temperature.    |                        |
|        |                                     | 3.Control PCB                          |                                        |                        |
| H35    | Refrigerating unit has trouble.     | 1.3 way valve                          | Even if compressor runs, FC tem-       | Replace parts          |
|        | (3 way valve / Gas leakage at       | 2.Gas leakage at high pressure side    | perature and PC temperature            |                        |
|        | high pressure side / Poor com-      | 3.Poor compression                     | would not be below 0°C continu-        |                        |
|        | pression)                           |                                        | ously.                                 |                        |
| H36    | Refrigerating unit has trouble.     | 1.Gas leakage at low pressure side     | "H40" and "H36" display repeatedly.    | Replace parts          |
|        | (Gas leakage at low pressure        |                                        |                                        |                        |
|        | side)                               |                                        |                                        |                        |
| H40    | IPM & Compressor Protection         | 1.Control PCB                          | Over current flow into IPM for a       | Replace parts          |
|        | Control has trouble.                | 2.Compressor(Lock)                     | long time.                             |                        |
| H41    | Under voltage protection has        | 1.Power supply voltage                 | Low voltage add to unit for a long     | Replace parts          |
|        | trouble.                            | 2.Control PCB                          | time.                                  |                        |
| H50    | Communication error                 | 1.Control PCB                          | Micro- computer can not read or        | Replace parts          |
|        |                                     | 2.Operation PCB                        | write the data.                        |                        |
|        |                                     | 3.Wire circuit between control PCB and |                                        |                        |
|        |                                     | operation PCB                          |                                        |                        |
| H51    | Control PCB has trouble.            | 1.Control PCB                          | Emulation initialization judgment      | Replace parts          |
|        |                                     |                                        | error when power supply is turned      |                        |
|        |                                     |                                        | on.                                    |                        |
| H52    | Control PCB has trouble.(Voltage    | 1.Control PCB                          | Inverter voltage is too high. Inverter | Replace parts          |
|        | to compressor)                      |                                        | voltage is too low.                    |                        |

# **10 Troubleshooting Guide**

## 10.1. FC and PC not cooling at all. [Compressor does not run.]

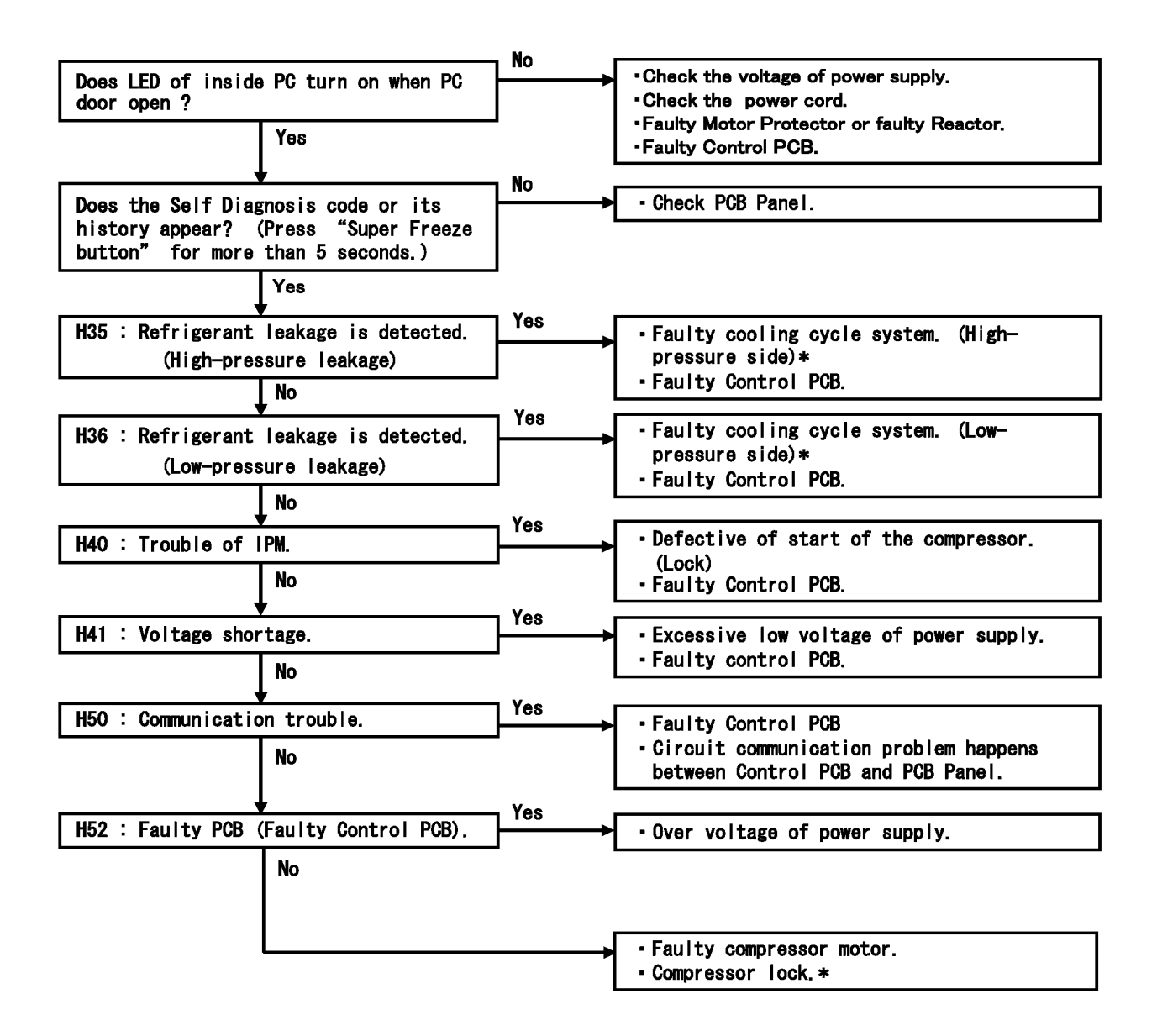

\* : The repair of the cooling system should make a special repair engineer who attended HC service seminar do because it uses refrigerant (R600a) that could catch fire and explode in this refrigerator.

Method of checking compressor

| ( | Ar | nb i | ÐI | nt | Tempe       | oratu | re : | 20℃) |
|---|----|------|----|----|-------------|-------|------|------|
| V | -  | W    | :  | 5. | <b>79 Ω</b> | ±     | 5%   |      |
| U | -  | W    | :  | 5. | <b>79 Ω</b> | ±     | 5%   |      |
| U | -  | ۷    | :  | 5. | <b>79 Ω</b> | ±     | 5%   |      |

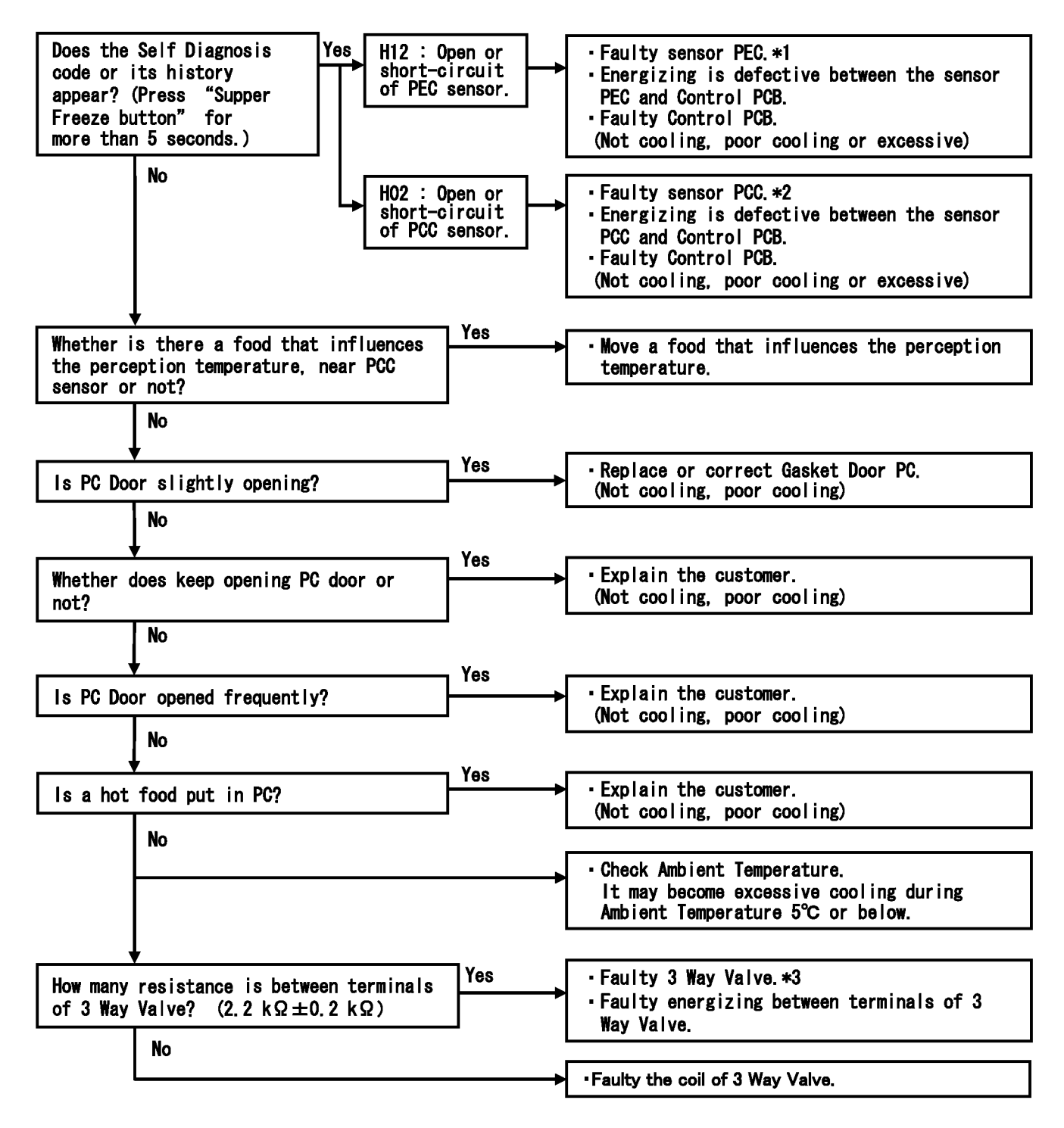

\*1 When PEC (sensor PE) short, the back side of PC inner liner does not defrost.

When PEC (sensor PE) open, PC is not cooled.

- \*2 When PCC (sensor PC) short, PC not cooled though PC temperature is high excessively. When PCC (sensor PC) open, PC is cooled though PC temperature is low excessively.
- \*3 The repair of the cooling system should make a special repair engineer who attended HC service seminar do because it uses refrigerant (R600a) that could catch fire and explode in this refrigerator.

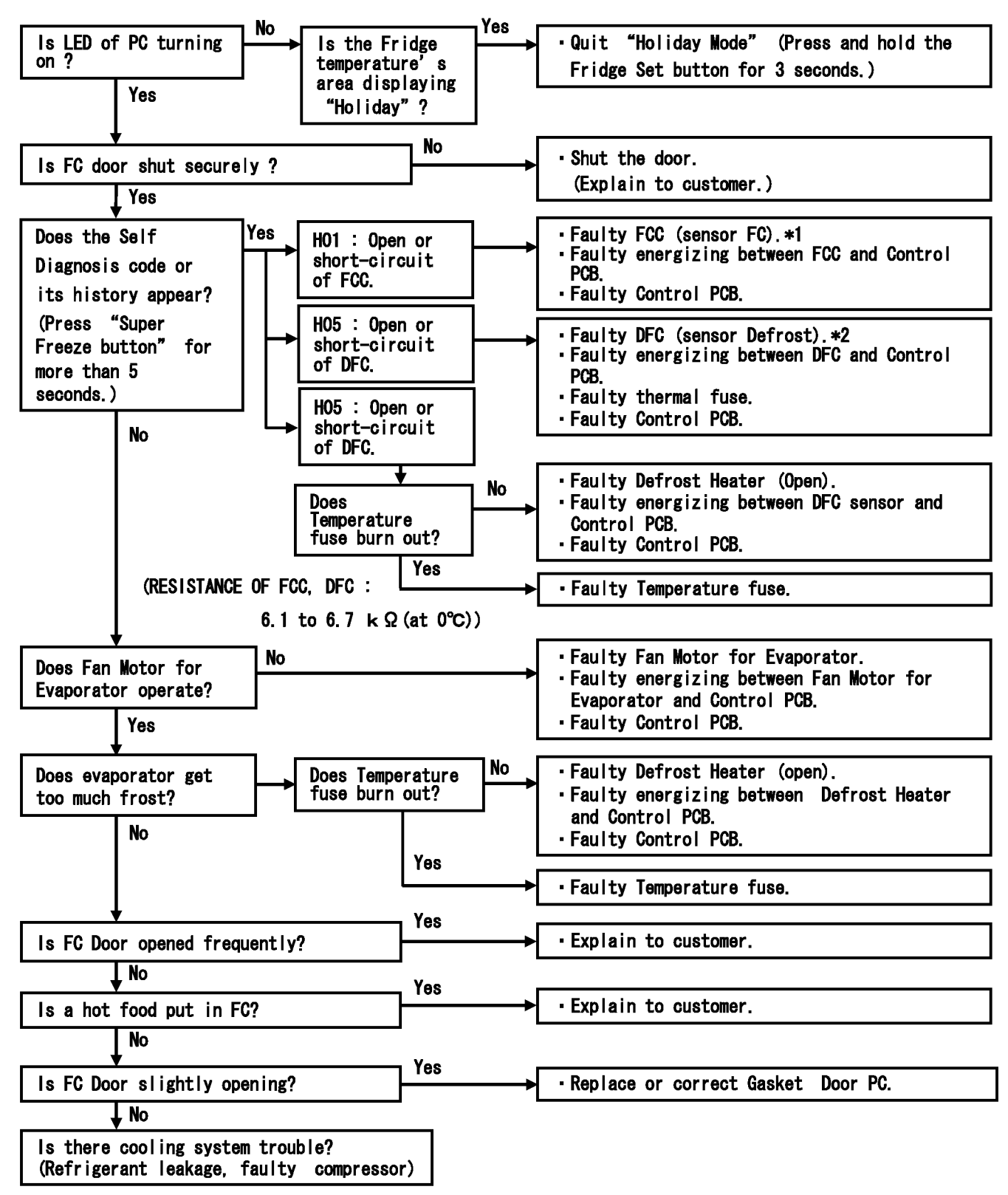

\*1 When FCC (sensor FC) open, FC is not cooled though FC temperature is high excessively.

\*2 When DFC (sensor Defrost) short, defrosting does not operate.

## **10.4.** VC is poor cooling or excessive cooling.

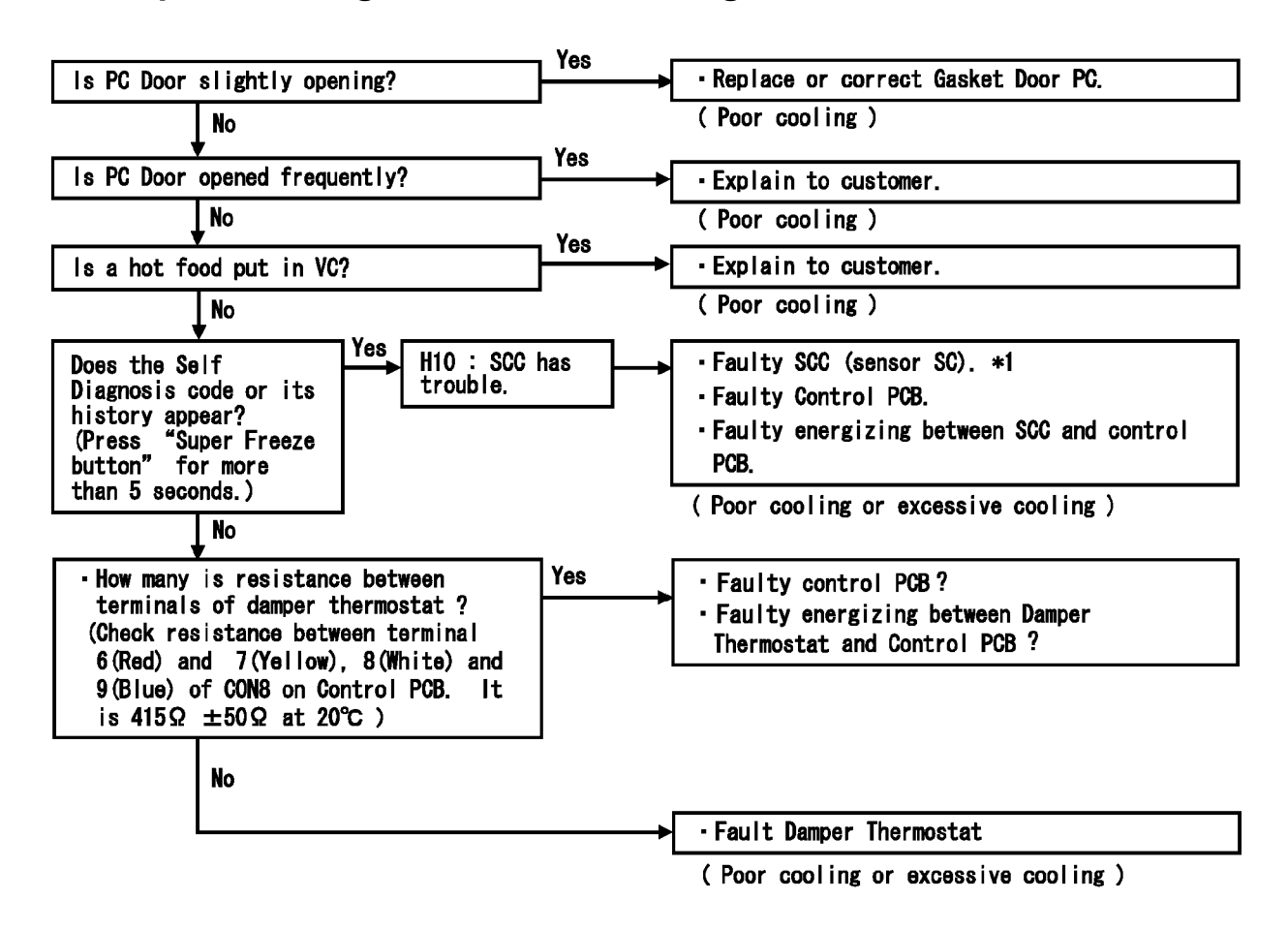

- \*1: When SCC (sensor SC) open or short, Damper Thermostat does not operate.
   When SCC (sensor SC) short, it energizes to VC heater so VC does not get cold.
   When SCC (sensor SC) open, it does not energize to VC heater so VC get excessive cooling.
- \*2: Pull the connector (CON501) out on PCB Panel, and check the voltage of input. (①White - ⑦Gray : 5V, ⑦Gray - ⑨Green : 14V)

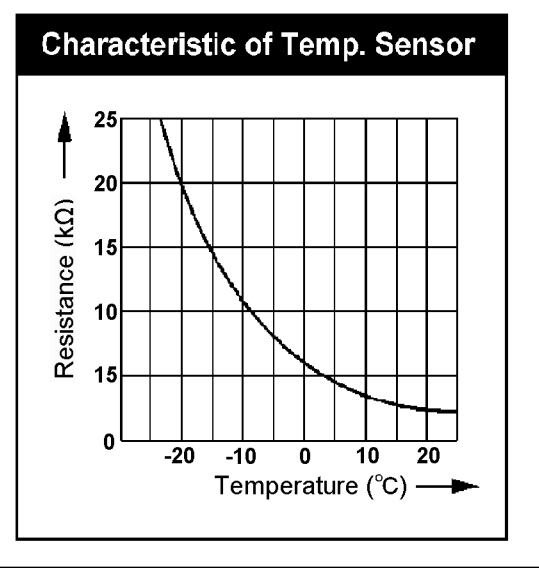

| Defective phenomenon           |                            |  |  |  |
|--------------------------------|----------------------------|--|--|--|
| Sensor defective               | Refrigerator Temp.         |  |  |  |
| Open circuit or big resistance | No cooling or poor cooling |  |  |  |
| Short or small resistance      | Excessive cooling          |  |  |  |

# 11 Disassembly and Assembly Instructions

# 11.1. Disassembly of PC (Refrigerator Compartment)

- 11.1.1. Box Fan, Ag Filter, Low Temp Deodorizer
  - 1. Remove Cover Fan & Ag
    - a. Take Tray PC A'ssy out.
    - b. Remove two screws on Cover Fan & Ag by a screwdriver (+).
    - c. Grab the rear of Cover Fan & Ag, and remove while pulling it down.

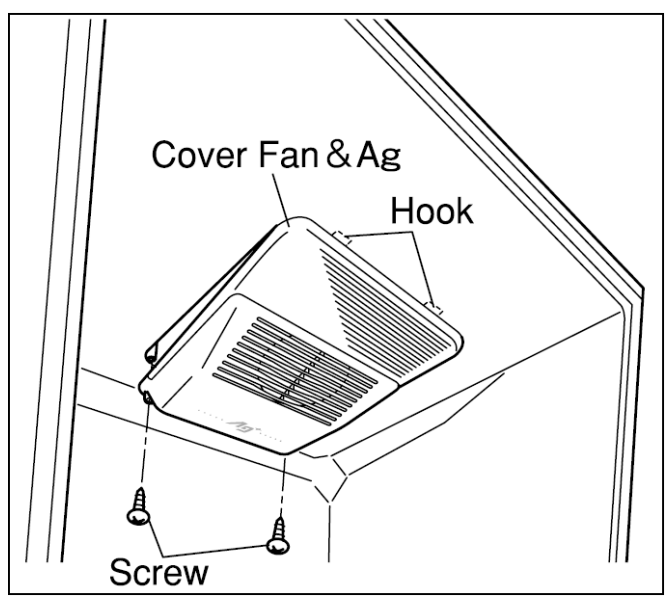

- 2. Remove Holder Fan & Ag
  - a. Remove the screw of upper side of Box Fan.
  - b. Press the hook toward you, and remove Holder Fan & Ag.
  - c. Take the connector out and pull it out while pressing hook.

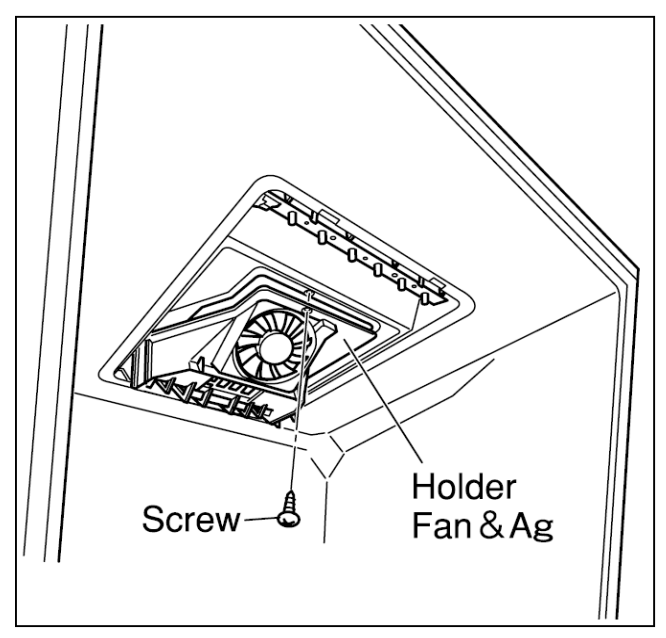

#### FIGURE OF HOLDER FAN & AG

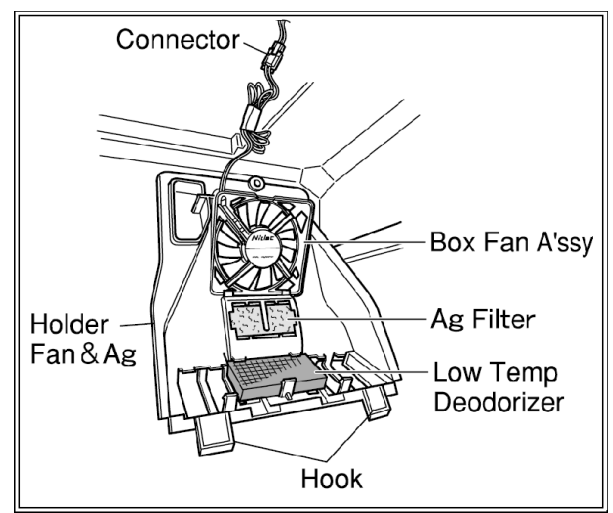

#### THE POINT OF REPLACEMENT OF BOX FAN A'SSY

• Unhook the hook of upper side of Box Fan A'ssy from reverse side. Then pull Box Fan A'ssy out.

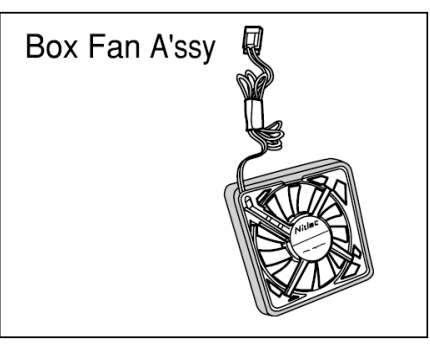

THE POINT OF REPLACEMENT OF AG FILTER • Pull Ag Filter out from hooks of Holder Fan & Ag.

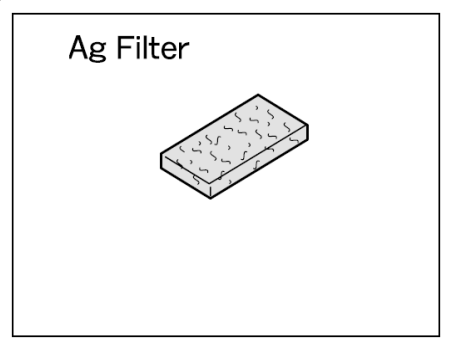

THE POINT OF REPLACEMENT OF LOW TEMP DEODOR-IZER

• Unhook the hook of Low Temp Deodorizer from reverse side of Holder Fan & Ag. Then pull Low Temp Deodorizer out.

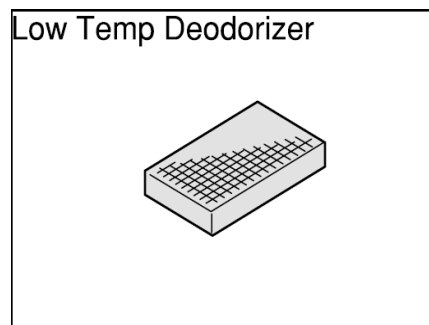

## 11.1.2. PCB (LED)

1. Unhook hooks of left and right side, and pull PCB (LED) in a direction below.

Pull the connector out, and remove PCB (LED).

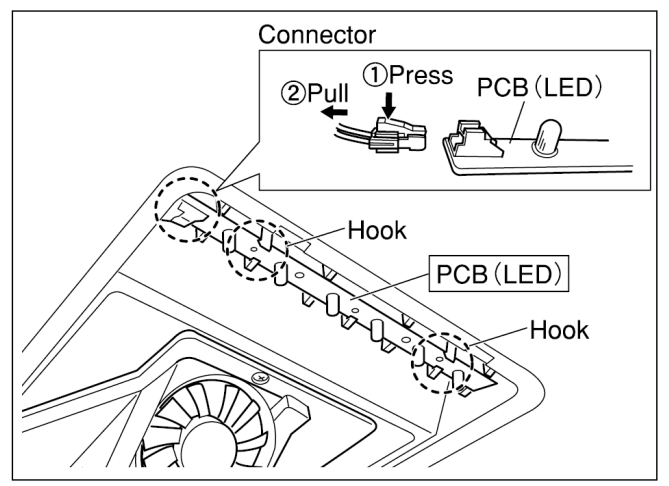

#### NOTES

• Be careful not to break PCB (LED) when it is removed and installed.

#### 11.1.3. PCB (DEO)

- 1. Remove the screw that is fixation of Cover LED. Then remove Cover LED out
- 2. (2)Take PCB (DEO) out from reverse side two Hooks of Cover LED.
- 3. Pull the connector out while pressing the hook.

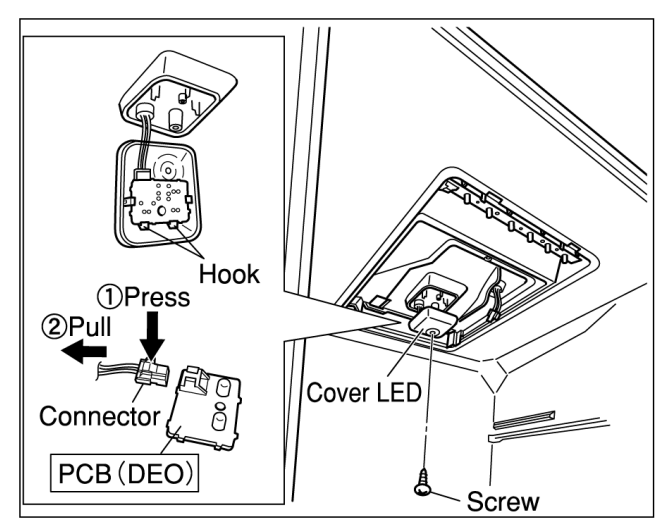

#### NOTES

• Be careful not to break PCB (DEO) when it is removed and installed.

## 11.1.4. SENSOR PC

- 1. Take Tray PC A'ssy out.
- 2. Rotate Cover Sensor anti-clockwise, and remove it.
- 3. Pull Sensor PC from inside Inner Liner like the figure.

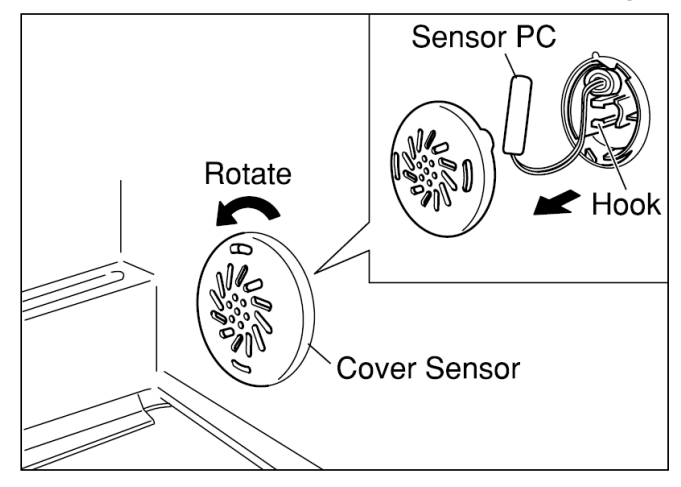

- IN CASE REPLACEMENT SENSOR PC
- 1. Cut the wire at near Sensor PC.
- 2. Connect new Sensor PC and wire by Scotch Lock.
- 3. (3)Install Cover Sensor to rotate clockwise.

#### THE POINT OF WORK

- 1. Insert deeply each wire one by one in Scotch Lock.
- The Scotch Lock is the structure that can connect unstripped wires. Then it is unnecessary to use wire stripper. (When you connect wires that was peeled off film, it is easy to come off them.)

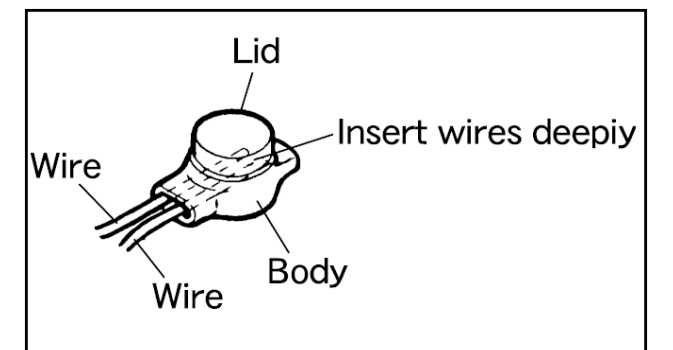

- 2. The lid (color painted) of the Scotch Lock is crimped with pliers. Then the lid height become in the same of the body height of the Scotch Lock.
- When you crimp the Scotch Lock with pliers, please work while holding these wires to the Scotch Lock side so that these wires should not come off.

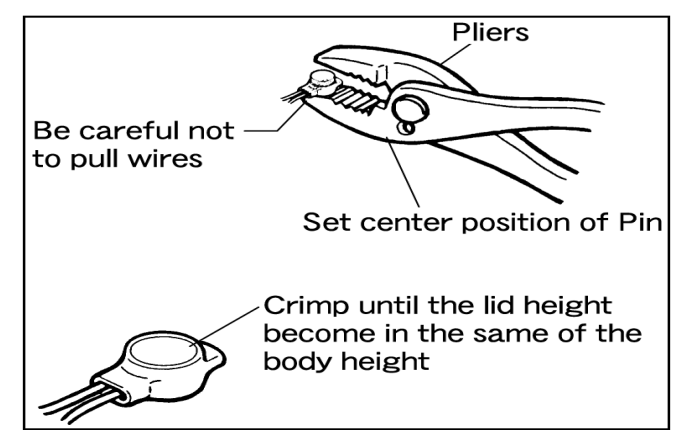

3. Check good operation or not those parts after the work.

#### CAUTION

Be careful not to be bite the wires by Cover Sensor, when store the wires and the Scotch Lock in Cover Sensor.

# 11.2. Disassembly of VC (Vegetable Compartment)

## 11.2.1. PCB (VC)

- 1. Remove Crisper A'ssy
  - Pull Crisper Case, take it out from each two portions of Rail VC right and left.

-You can see the figure below (11.2.2.(1)).

- 2. Remove the screw that is fixation of Cover LED on upper side of VC. Then remove Cover LED.
- 3. (3)Remove PCB (VC) while pressing left and right hooks of reverse side of Cover LED.
- 4. (4)Pull the connector out while pressing the hook.

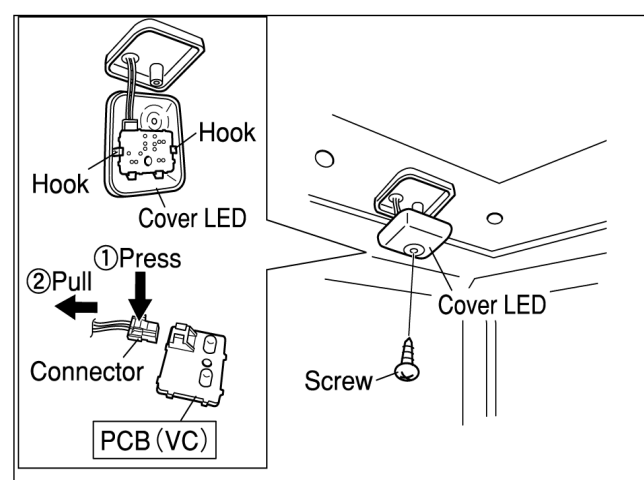

#### NOTES

• Be careful not to break PCB (VC) when it is removed and installed.

## 11.2.2. CRISPER A'SSY

- 1. Remove Crisper A'ssy.
- Pull Crisper Case, take it out from each two portions of Rail VC right and left.

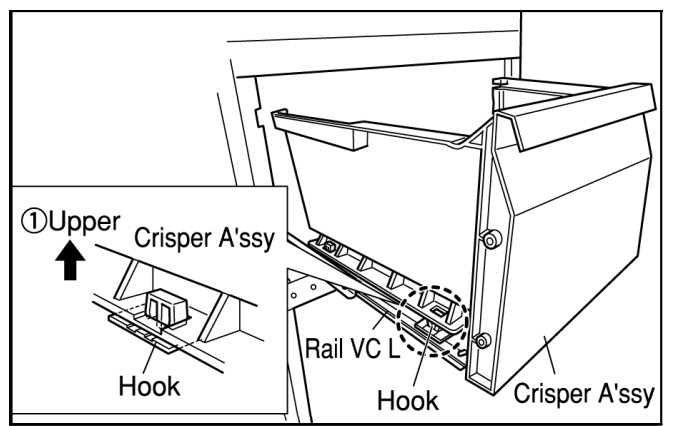

## 11.2.3. DUCT VC

- 1. Remove Crisper A'ssy
  - Pull Crisper Case, take it out from each two portions of Rail VC right and left.
  - -You can see the figure (11.2.2.(1)).
- 2. Remove Duct VC A'ssy toward you while pulling the hook of upper side.

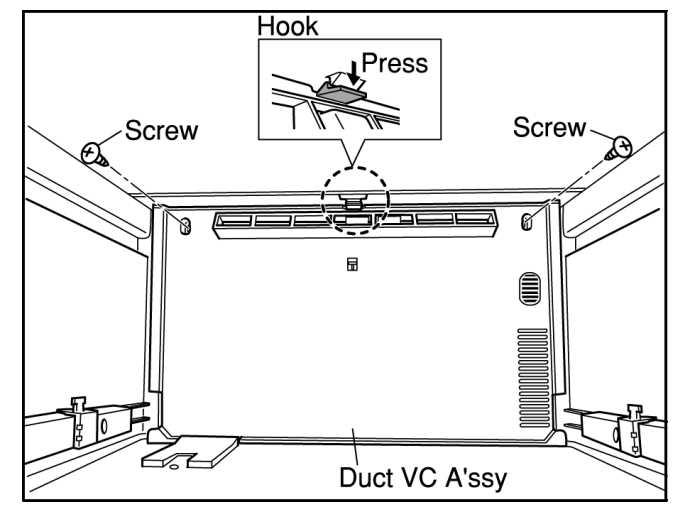

- 3. Remove Duct VC.
- Remove the connector of Damper Thermostat, then take Duct VC out.
- Take out INS Duct VCT and INS Duct VCB form four hooks of Duct VC.
- Tear off Foam tape, removes Sensor SC from fixation part of INS Duct VCT.

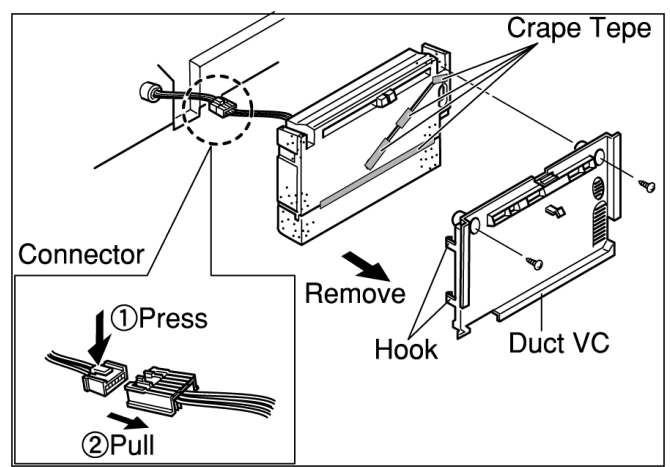

## 11.2.4. SENSOR SC A'SSY AND DAMPER THERMOSTAT

- 1. Separate INS Duct VCT and INS Duct VCB
- Tear off crepe tape, separate INS Duct VCT and INS Duct VCB.

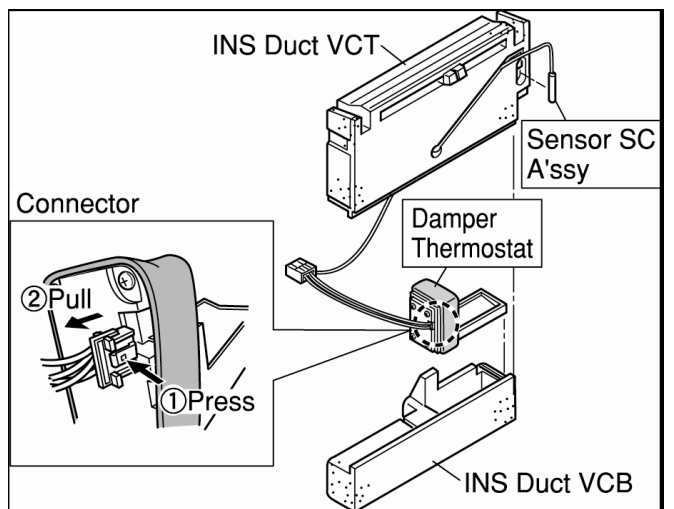

- 2. Remove each parts
  - The point of replacement of Damper Thermostat. a. Take Damper Thermostat out from INS Duct, pull
  - the connector out.
  - b. Replace Damper Thermostat.
  - The point of replacement of Sensor SC A'ssy.
  - a. Take Damper Thermostat out from INS Duct, pull the connector out.
  - b. Replace Sensor SC A'ssy.

#### NOTES

- 1. Put heat insulator on around Damper Thermostat as before, after connect the connector with it
- 2. Install Damper Thermostat securely. It might become cause of leakage of cooling air.
- 3. Put crepe tape on joint parts, after assembly INS Duct VCT and INS Duct VCB.
- 4. Fix Sensor SC A'ssy to the hook of IND Duct VCT as before.

# 11.3. Disassembly of CASE SW A'SSY

## 11.3.1. CASE SW A'SSY

1. Insert screwdriver (-) in a gap of the triangle mark portion of Case SW A'ssy then pry off Case SW A'ssy.

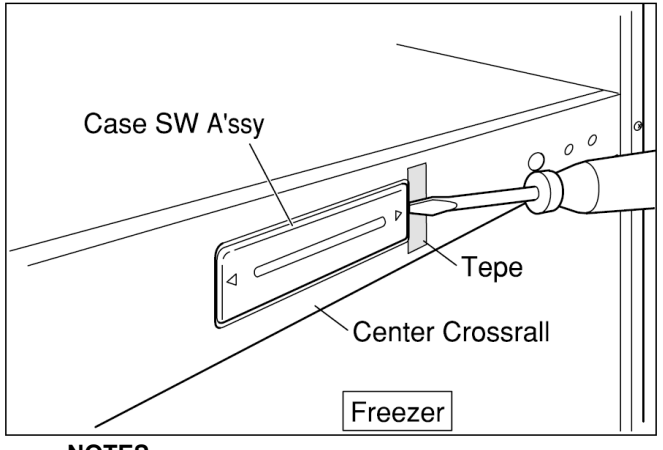

#### NOTES

- Be careful not to make a scratch by screwdriver (-) to the paint work of Center Crossrail.
- Please put a tape on the part where a screwdriver (-) touch to prevent paintwork in the Center Crossrail being damaged.
- 2. Remove two connectors.
- Do not pull wire so strongly to remove the connector. The connector can be taken out while pressing the hook.

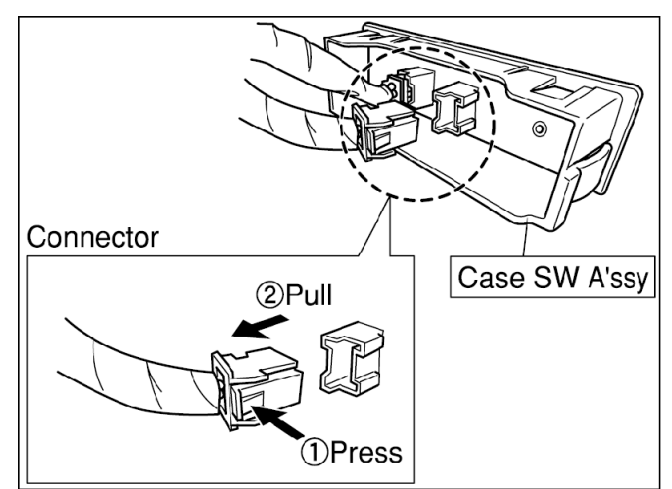

#### NOTES

- The connector is classified by the color. Connect those connectors as before so as not to make mistake.
- Be careful not to bite wires between Case SW A'ssy and Center Crossrail when you install Case SW A'ssy.

# 11.4. Disassembly of FC (Freezer Compartment)

## 11.4.1. SENSOR FC

- 1. Take Case FCT A'ssy and Case FCB A'ssy out of FC.
- 2. Take Glass Tray FCT and Glass Tray FCB out.
  - a. Remove the screws that are fixation of Holder Glass. (Each of two FC right and left)
  - b. Remove Holder Glass and pull Glass Tray FCT and Glass Tray FCB out.

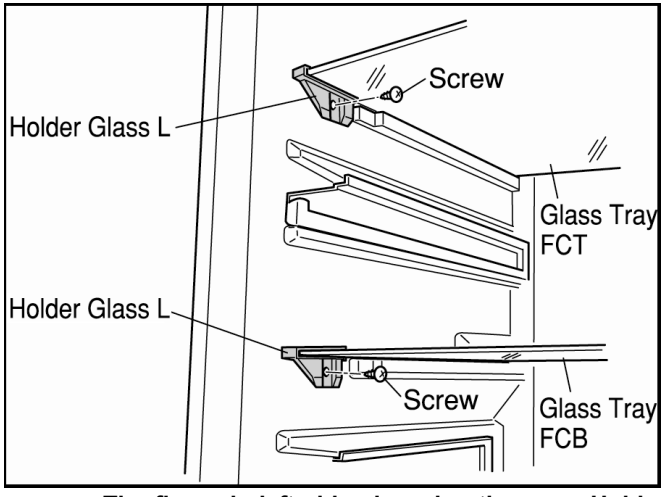

• The figure is left side view also there are Holder Glass R in the right side.

- 3. Take Cover Connector FC out.
  - a. Remove the screw that is fixation of Cover Connector FC on the left of upper side of FC.

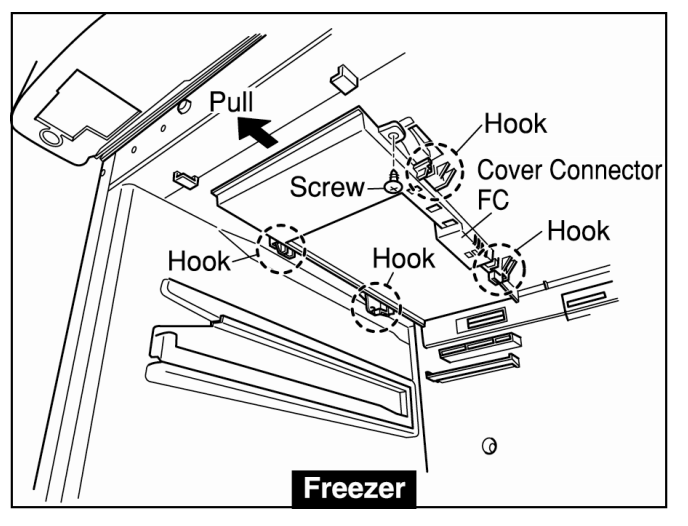

- b. Pull Cover Connector FC toward you, unhook the Hooks(4 portions).
- c. Remove sensor FC from the hook of reverse side of Cover Connector FC, pull out the connector for Fan Motor FC.

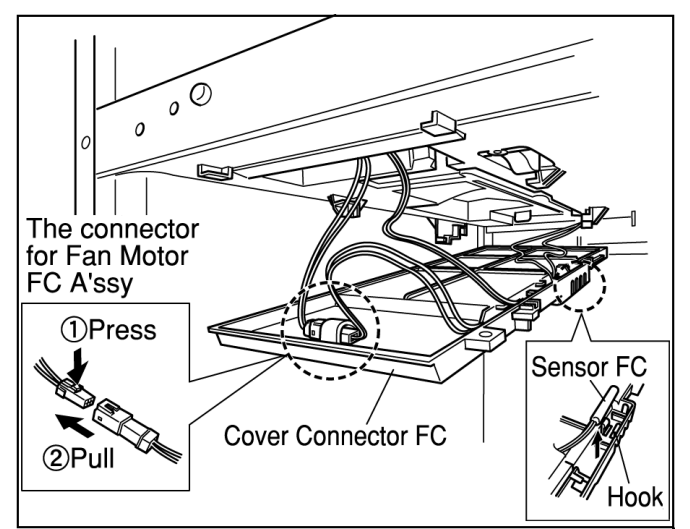

4. Cut the wire at near the Sensor FC.

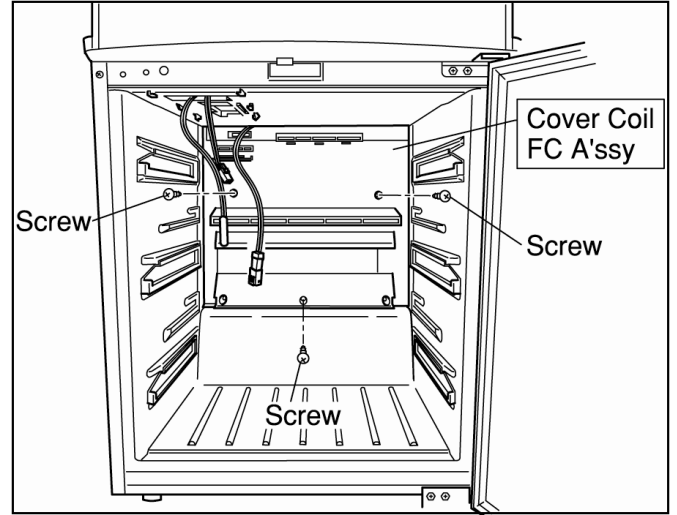

5. Connect new Sensor FC and wires by Scotch Lock.

#### NOTES ON INSTALLATION

- Hook Sensor FC to the hook of Cover Connector FC as before, store Sensor FC and Scotch Lock reverse side of Cover Connector FC.
- Connect the connector of Fan Motor FC securely, store the connector to the hook reverse side as before.
- Insert Cover Connector FC in upper side of FC as before, screw the screws that are fixation of it.

#### THE POINT OF WORK

- 1. Insert deeply each wire one by one in Scotch Lock.
- The Scotch Lock is the structure that can connect unstripped wires. Then it is unnecessary to use wire stripper. (When you connect wires that was peeled off film, it is easy to come off them.)

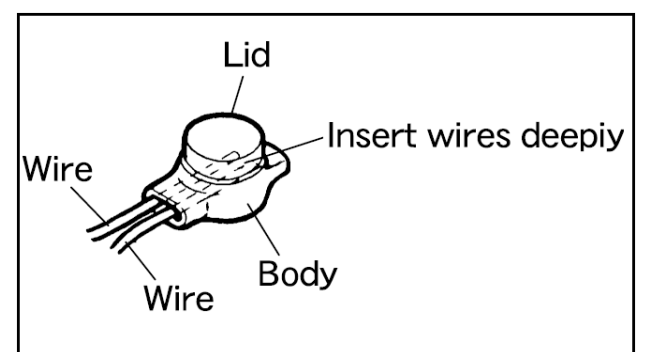

- 2. The lid (color painted) of the Scotch Lock is crimped with pliers. Then the lid height become in the same of the body height of the Scotch Lock
  - When you crimp the Scotch Lock with pliers, please work while holding these wires to the Scotch Lock side so that these wires should not come off.

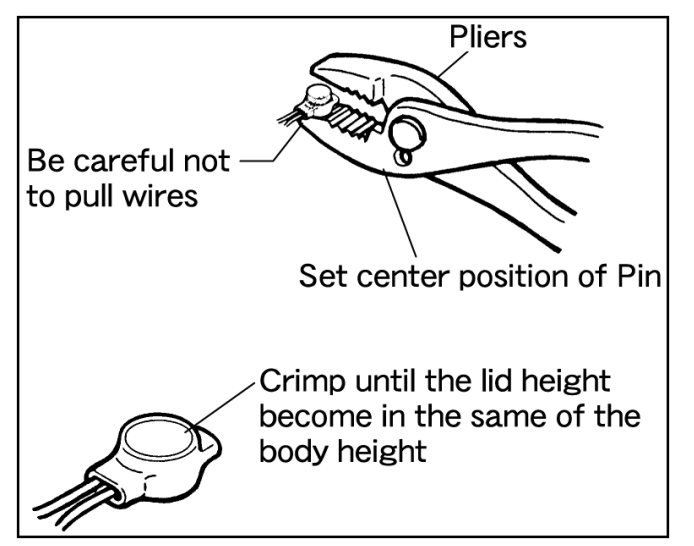

3. Check good operation or not those parts after the work.

#### CAUTION

Be careful not to bite the wires by Cover Sensor, when store the wires and the Scotch lock in Cover Sensor.

## 11.4.2. COVER COIL FC

- 1. Take Case FCT Assy and Case FCB A'ssy out of FC.
- 2. Take Glass Tray FCT and Glass Tray FCB out.
  - a. Remove the screws that are fixation of Holder Glass FC. (Each of two FC right and left)
  - b. Remove Holder Glass FC and pull Glass Tray FCT and Glass Tray FCB out.

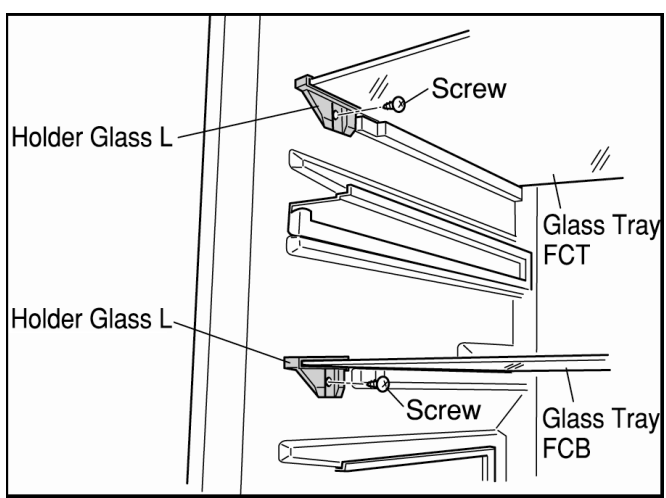

- The figure is left side view also there are Holder Glass R in the right side.
- 3. Take Cover Connector FC out
  - a. Remove the screw that is fixation of Cover Connector FC on the left of upper side of FC.

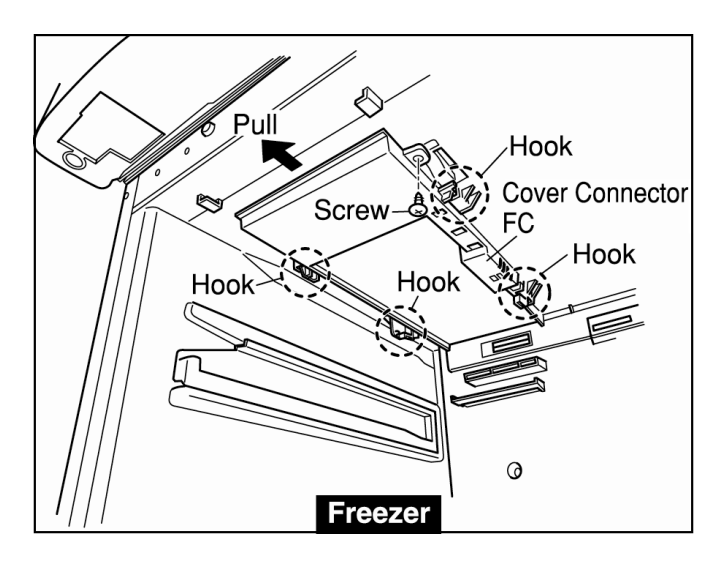

- b. Pull Cover Connector FC toward you, unhook the Hooks(4 portions).
- c. Remove sensor FC from the hook of reverse side of Cover Connector FC, pull out the connector for Fan Motor FC.

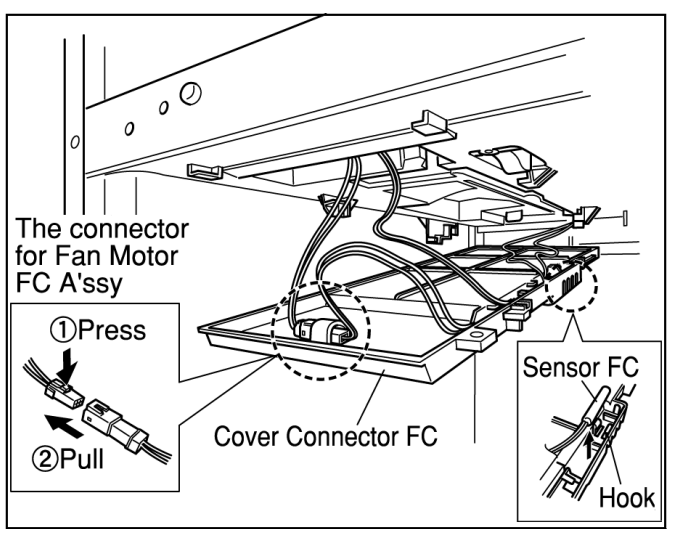

- 4. Remove Cover Coil FC A'ssy
  - a. Remove three screws in front of Cover Coil FC A'ssy.
  - b. Remove Cover Coil FC A'ssy while pulling bottom side.

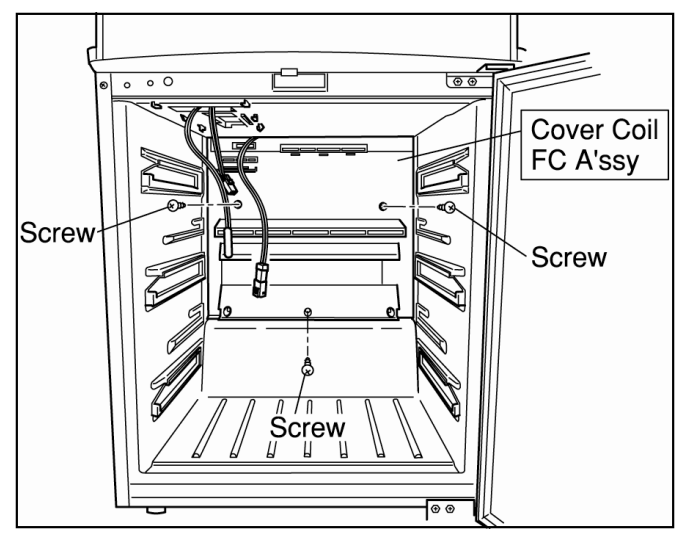

The figure of after Cover Coil FC A'ssy is removed

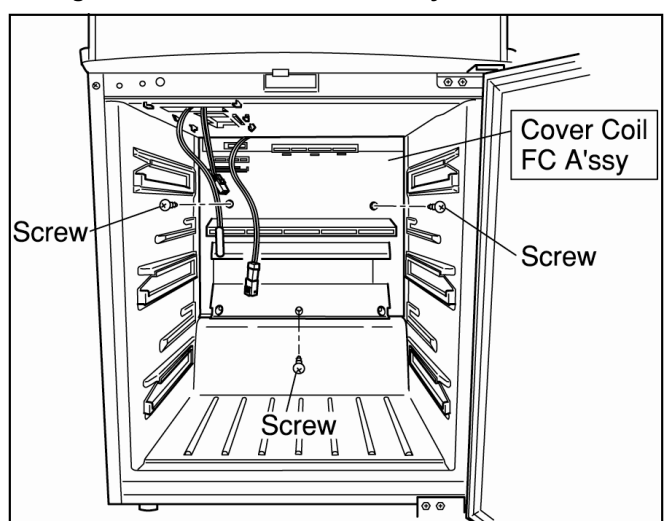

## 11.4.3. SENSOR DEFROST, TEMPER-ATURE FUSE A'SSY RADIANT HEATER

#### 1. SENSOR DEFROST

- a. Remove Holder Def Sensor that is installing upper side of Accumulator.
- b. Remove Sensor Defrost from Holder Def Sensor.

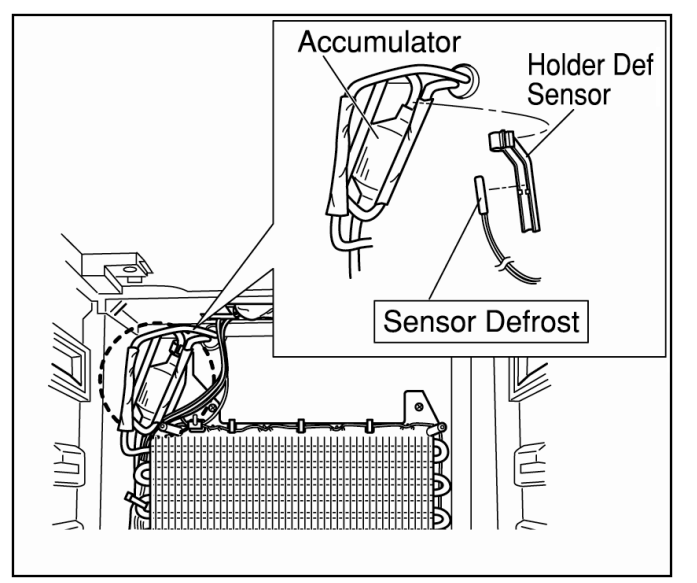

c. Pull Bag Joint from storage part of depths of upper side of FC.

Cut Cable Tie of Bag Joint, then take out wires and connectors inside it.

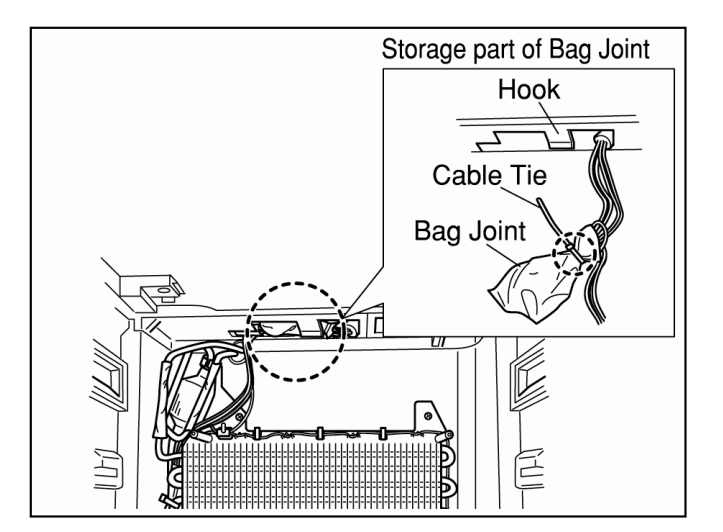

d. Remove the connector of Sensor Defrost, then replace new Sensor Defrost.

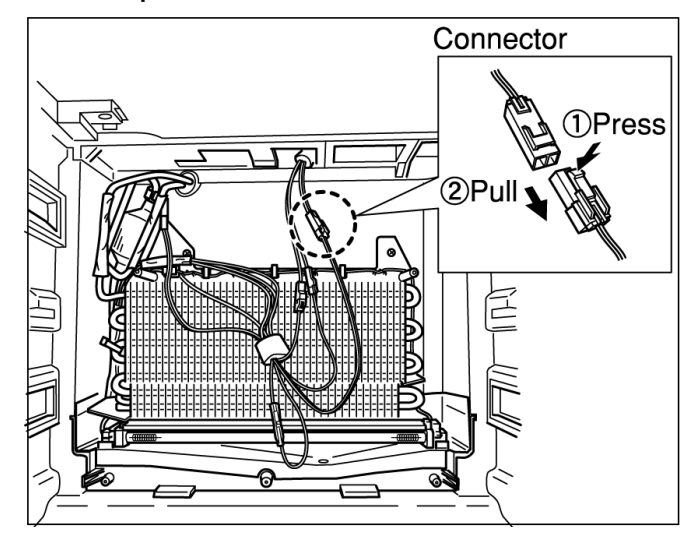

#### NOTES ON INSTALLATION OF SENSOR DEFROST

- Install Sensor Defrost in Holder Def Sensor, then install Holder Def Sensor in upper side of Accumulator as before.
- Tighten Bag Joint that is put in the connector of Sensor Defrost with other connectors by Cable Tie as before.
- Store Bag Joint to the place as before.
  - 2. TEMP FUSE A'SSY
    - a. Cut Cable Tie that is fixation of Temp Fuse A'ssy in side of Evaporator.

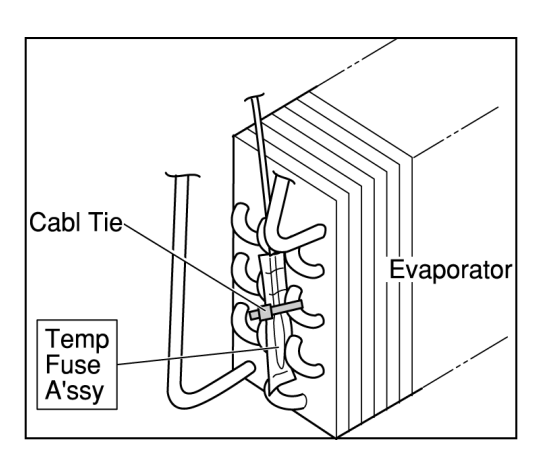

b. Pull Bag Joint from storage part of depths of upper side of FC.

Cut Cable Tie of Bag Joint, then take Bag Joint.

c. Remove the connector of Temperature Fuse A'ssy, then replace new Temp Fuse A'ssy.

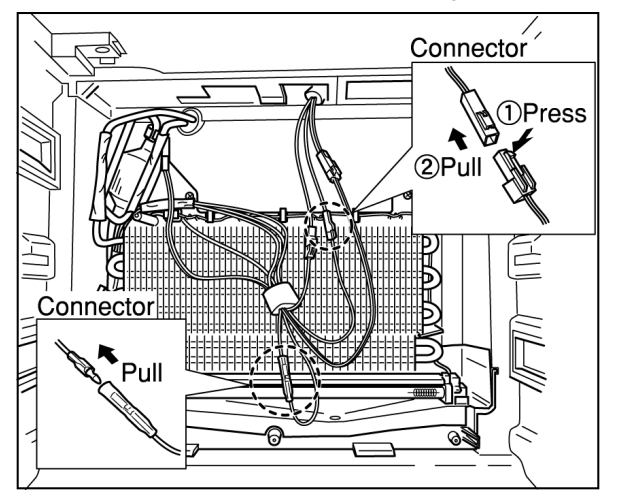

NOTES ON INSTALLATION

- Tighten Temp Fuse A'ssy by Cable Tie to pipe of Evaporator.
- Tighten Bag Joint that is put in the connector of Temp Fuse A'ssy with other connectors by Cable Tie as before.
- Store Bag Joint to the place as before.

#### 3. DEFROST HEATER A'SSY

a. Remove Defrost Heater A'ssy forward from right and left side hooks that are fixation of Defrost Heater A'ssy while pressing up hooks.

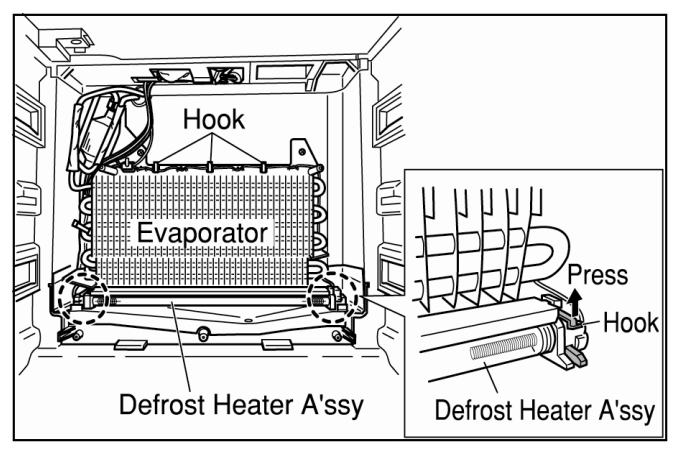

b. Remove Heater Cover of upper side of Defrost Heater A'ssy.

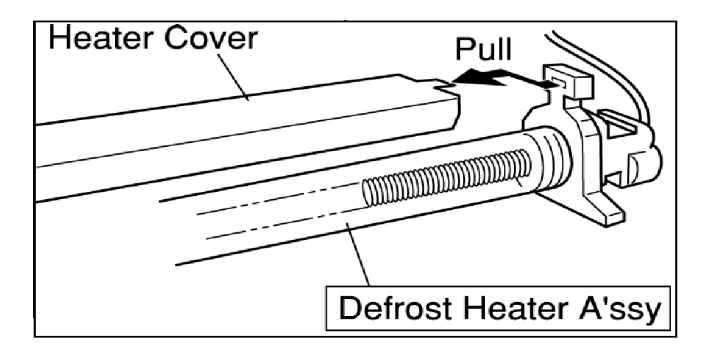

- c. Unhook 10 hooks, then remove the wires of Defrost Heater A'ssy.
- d. Pull Bag Joint from storage part of depths of upper side of FC.

Cut Cable Tie of Bag Joint, then take Bag Joint.

e. Pull out two connectors of Radiant Heater A'ssy, then replace new Defrost Heater A'ssy.

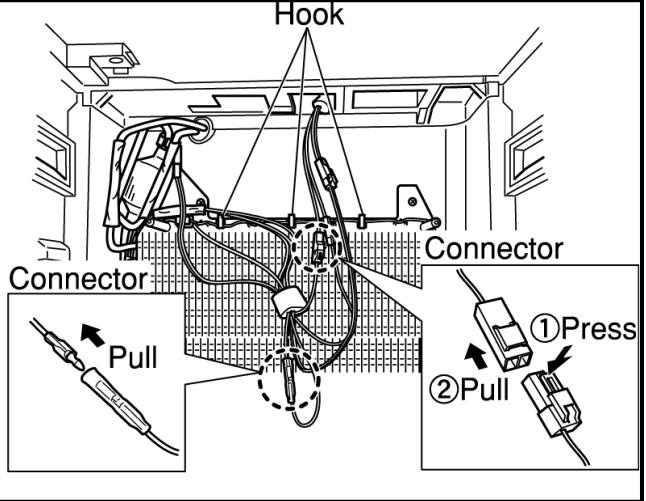

#### NOTES ON INSTALLATION

- Install Heater Cover in rubber cap securely.
- Arrange the lead wires, hook them to the wire hooks.
- Tighten Bag Joint that is put in the connector of Defrost Heater A'ssy with other connectors by Cable Tie as before.
- Store Bag Joint to the place as before.

NOTES ON INSTALLATION OF COVER COIL FC A'SSY

- Install Cover Coil FC A'ssy in upper side of depths of FC, then fix it by three screws.
- It might be cause of getting frost, in case of imperfect installation of Cover Coil FC A'ssy.

## 11.4.4. FAN MOTOR FC ASSY

- 1. Take Case FCT A'ssy and Case FCB A'ssy out of FC.
- 2. Take Glass Tray FCT and Glass Tray FCB out.
  - a. Remove the screws that are fixation of Holder Glass. (Each of two FC right and left)
  - b. Remove Holder Glass and pull Glass Tray FCT and Glass Tray FCB out.

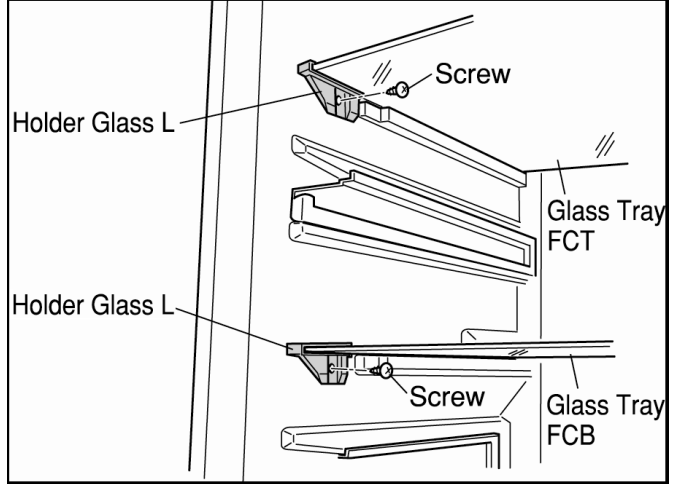

- The figure is left side view also there are Holder Glass R in the right side.
  - 3. Take Cover Connector FC out
    - a. Remove the screw that is fixation of Cover Connector FC on the left of upper side of FC.

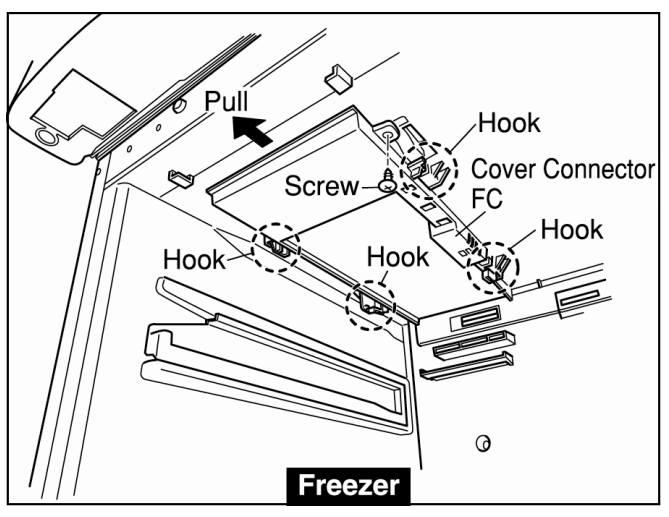

- b. Pull Cover Connector FC toward you, unhook the Hooks(4 portions).
- c. Remove sensor FC from the hook of reverse side of Cover Connector FC, pull out the connector for Fan Motor FC A'ssy.

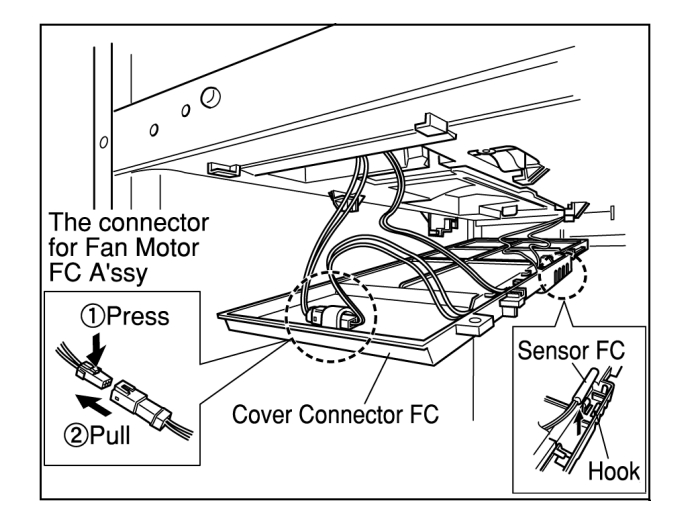

- 4. Remove Cover Coil FC A'ssy
  - a. Remove three screws in front of Cover Coil FC A'ssy.

b. Remove Cover Coil FC while pulling bottom side.

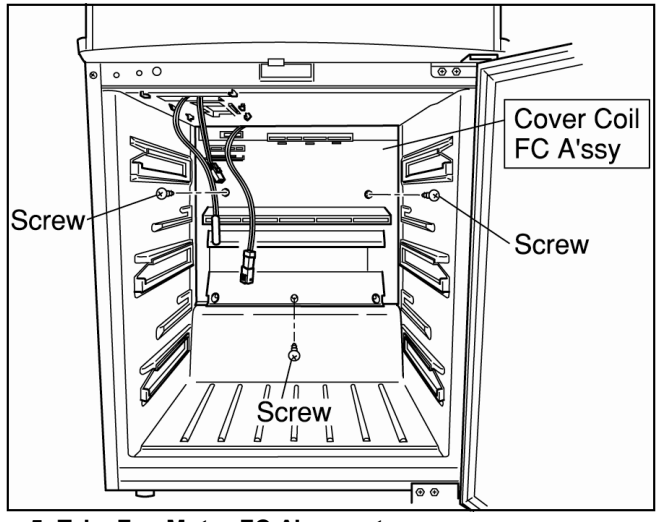

- 5. Take Fan Motor FC A'ssy out
  - a. Separate INS Cover Coil from two hooks of right and left side of Coil Cover FC.
  - b. Take Fan Motor FC A'ssy out from INS Cover Coil to press toward the arrow like the figure.

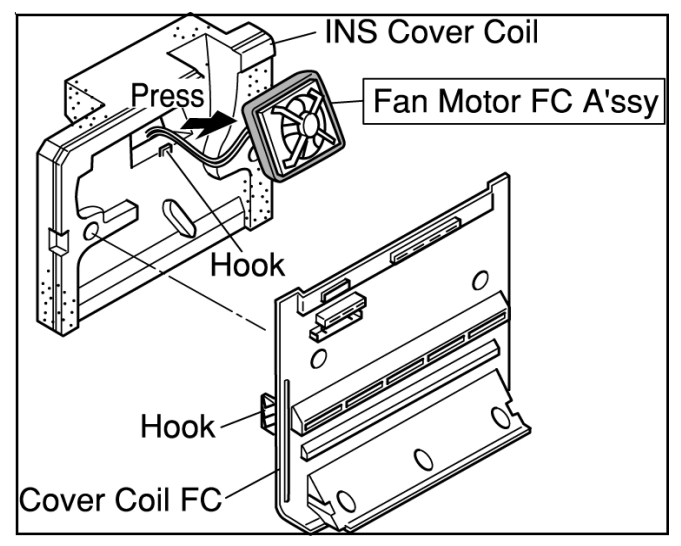

NOTES ON INSTALLATION

· You can see the label of Fan Motor FC form this side

when you install it in INS Cover Coil.

- Install Fan Motor FC A'ssy in INS Cover Coil. It might be cause vibration, abnormal sound, in case of imperfect installation of Fan Motor FC A'ssy.
- Tighten Bag Joint that is put in the connector of Fan Motor FC A'ssy with other connectors by Cable Tie as before.
- · Insert Cover Connector FC in upper side of FC as before, screw the screw that is fixation of it.

NOTES ON INSTALLATION OF COVER COIL FC A'SSY

- Install Cover Coil FC A'ssy in upper side of depths of FC, then fix it by three screws.
- It might be cause of getting frost, in case of imperfect installation of Cover Coil FC A'ssy.

# 11.5. Disassembly of PCB (Panel), **Button Control Assy**

- 11.5.1. PCB (Panel), Out Door Control A'SSY
  - 1. Insert screwdriver (-) into the gap between Out Door Control A'ssy and Door A'ssy PC. Then pry off Out Door Control A'ssy.

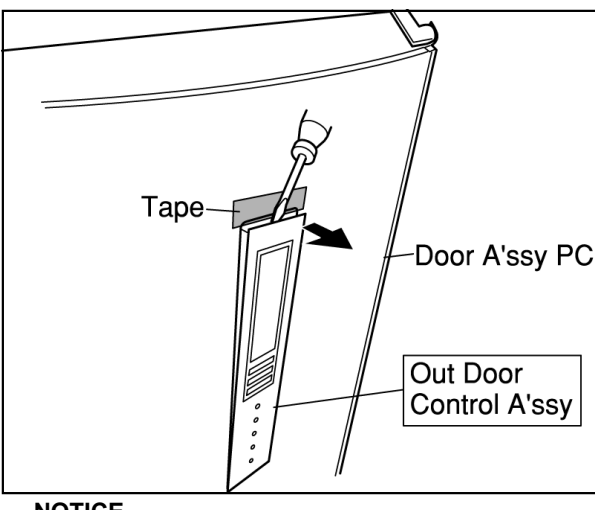

NOTICE

- Please put a tape on the part where a screwdriver (-) touch, to prevent paintwork in the Door A'ssy PC being damaged.
  - 2. Pull the connector of PCB (Panel) out while pressing the hook, and take it out from Door A'ssy PC.

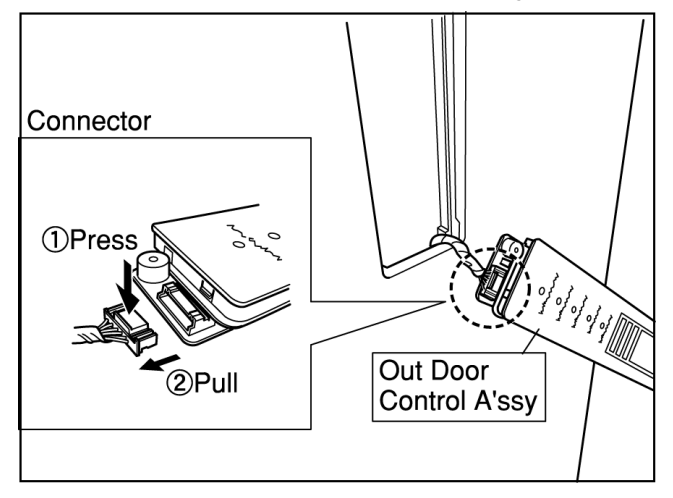

3. Remove the screw that is fixation of PCB (Panel), and unhook six hooks of PCB (Panel). Then take PCB (Panel) out from Button Control.

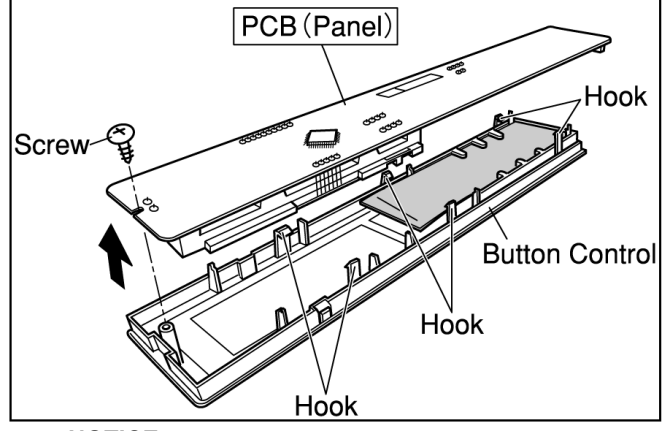

NOTICE

• Be careful not to break PCB (Panel) when it is removed and installed. It might become cause of defective operation.

# 11.6. Disassembly of PCB Control, **PCB** Inverter

## 11.6.1. PCB Control, PCB Inverter

- 1. Remove + screw and Torx screw, and remove the Cover PCB Assv.
- 2. Disconnect the connectors, and unscrew the screw of right side of each PCB.

Remove each PCB, while unhooking the hooks.

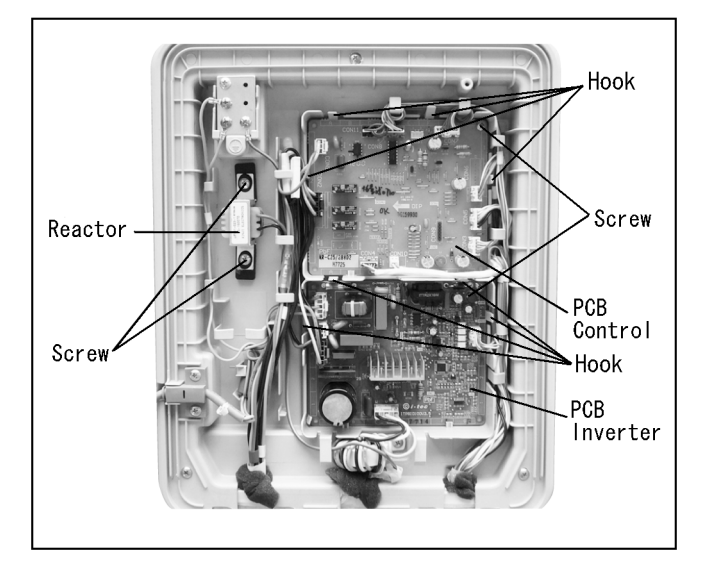

#### CAUTION

Be careful not to touch directly electric parts on the PCB when you remove and install each PCB.

# 11.7. Disassembly of Compressor Room

# 11.7.1. Pan Water EVA., Motor Protector, Cluster Block

#### 1. Pan Water EVA

- a. Pull Power Supply Code out.
- b. Remove the six screws on Cover Panel Compressor.
- c. Pull and remove Cover Panel Compressor Assy toward you from upper side.
- d. Pull Pan Water EVA. toward you while pressing it up.

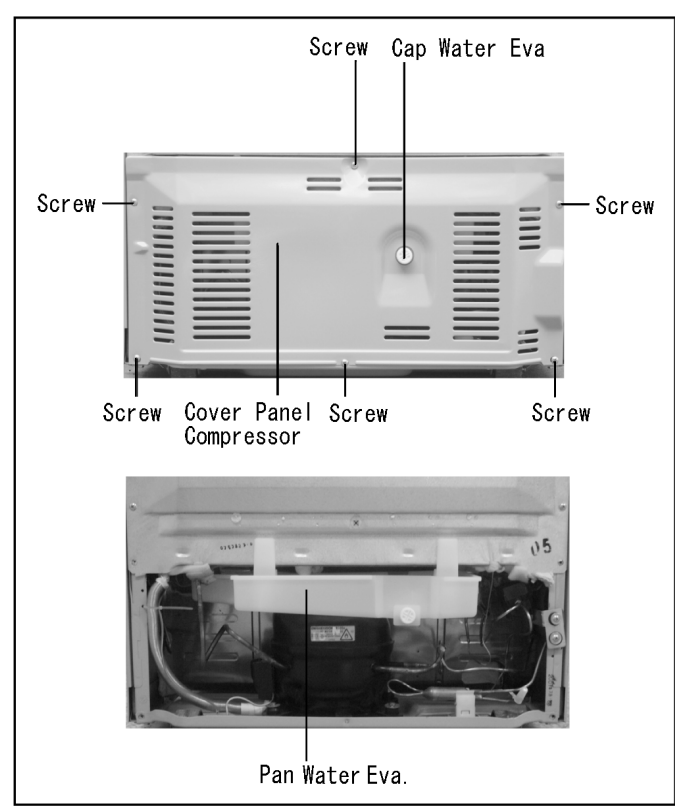

#### NOTICE

- When you install Cover Panel Compressor Assy, set the holes of the six screws firstly.
- Secondly adjust Cover PCB's position, and screw the six screws.

- 2. Motor Protector
  - a. Insert a screwdriver (-) into the gap between Protector Cover and Compressor like the figure. Pry off Protector Cover in a screwdriver (-). Remove Protector Cover.

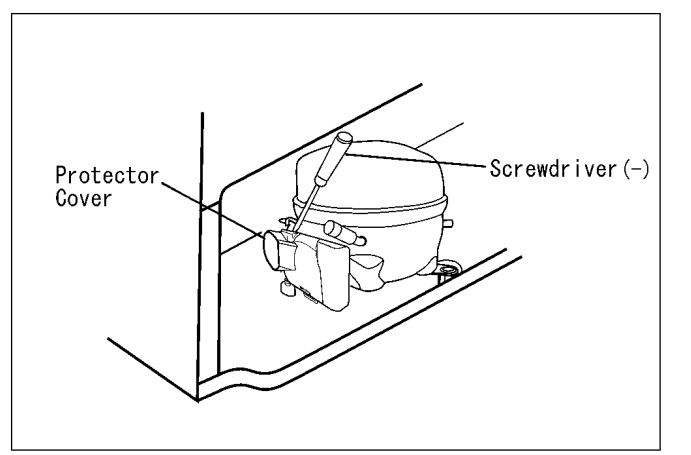

b. Take Motor Protector out from inside Protector Cover.

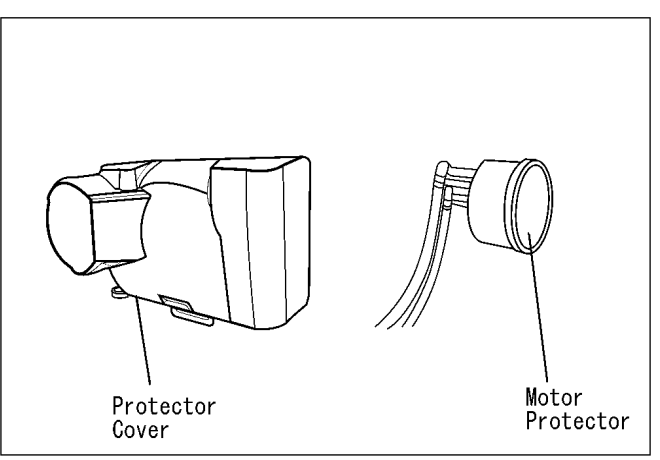

3. Cluster Block

a. Pull Cluster Block out from Compressor like the figure.

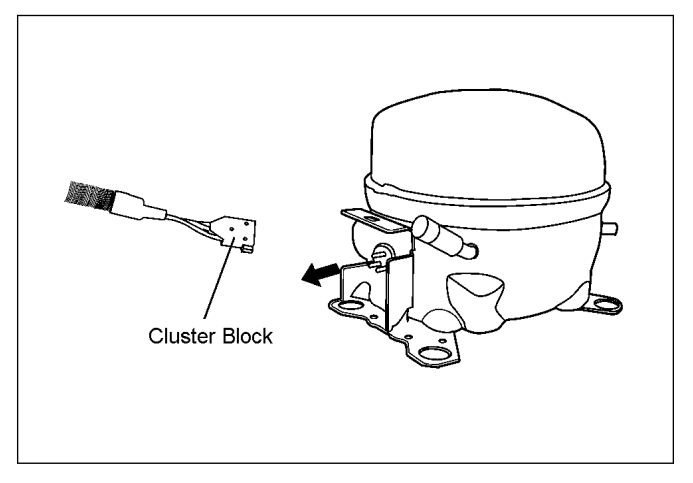

NOTICE

• Be careful not to twist when you pull Cluster Block out or install.

# 11.8. The Door Setting Exchange Work Manual

This appliance is setting right side opening door when it is shipped from the factory. However you can change the door setting to left side opening to exchange those parts as below. You can exchange those parts to refer to the work manual below.

#### TO PREPARE AND TO CONFIRM FOR THE WORK

- 1. Confirm the parts
  - Confirm whether there are those parts below or not. (Bundled Parts)

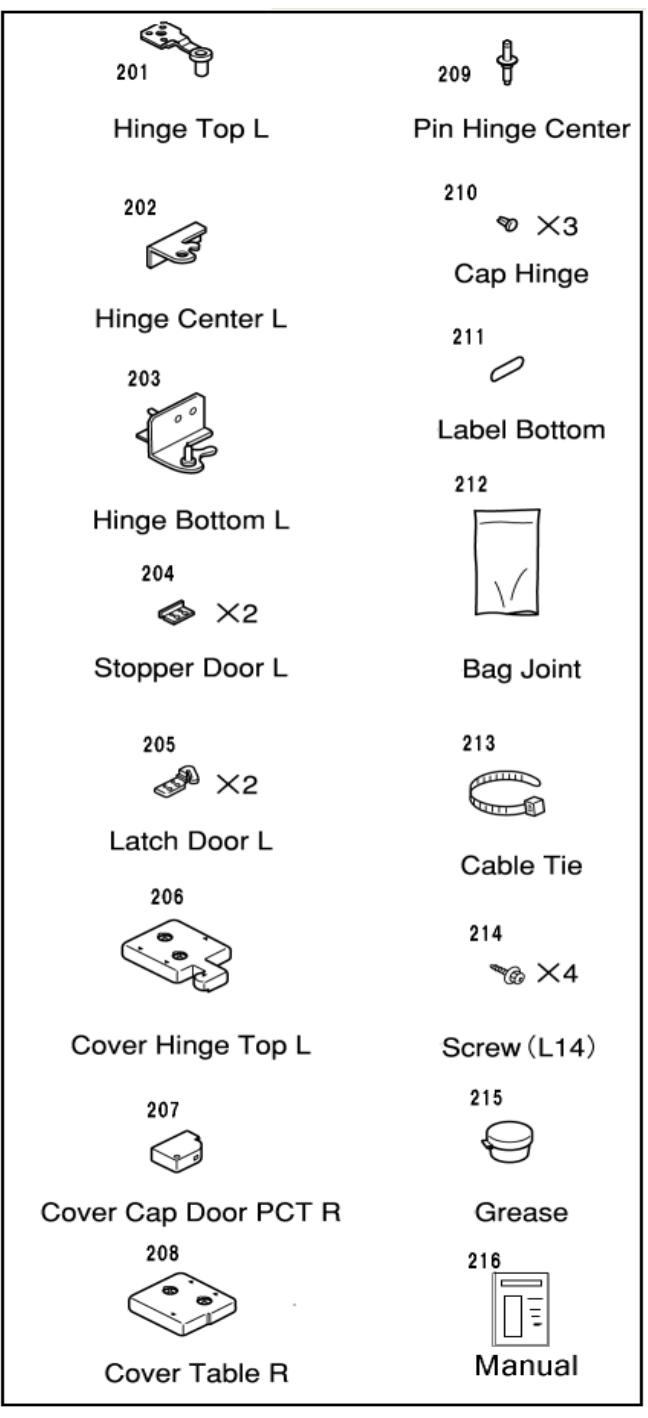

<sup>(</sup>The matter of importance)

- When you install an important hinge with the torque restriction, tighten by a torque wrench after it fixes with a plus screwdriver temporarily.
- There is a possibility of damaging screw when strongly tightening too much.
- 2. Remove trays and shelves of reverse side of Door

A'ssy PC.

Remove trays and shelves of reverse side of Door A'ssy PC, to prevent the trays and shelves from cracking and breaking. (When there is some foods on reverse side of the door, it is necessary to take foods out. When you do not take foods out, the floor might be made dirty with the dropping foods.)

3. Unplug the refrigerator Unplug the refrigerator before work for your safety.

#### NOTICE

• After the power is turned off, the temperature of each compartments are risen.

There is turn ned off, the temperature of each compartments are risen.

#### THE POINTS OF WORK

#### 11.8.1. Remove Door A'ssy PC

- 1. 1. Remove Cover Hinge Top R
  - a. Insert screwdriver (-) to a gap of Button plate control, and pry it off.
  - b. Remove two screws that are fixation of Cover Hinge Top R.
  - c. Pry off three Hooks (triangle mark part) of Cover Hinge Top R by screwdriver (-), then remove Cover Hinge Top R.

2. Remove Cover Table L.

• Remove Cover Table L in the same way above.

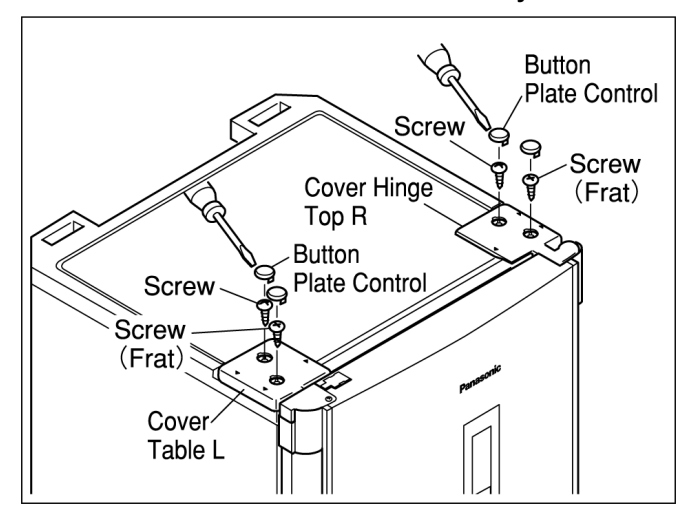

#### 3. Remove Hinge Top R

- a. Pull the connector from connector storage part, then pull the connector out while pressing the hook to upper side.
- b. Remove Three screws that are fixation of Hinge Top R, pull the connector out through the hole of Hinge Top R.
- c. Remove Three screws that are fixation of Hinge Top L.

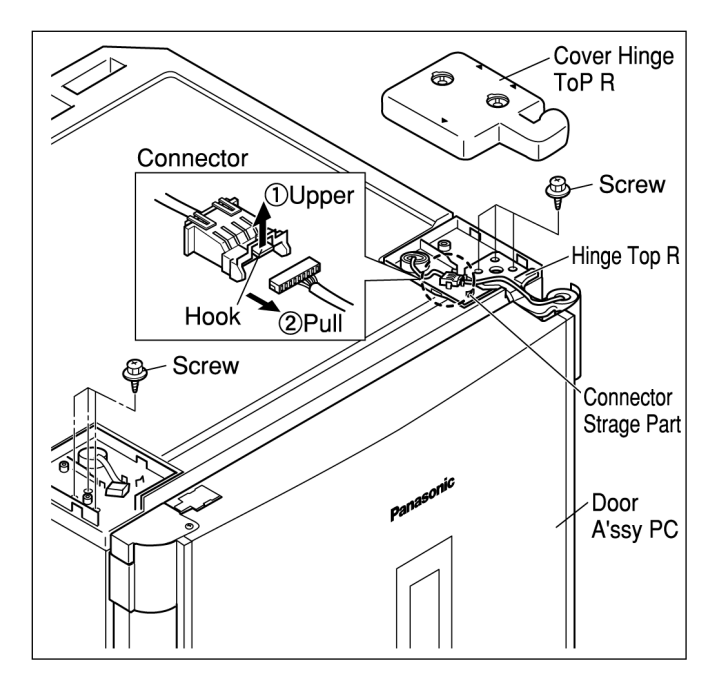

#### CAUTION

- Be careful not to forcibly bend when the connector is through the hole of Hinge Top R. Because it might be cause to wire cut or connector damage.
- Please do removing and installation work of Hinge Top R by two persons, the person who has Hinge Top R and the person who has Door A'ssy PC, in total. Because it might be cause of dropping accident of Door A'ssy PC.
- 4. Remove Door A'ssy PC from Hinge Center R while lifting the door.

#### 11.8.2. Remove Door A'SSY FC

- 1. Remove Hinge Center R
  - a. Open Door A'ssy FC, and remove two screw that are fixation of Hinge Center R.
  - b. Remove Hinge Center R and Shim Hinge FCT.
  - c. Remove Cap Hinge Pin FCT.

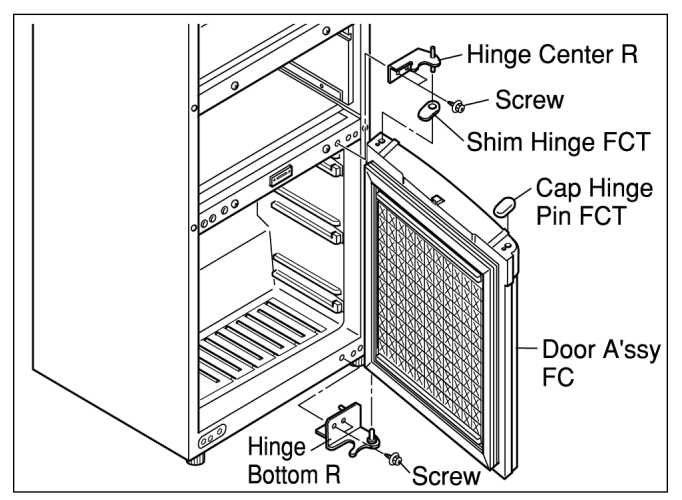

2. Remove Door A'ssy FC from Hinge Bottom R while lifting the door

- 3. Remove Hinge Bottom R
- Remove two screws that are fixation of Hinge Bottom R.
- Remove Hinge Bottom R.

# 11.8.3. Exchange Stopper Door & Latch Door

- 1. Exchange Stopper Door & Latch Door of Door A'ssy FC
  - a. Turn the Door A'ssy FC upside down first. Remove the two screws that are fixation of Latch Door R of under side of Door A'ssy FC, then remove Stopper Door and Latch Door R.

(Stopper Door and Latch Door R are disused.)

b. Put Latch Door L upon Stopper Door L, fix securely on left side of bottom of Door A'ssy FC. by the two screws that were removed above (1).

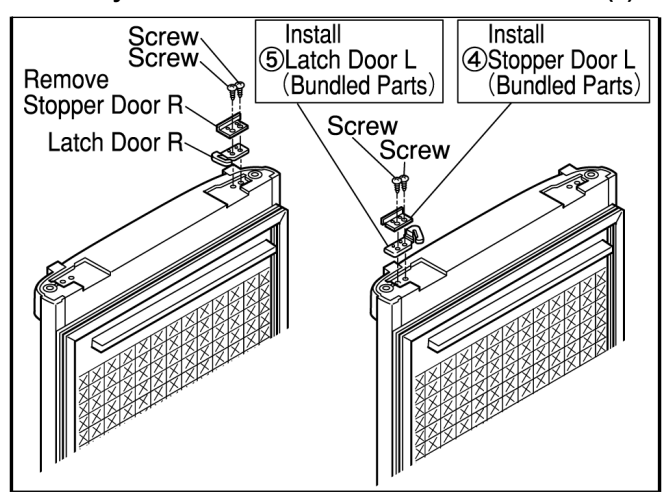

- 2. Exchange Stopper Door & Latch Door of Door A'ssy PC
  - Do in the same work as before "Exchange Stopper Door & Latch Door of Door A'ssy FC".

#### 11.8.4. Install Door A'ssy FC

- 1. Install Hinge Bottom L
  - a. Tear off the Label Bottom that is sealed at the position of Hinge Bottom L of bottom and left side of the appliance.
  - b. Seal the Label Bottom at the setting position of Hinge Bottom R of bottom and right side of the appliance.
  - c. Pull out the Cap Hinge that is inserted in the setting hole of Hinge Center L of middle height and left side of the appliance.
  - d. Insert the Cap Hinge in the setting hole of the Hinge Center R of middle height and right side of the appliance.

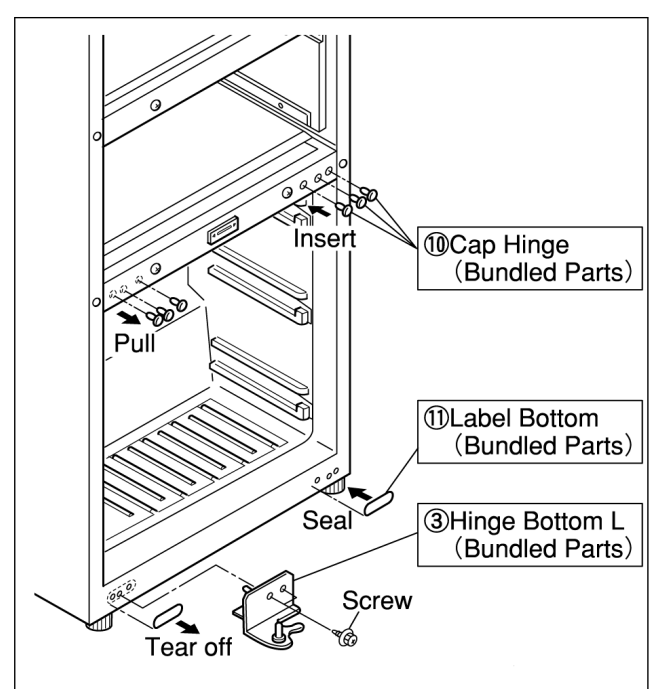

#### NOTES

- Wipe a grease of around the area with a new or cleaned cloth before installing Label Bottom and the Cap Hinge, because grease might remain.
- Wipe a grease of around gasket touching face of body and the gasket with a new or cleaned cloth.
- e. Install Hinge Bottom L by bundled screws that are fixation it.

(Torque of screw :  $6 \pm 2 \text{ N} \cdot \text{m}$ )

#### CAUTION

• These screws of Hinge Bottom L are needed to screw to use a torque wrench.

#### 2. Install Door A'ssy FC

- a. Install Shim Hinge FCT that was removed before (see 11.8.2.1)- in the hole of upper and left side of Door A'ssy FC.
- b. Install Cap Hinge Pin FCT in upper and right side of Door A'ssy FC.
- c. (3)First open Door A'ssy FC, install Hinge Center L in the Refrigerator by bundled screws for fixation. (Torque of screw: 6 ± 2 N ⋅ m)
- d. Apply the grease of bundled parts on around pin

of Hinge Bottom L, and insert Door A'ssy FC into Hinge Bottom L.

e. Apply the grease of bundled parts on around of Shim Hinge FCT on Door A'ssy FC.

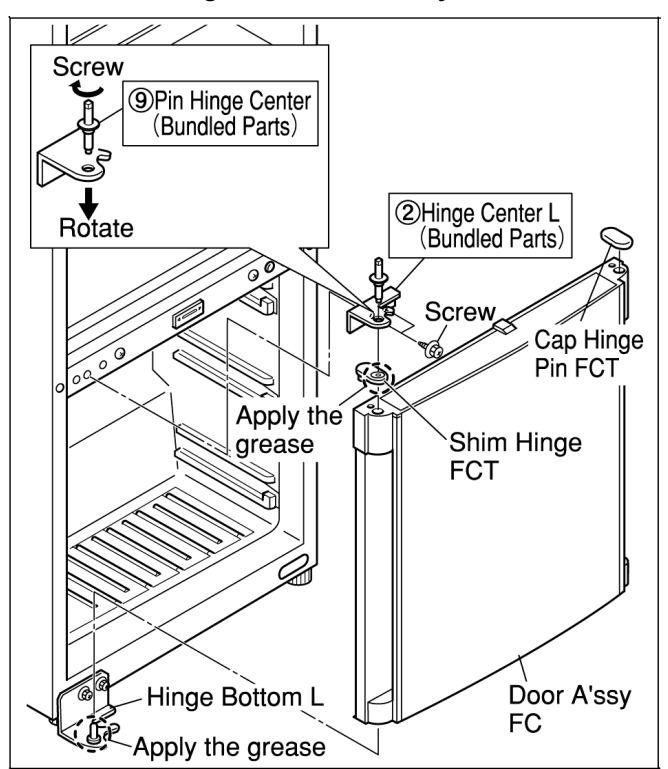

f. Shim Hinge FCT and Hinge Center L put together, and screw Pin Hinge Center on Hinge Center L. (Torque of screw: 6 ± 2 N ⋅ m)

#### CAUTION

- Pin Hinge Center is screwed on Hinge Center L to use a torque wrench.
- Two screws of Hinge Center L are screwed to use a torque wrench.

#### CAUTION

 Screw these screws up Hinge Center L and hinge Bottom L securely, there must not be them loosening. And screw Pin Hinge Center L up Hinge Center L securely too, there must not be it loosening. Because it might become cause of an accident of falling door and there is a possibility that an unexpected serious accident occurs.

## 11.8.5. Install Door A'ssy PC

- 1. 1. Remove the connector that connect with Door A'ssy PC
  - a. Remove the screw that is fixation of Cover Cap Door PCT L.
  - b. Insert screwdriver (-) into a gap of Cover Cap Door PCT L, and pry off hooks (2 portions).
     Remove Cover Cap Door PCT L.
  - c. Insert screwdriver (-) into a gap of Cover Harness PCT, and pry off hooks (2 portions). Remove Cover Harness PCT.

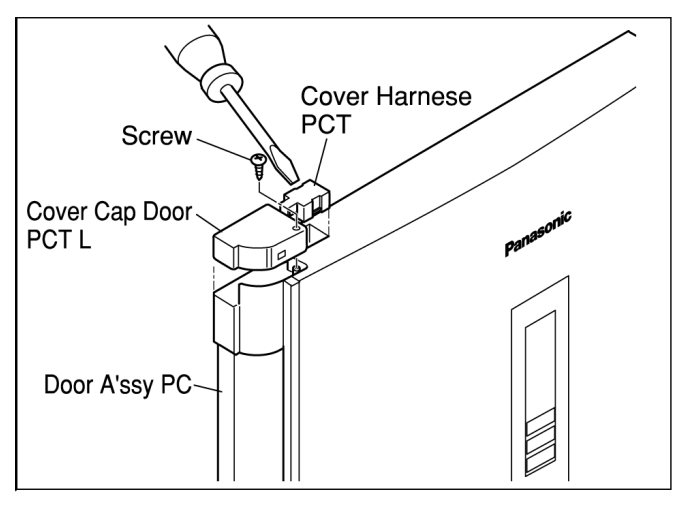

d. Pull out the connector that is connected with Door A'ssy PC, and remove the connector while pressing toward upper side.

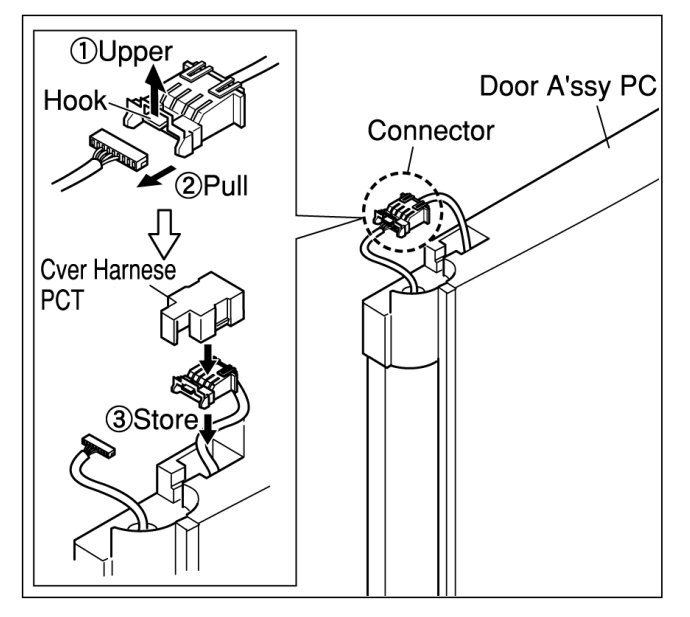

e. Store the connector in Cover Harness PCT, install Cover Harness PCT in Door A'ssy PC as before.

#### 2. Install Door A'ssy PC

- a. Apply the grease on around Pin Hinge Center
- b. Lift Door A'ssy PC, and insert left bottom of Door A'ssy PC into Hinge Center L.

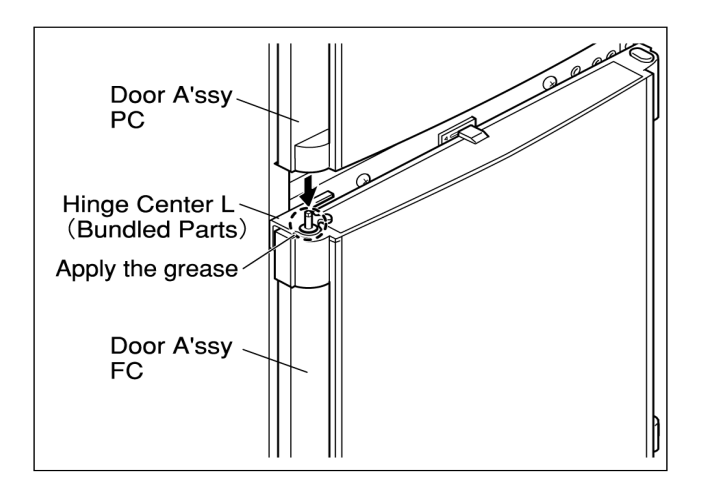

Install Hinge Top L

 a. Through the connector to the hole of Hinge Top L.

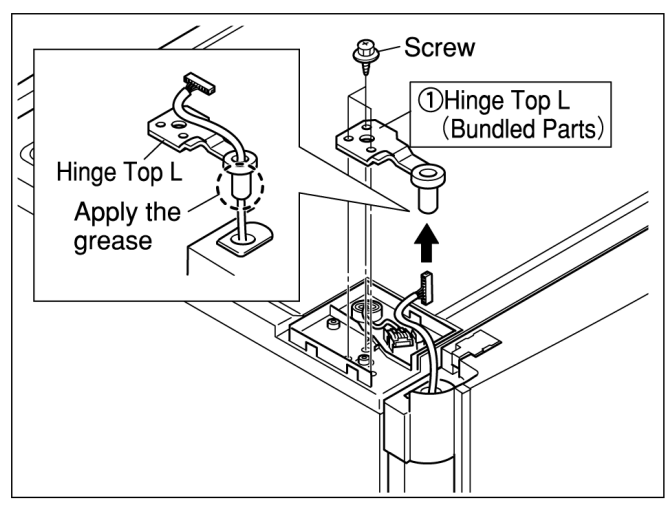

#### CAUTION

- Be careful not to forcibly bend when the connector is through the hole of Hinge Top L. Because it might be cause to wire cut and connector damage.
- b. Apply the grease on the tongue of Hinge Top L and insert it into Door A'ssy PC.
- c. Three screws that are fixation of Hinge Top L are temporarily screwed.
- d. Adjust Door A'ssy PC perpendicularly and horizontally in the same of Door A'ssy FC.

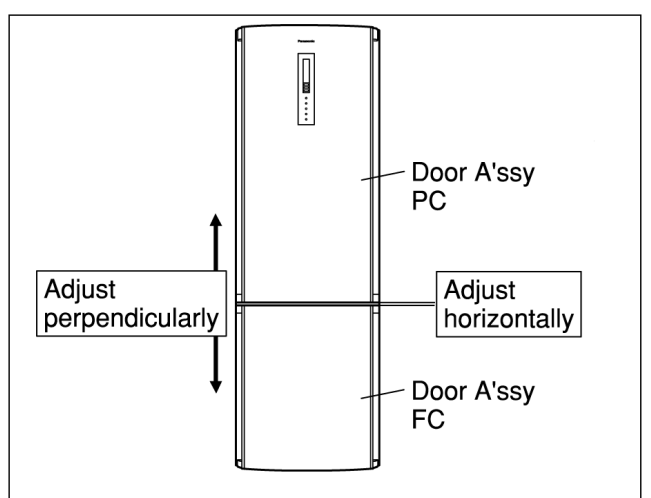

e. Install and adjust Hinge Top L on the top table, screw three screws that are fixation of it to use a torque wrench.

(Torque of screw:  $6 \pm 2 N \cdot m$ )

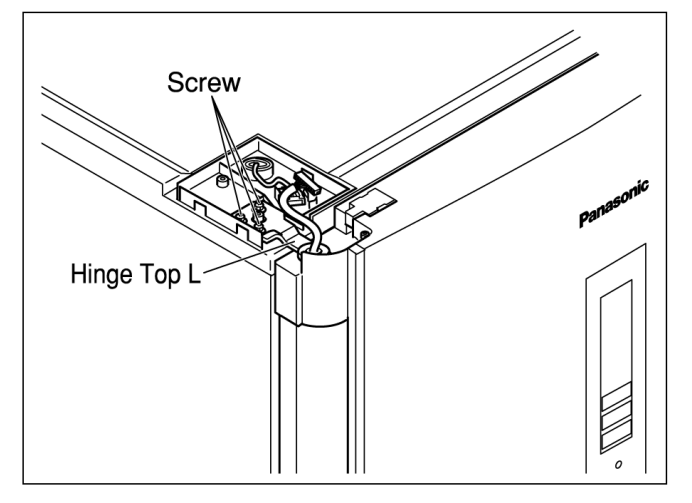

#### CAUTION

- Fix Hinge Top L securely by three screws for fixaiton. In case of not enough fixation, it might become cause of an accident of dropping the Door A'ssy PC.
- Three screws of Hinge Top L are screwed to use a torque wrench.

#### 4. Install Cover Hinge Top L

a. Connect the connector of Door A'ssy PC, fix the connector into storage part.

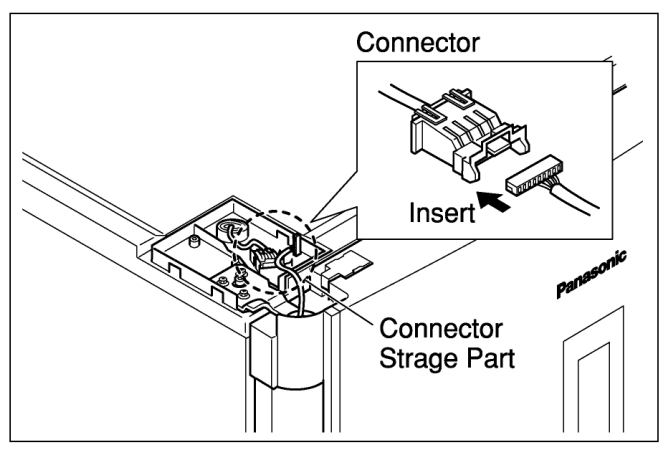

#### CAUTION

• The wire harness is arranged not to touch Hinge Top L, not to bend it.

- b. Open Door A'ssy PC, put Cover Hinge Top L on this side of the Hinge Top L.
- c. Insert hooks (2 portions) of out side to under Hinge Top L, and hook the hooks of inside. (Do not forcibly press Cover Hinge Top L. Because it might cause of damage of hooks.)
- d. Screw the screws that are fixation of Cover Hinge Top L.
- e. Install Button Plate Control.

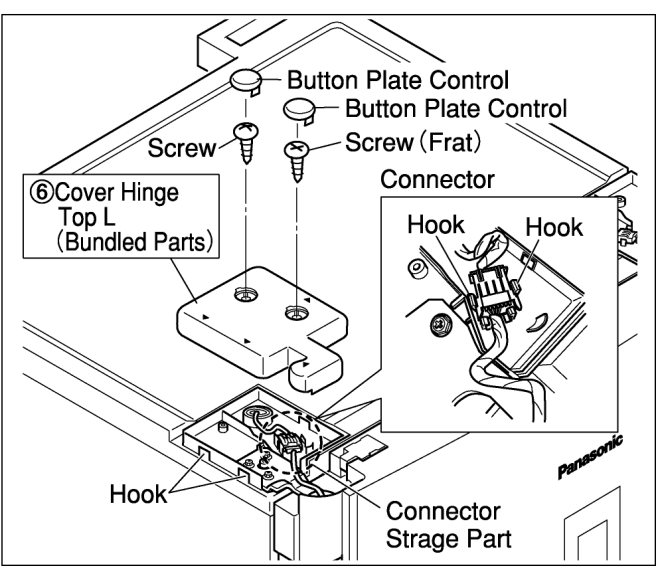

5. Make the connector of Door A'ssy PC waterproof
Tighten Bag Joint that is put in the connector of upper and right side of Door A'ssy PC by Cable Tie.

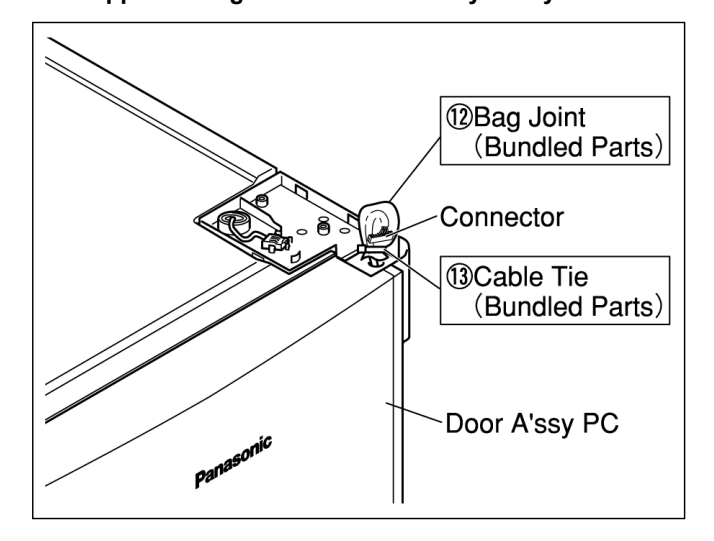

- 6. Install Cover Cap Door PCT R and Cover Table R
  - a. Three screws that were removed before (see 11.8.1.3.C) are screwed on the holes of screws that are fixation of Hinge Top R.
  - b. Install Cover Table R in Hooks of Top Table.
  - c. Store the connector of right side of Door A'ssy PC in Cover Cap Door PCT R.
  - d. Store Bag Joint in Cover Cap Door PCT R, put and install hook of Cover Cap Door PCT R into Door A'ssy PC.
  - e. Screw Cover Cap Door PCT R.

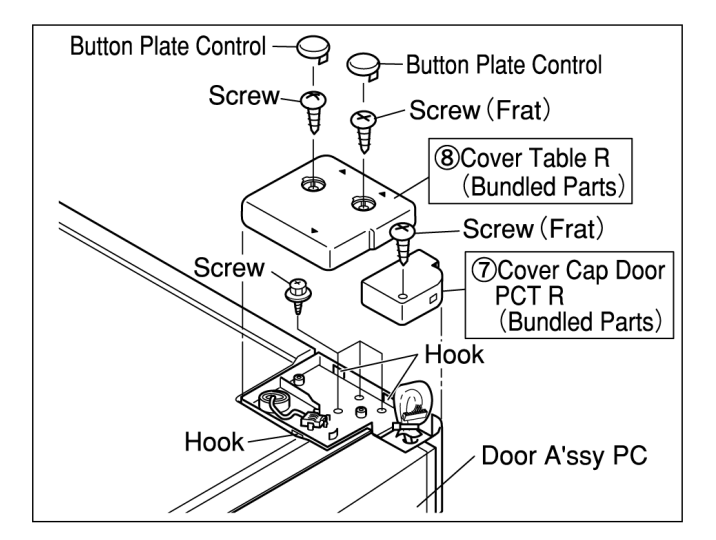

#### 11.8.6. Final check

1. Is there a gap between the body and the Door A'ssy PC, when the door is closed? (If there is a gap, it might become cause of leakage of cooling air.)

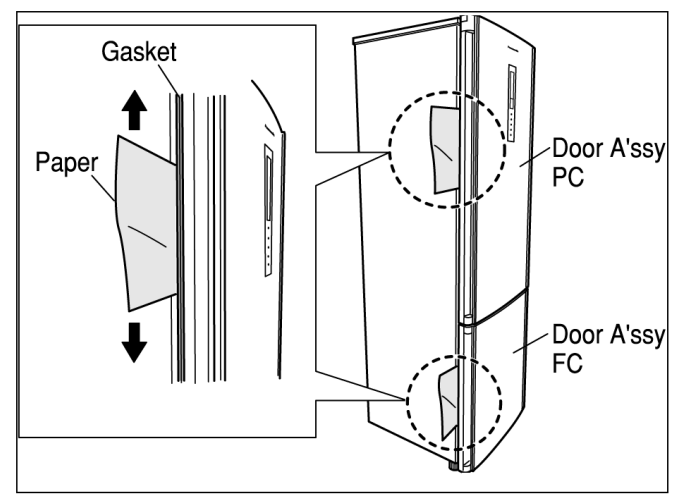

- Confirm whether there is a gap to put a sheet of paper between the body and gasket like the figure.
- 2. Is not Gasket Door slid smoothly, nor be bitten it nor come it off?

If there is something wrong like above, apply the grease of bundled parts inside of Gasket Door.

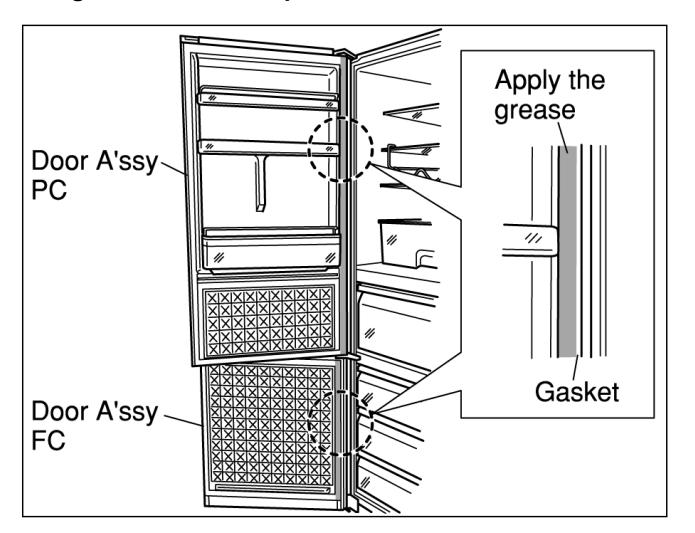

- Does the Door open and close smoothly? (Did you apply the grease of bundled parts around driving parts of hinge?)
- 4. (4)Is there any sound when the Door open and close?
- 5. Does some character appear on the control display, after turn it on?
- 6. Can you set a temperature by pressing any button?
  - When there is not any trouble above, you install some trays and shelves in reverse side of Door A'ssy PC as before.

#### NOTES

- Wipe a grease off with a new or cleaned cloth, after Stopper Door R and Latch Door R are removed.
- Stopper Door R and Latch Door R, Hinge Top R etc. that are removed are needed to return to the Door Setting. Please keep them carefully.

# **12 Maintenance**

# 12.1. Automatic Defrosting

# Automatic defrosting

| Refrigerator<br>Drain hole | The refrigerator has an automatic defrosting function.<br>The water from the melted frost flows into the evaporation pan on the rear<br>panel in the refrigerator through the drain hole, and evaporates by the heat<br>generated when the compressor runs.<br>It is normal to find frost and water drops on the rear wall of the refrigerator,<br>which arises from cooling and automatic defrosting.<br>Make sure the drain hole is not clogged, so the frost water can flow into the<br>evaporation pan smoothly. If it is clogged, clear it with a pin, and then replace<br>the run |
|----------------------------|----------------------------------------------------------------------------------------------------|
|                            | the pin.                                                                                                    |
| Freezer                    | Defrosting is actuated automatically and the frost water will run down to the<br>evaporation pan.                                                                                                    |

# 12.2. Removing and attaching shelves

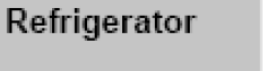

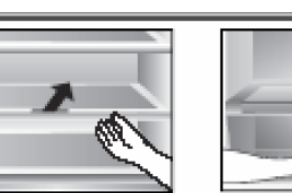

Glass shelves Slightly lift the inner side of the shelf, and pull it out. Drawer of refrigerator Pull the utility case close to you, slightly lift its front part, and pull it out.

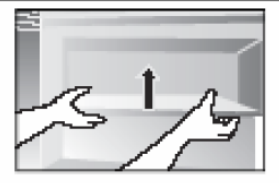

Door shelf, seal box and bottle shelf Slightly lift it and then remove it.

# Vegetable compartment

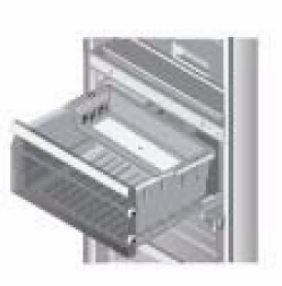

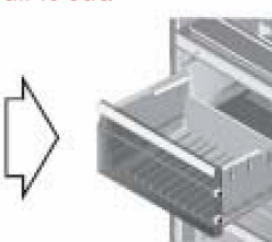

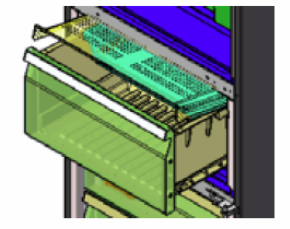

Vegetable case Pull out the case towards you and lift the front part up until the case comes off from the stopper by the rail, and then pull it up to remove completely. Drawer with humidity control

Pull out the vegetable case towards you and pull out the drawer with humidity control towards you.

Freezer

Pull the drawer close to you, slightly lift its front part, and pull it out.

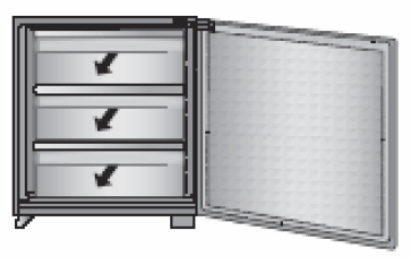

# 12.3. Care and cleaning instructions

Always disconnect the plug before cleaning.

If you have any doubt on care and cleaning, please contact an authorized service center.

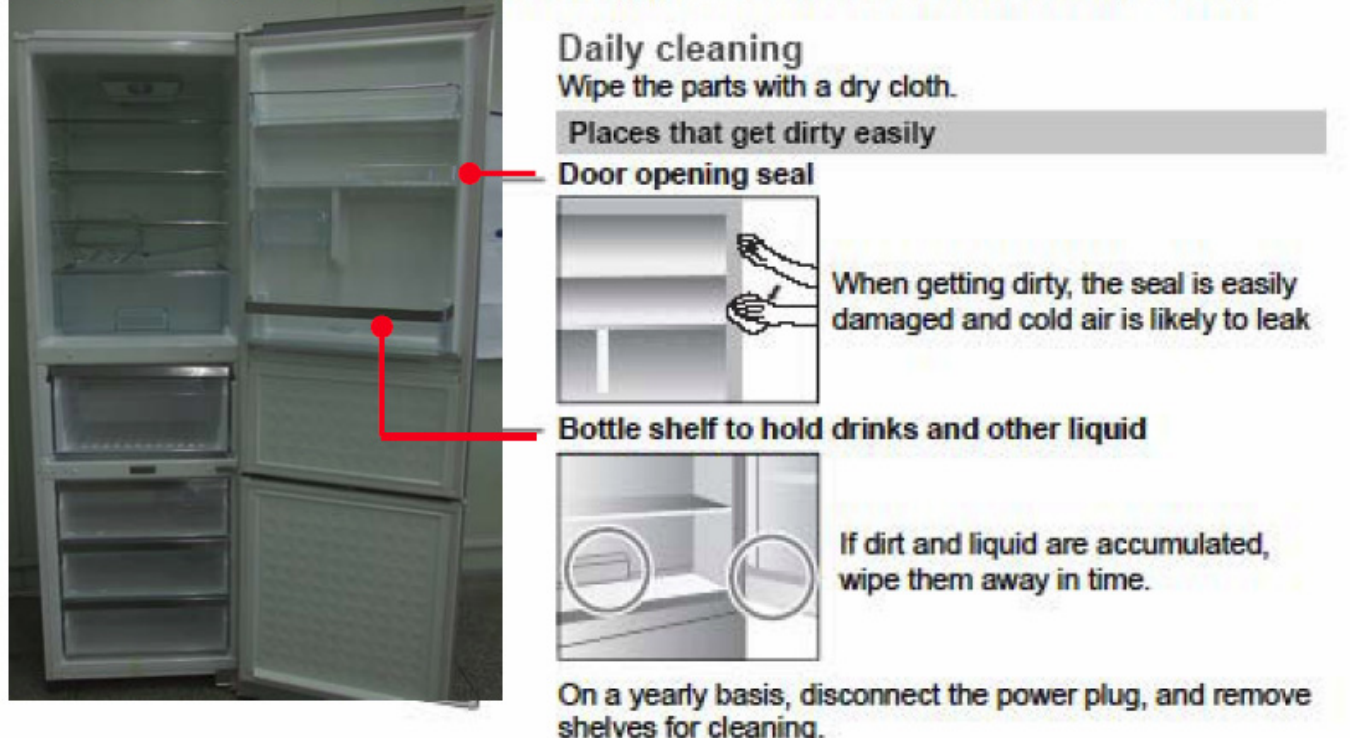

## Parts that can be washed with water Refrigerator

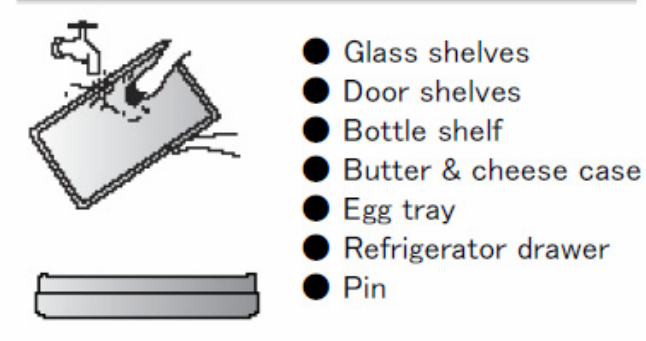

## Vegetable compartment

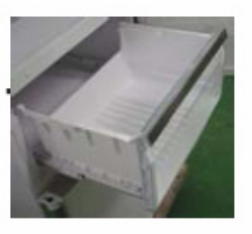

- Vegetable case Fruit case
- Drawer with humidity control

## Freezer

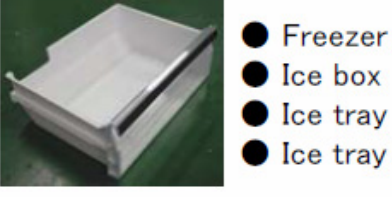

- Freezer drawers Ice box
- Ice tray cover

## Cleaning the display and control panel

The control panel is made of special materials. To protect the surface against damages, do not clean it with chemical solvent. Instead, wipe it with a dry cloth or slightly damp soft cloth.

## Cleaning the exterior of the appliance

Clean the exterior of the appliance with a soft cloth dampened with warm water. If stain cannot be removed, apply some neutral kitchen cleansing detergent, and then wipe it away with a soft cloth dampened with warm water. Wipe away any water droplet with a dry cloth.

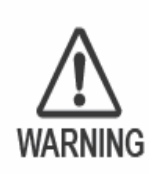

# Maintenance check

- Is the power cord damaged?
- Does the plug get hot?
- Is the plug firmly in the mains socket?

If the power cord or LED lamp are damaged, please consult authorized service centre. DO NOT attempt to replace these items yourself.

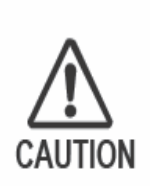

# Extended disuse

If you're not going to use the refrigerator for a long time, unplug it and clean the plug as described above. Then leave the doors open for 2-3 days. This lets the interior dry out properly, and prevents odour and the build up of mould.

Do not switch the refrigerator on and off repeatedly. It will last longer if you leave it switched on during normal use.

# Before moving or transporting your refrigerator

- Remove all items.
- Unplug it.
- Raise the adjustable leg.
- ④ Pull, or 'walk' the refrigerator towards you.
- ⑤ Drain the water from the evaporation pan, at the lower back of the refrigerator:
  - Put a container underneath the drain cock, and slowly loosen it.
  - Pierce the film on the outlet with a screwdriver or similar. Then drain the water. (The next time you do this, simply loosen the drain cock.)
  - After draining, make sure you tighten the drain cock to prevent future water leaks.

# Moving and transporting your refrigerator

At least two people are needed to carry the refrigerator safely.

- Tighten the adjustable legs.
- ② Hold the adjustable legs at one end, and the handle at the other, as shown.

Note: Do not carry the refrigerator by holding its doors. Always transport the refrigerator in its normal upright position.

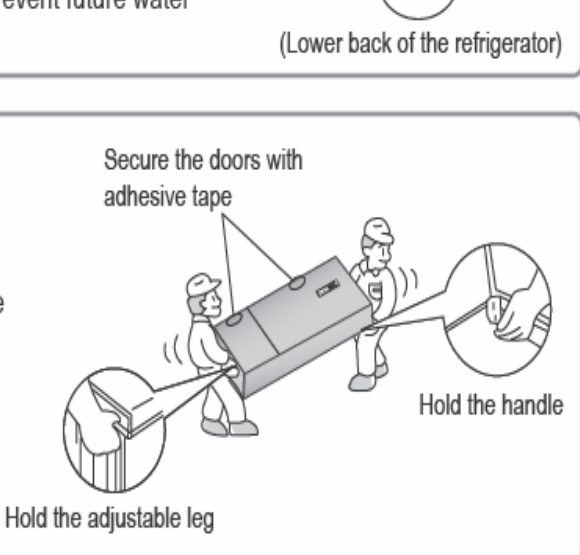

Drain cock

# **13 Dimensions**

# 13.1. Outside (NR-B30FX1, NR-B30FG1)

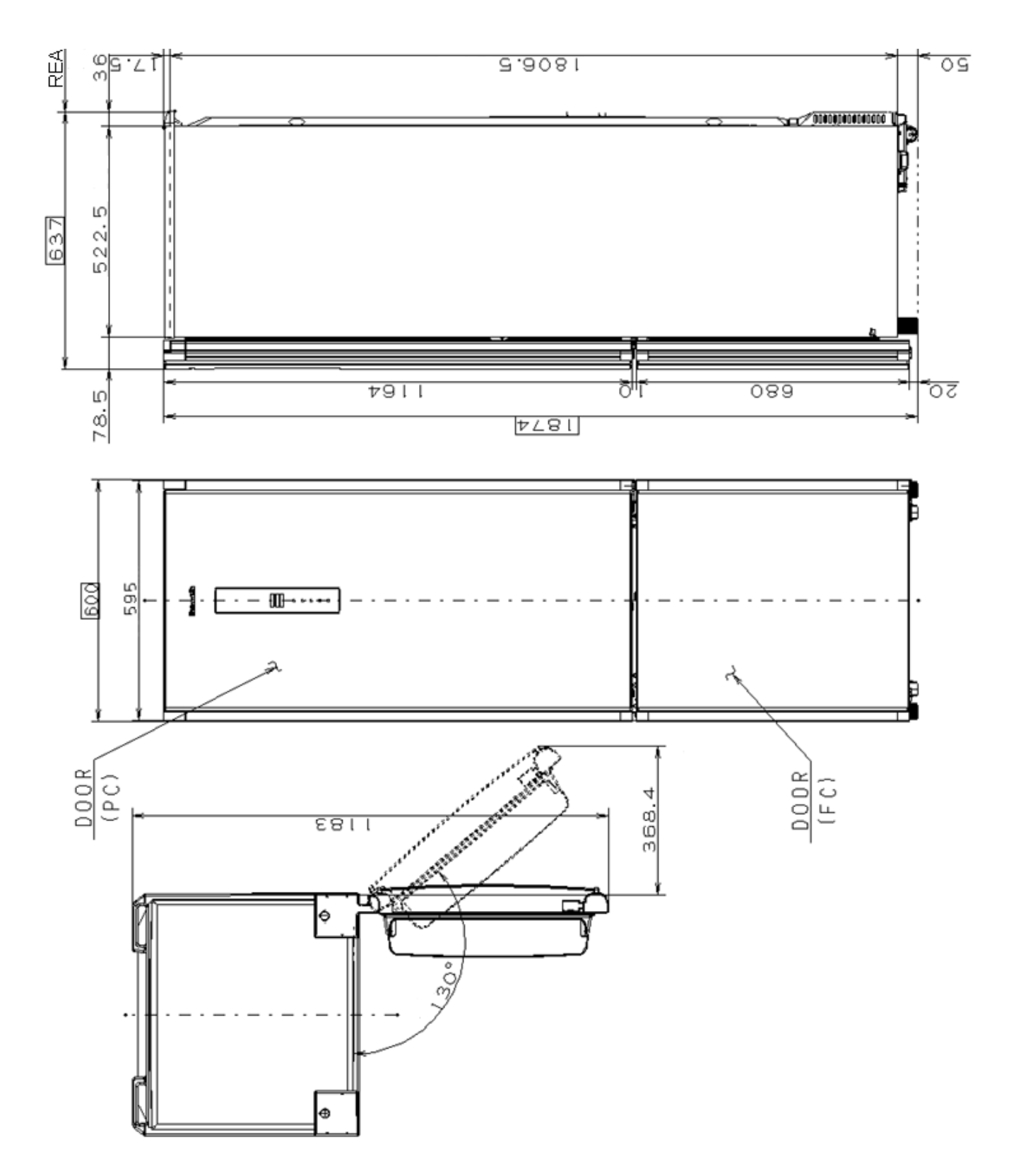

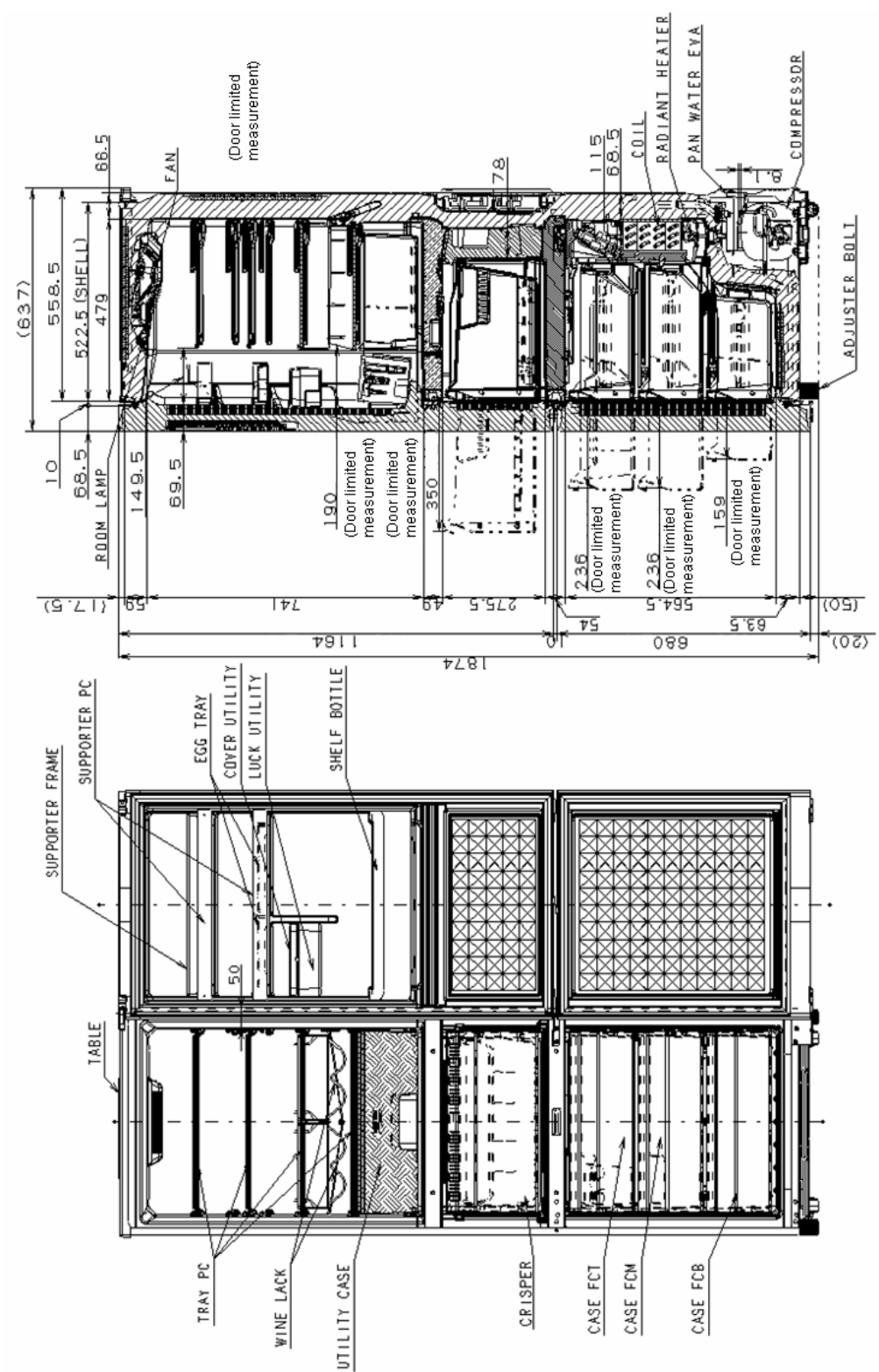

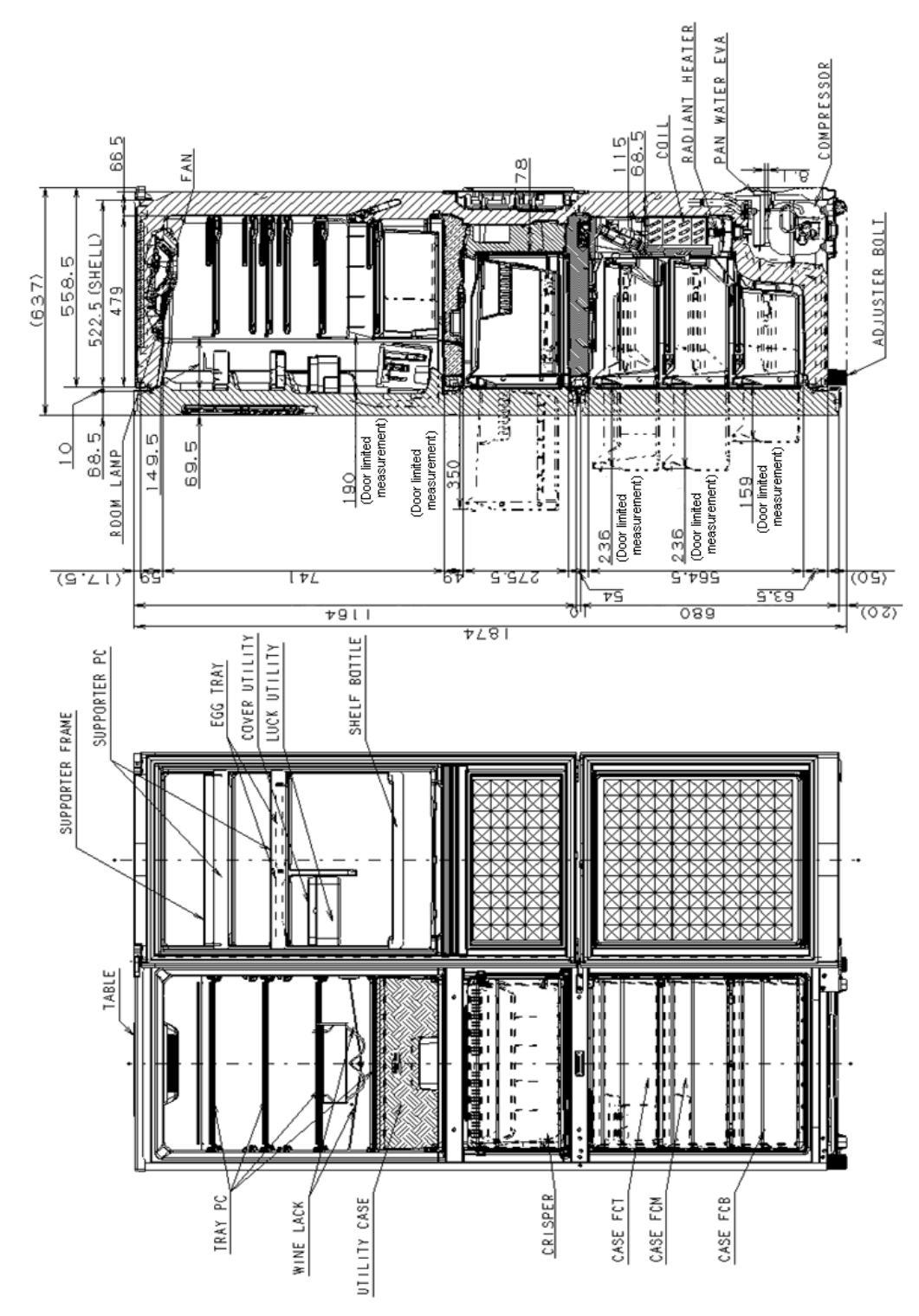

# 14 Schematic Diagram

# 14.1. Schematic Diagram (NR-B30FG1, NR-B30FX1)

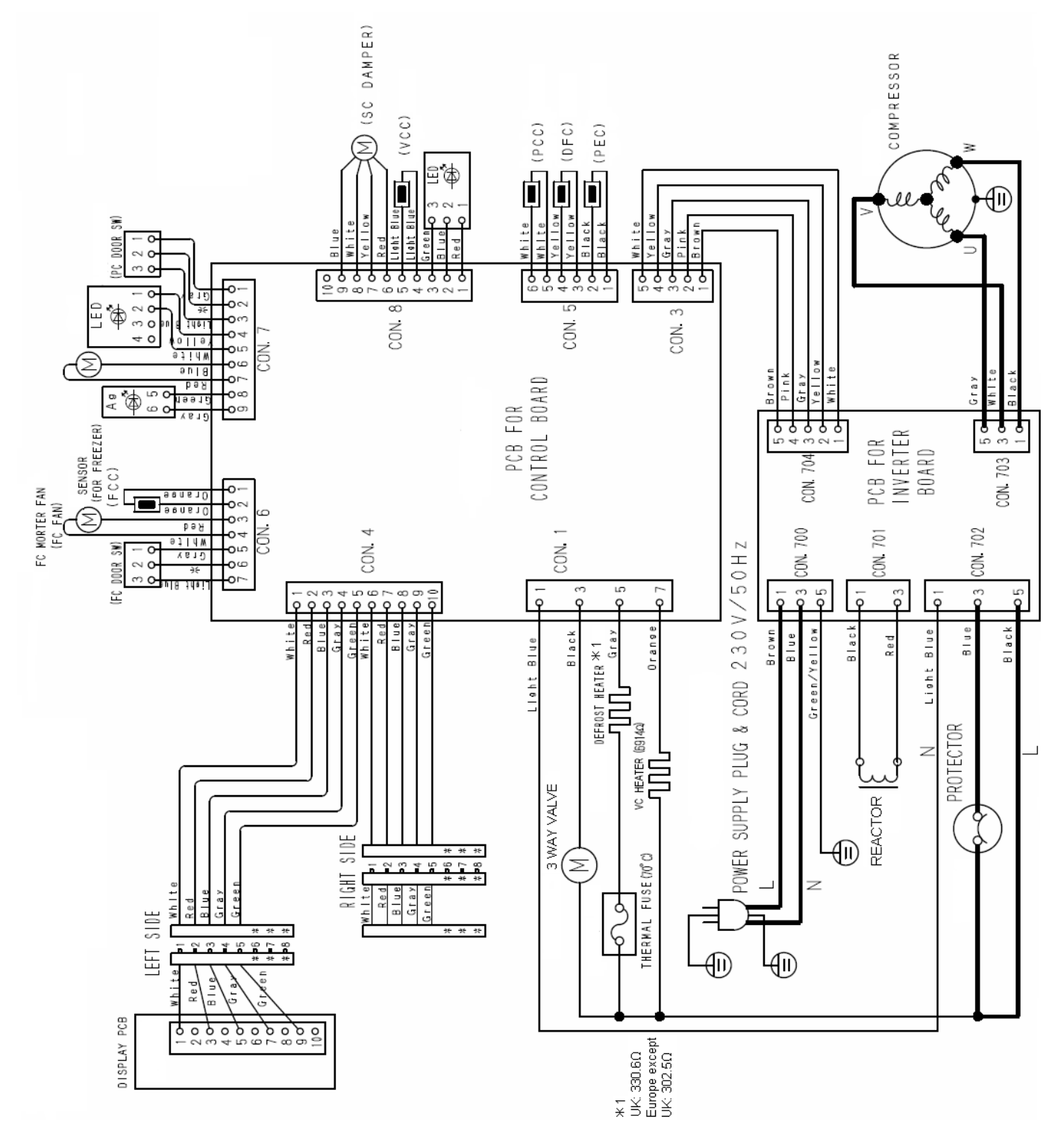

# 14.2. Wiring Diagram (NR-B30FG1, NR-B30FX1)

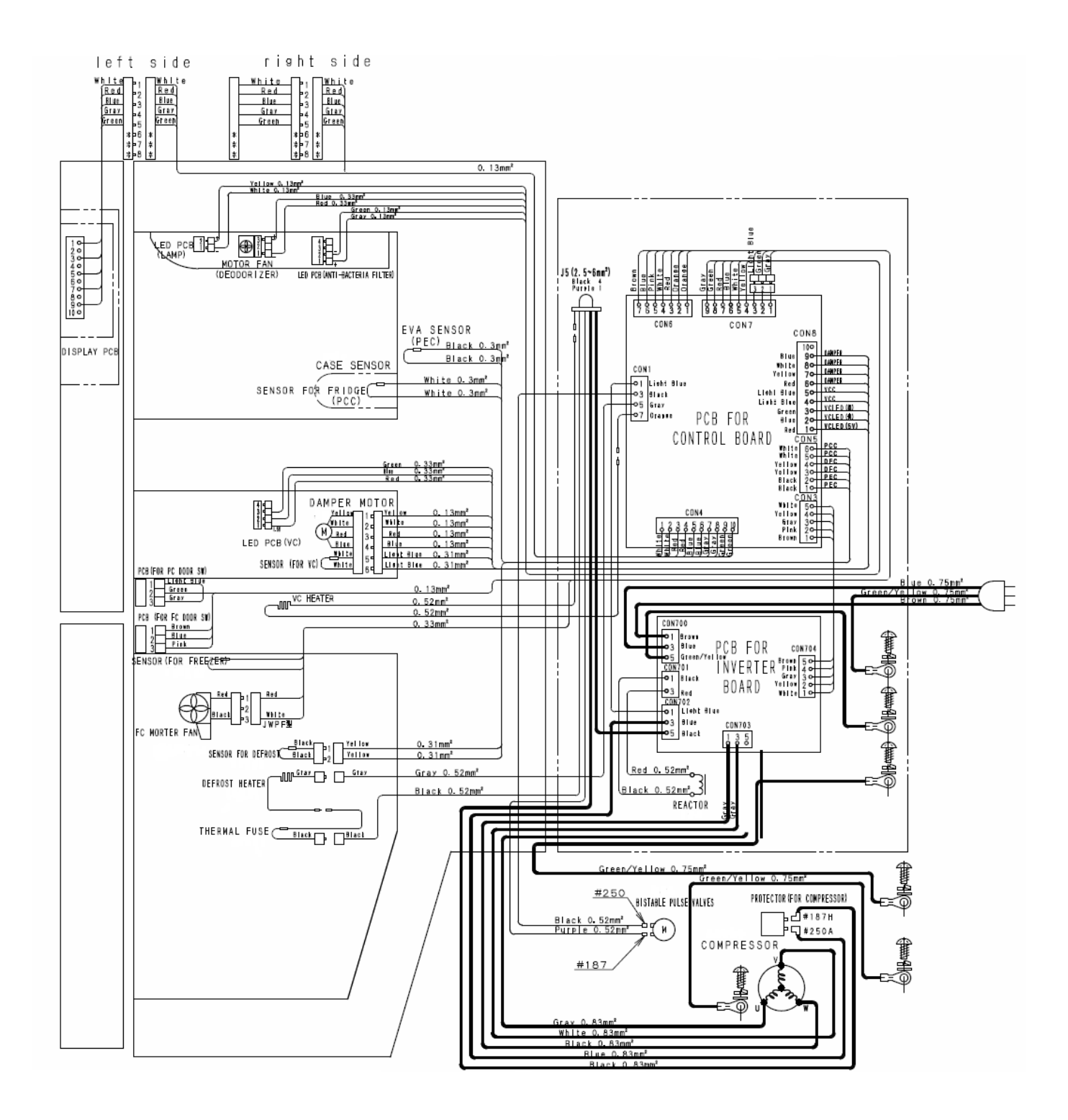

# **15 Exploded View and Replacement Parts List**

15.1. Exploded View 1 (NR-B30FG1, NR-B30FX1)

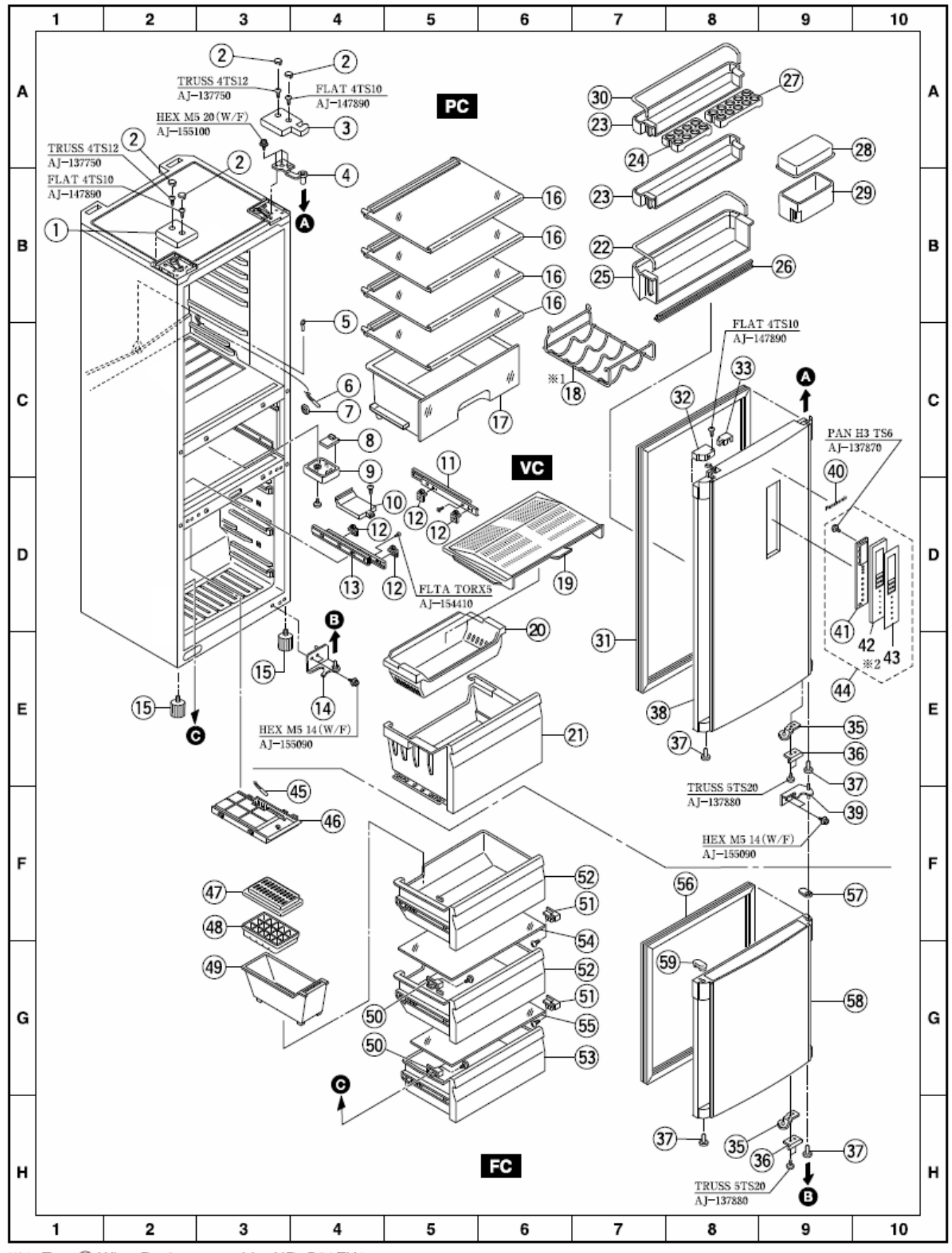

※1. Two <sup>®</sup> Wine Rack are used for NR-B30FX1.

%2. The parts to which the number is not enclosed with  $\bigcirc$  is supplied the assembly.

|        | Ref |              |                         |      | Pcs. / | Model |       |                      |          |
|--------|-----|--------------|-------------------------|------|--------|-------|-------|----------------------|----------|
| Safety | No  | Part No.     | Part Name & Description | NR-B | 30FG1  | NR-B  | BOFX1 | Remark               | U        |
|        |     |              |                         | -WE  | -WB    | -XE   | -XB   | +                    |          |
|        | 1   | CNRAC-211980 | Cover Table L           | 1    | 1      | —     | _     |                      |          |
|        | 1   | CNRAC-211970 | Cover Table L           | _    | _      | 1     | 1     |                      |          |
|        | 2   | CNR39-162240 | Botton Plate Control    | 4    | 4      | _     | _     |                      |          |
|        | 2   | CNR39-163040 | Botton Plate Control    | _    | _      | 4     | 4     |                      |          |
|        | 3   | CNRAE-138120 | Cover Hinge Top R       | 1    | 1      | _     | _     |                      |          |
|        | 3   | CNRAE-138100 | Cover Hinge Top R       | _    | _      | 1     | 1     |                      |          |
|        | 4   | CNRAE-137790 | Hinge Top R             | 1    | 1      | 1     | 1     |                      |          |
|        | 5   | CNRAH-242680 | Drain Stopper           | 1    | 1      | 1     | 1     | Pin                  | U        |
| Â      | 6   | CNRAG-156650 | Sensor PC               | 1    | 1      | 1     | 1     |                      |          |
|        | 7   | CNRAG-156260 | Cover Sensor            | 1    | 1      | 1     | 1     |                      |          |
| ⚠      | 8   | CNRBG-164990 | PCB (VC)                | 1    | 1      | 1     | 1     |                      |          |
|        | 9   | CNRAG-159010 | Cover Led               | 2    | 2      | 2     | 2     |                      |          |
|        | 10  | CNRAH-202930 | Cover Pipe Inject       | 1    | 1      | 1     | 1     |                      |          |
|        | 11  | CNRAC-197470 | Rail VC R               | 1    | 1      | 1     | 1     |                      |          |
|        | 12  | CNRAC-197460 | Case Holder             | 4    | 4      | 4     | 4     |                      |          |
|        | 13  | CNRAC-197480 | Rail VC L               | 1    | 1      | 1     | 1     |                      |          |
|        | 14  | CNRBE-106810 | Hinge Bottom R          | 1    | 1      | 1     | 1     |                      |          |
|        | 15  | CNRAJ-145940 | Adjuster Bolt           | 2    | 2      | 2     | 2     |                      |          |
|        | 16  | CNRBH-136840 | Tray PC A'ssy           | 4    | 4      | 4     | 4     | Glass Shelves        |          |
|        | 17  | CNRAH-242610 | Utility Case            | 1    | 1      | 1     | 1     | Refrigerator drawer  | U        |
|        | 18  | CNRBH-125500 | Wine Rack A'ssy         | 1    | 1      | 2     | 2     |                      | U        |
|        | 19  | CNRAH-245330 | Plate Crisper           | 1    | 1      | 1     | 1     |                      | U        |
|        | 20  | CNRAH-245360 | Fruit Case              | 1    | 1      | 1     | 1     |                      | U        |
|        | 21  | CNRBH-136850 | Crisper A'ssy           | 1    | 1      | 1     | 1     | Vegetable case       | U        |
|        | 22  | CNRAD-313850 | Supporter Wine          | 1    | 1      | 1     | 1     |                      | U        |
|        | 23  | CNRAD-320930 | Supporter PC Top        | 2    | 2      | 2     | 2     | Door Shelves         | U        |
|        | 24  | CNRAD-111790 | Egg Tray 8              | 1    | 1      | 1     | 1     |                      | U        |
|        | 25  | CNRAD-320950 | Shelf Bottle            | 1    | 1      | 1     | 1     |                      | U        |
|        | 26  | CNRAD-323210 | Sash Innerdoor PV       | 1    | 1      | 1     | 1     |                      | U        |
|        | 27  | CNRAD-111780 | Egg Tray 10             | 1    | 1      | 1     | 1     |                      | U        |
|        | 28  | CNRAD-233860 | Cover Utility           | 1    | 1      | 1     | 1     | Butter & cheese case | U        |
|        | 29  | CNRAD-233850 | Rack Utility            | 1    | 1      | 1     | 1     | Butter & cheese case | U        |
|        | 30  | CNRAD-323530 | Supporter Frame         | 1    | 1      | 1     | 1     |                      | U        |
|        | 31  | CNRAD-323120 | Gasket Door PC          | 1    | 1      | 1     | 1     |                      |          |
|        | 32  | CNRAD-307890 | Cover Cap Door PCT L    | 1    | 1      | 1     | 1     |                      |          |
|        | 33  | CNRAD-323070 | Cover Harness PCT       | 1    | 1      | _     | _     |                      |          |
|        | 33  | CNRAD-323140 | Cover Harness PCT       | _    | _      | 1     | 1     |                      |          |
|        | 35  | CNRAE-137760 | Latch Door R            | 2    | 2      | 2     | 2     |                      |          |
|        | 36  | CNRAE-137780 | Stopper Door R          | 2    | 2      | 2     | 2     |                      |          |
|        | 37  | CNRAE-135960 | Pin Collar Hinge Center | 4    | 4      | 4     | 4     |                      | <u> </u> |

# 15.2. Replacement Parts List-1 (NR-B30FG1, NR-B30FX1)

# 15.3. Replacement Parts List-1 (NR-B30FG1, NR-B30FX1)

|        | Ref |              |                         | Pcs./Model |       |      |       |                                  |   |
|--------|-----|--------------|-------------------------|------------|-------|------|-------|----------------------------------|---|
| Safety | No  | Part No.     | Part Name & Description | NR-B3      | 30FG1 | NR-B | 30FX1 | Remark                           | U |
|        |     |              |                         | -WE        | -WB   | -XE  | -XB   |                                  |   |
|        | 38  | CNRBD-322260 | Door A'ssy PC           | 1          | 1     | _    | _     | Assembly parts, from 32 to 37    |   |
|        | 38  | CNRBD-322270 | Door A'ssy PC           | _          | _     | 1    | 1     | Assembly parts, from 32 to 37    |   |
|        | 39  | CNRAE-137890 | Hinge Center R          | 1          | 1     | 1    | 1     |                                  |   |
|        | 40  | CNRBD-283080 | Emblem A'ssy            | 1          | 1     | 1    | 1     |                                  |   |
| 企      | 41  | CNR7G-165050 | PCB (PANEL)             | 1          | 1     | 1    | 1     |                                  |   |
|        | 42  |              | Button Controle         | 1          | 1     | _    | _     | To supply with assembly          |   |
|        | 42  |              | Button Controle         | -          | _     | 1    | 1     | To supply with assembly          |   |
|        | 43  |              | Escutcheon Lcd A'ssy    | 1          | 1     | _    | _     | To supply with assembly          |   |
|        | 43  |              | Escutcheon Lcd A'ssy    | -          | _     | 1    | 1     | To supply with assembly          |   |
| ⚠      | 44  | CNRBD-322340 | Out door Control A'ssy  | 1          | 1     | _    | _     | Assembly parts, from 41 to<br>43 |   |
| 企      | 44  | CNRBD-316520 | Out door Control A'ssy  | -          | _     | 1    | 1     | Assembly parts, from 41 to<br>43 |   |
| Â      | 45  | CNRAG-161450 | Sensor FC               | 1          | 1     | 1    | 1     |                                  |   |
|        | 46  | CNRAG-149220 | Cover Connector FC      | 1          | 1     | 1    | 1     |                                  |   |
|        | 47  | CNRAH-149200 | Ice Tray Cover          | 1          | 1     | 1    | 1     |                                  | U |
|        | 48  | CNRAH-149190 | Ice Tray                | 1          | 1     | 1    | 1     |                                  | U |
|        | 49  | CNRAH-245370 | Ice Box                 | 1          | 1     | 1    | 1     |                                  | U |
|        | 50  | CNRAC-211900 | Holder Glass FC L       | 2          | 2     | 2    | 2     |                                  |   |
|        | 51  | CNRAC-211890 | Holder Glass FC R       | 2          | 2     | 2    | 2     |                                  |   |
|        | 52  | CNRBH-136860 | Case FCT A'ssy          | 2          | 2     | 2    | 2     | Freezer drawers                  | U |
|        | 53  | CNRBH-136870 | Case FCB A'ssy          | 1          | 1     | 1    | 1     | Freezer drawers                  | U |
|        | 54  | CNRAH-246180 | Glass Tray FCT          | 1          | 1     | 1    | 1     | Freezer Shelves                  | U |
|        | 55  | CNRAH-248320 | Glass Tray FCB          | 1          | 1     | 1    | 1     | Freezer Shelves                  | U |
|        | 56  | CNRAD-293110 | Gasket Door FC          | 1          | 1     | 1    | 1     |                                  |   |
|        | 57  | CNRAD-323110 | Shim Hinge FCT          | 1          | 1     | 1    | 1     |                                  |   |
|        | 58  | CNRBD-322140 | Door A'ssy FC           | 1          | 1     | _    | _     | Assembly parts, from 35 to 37    |   |
|        | 58  | CNRBD-322150 | Door A'ssy FC           | _          | _     | 1    | 1     | Assembly parts, from 35 to 37    |   |
|        | 59  | CNRAD-320660 | Cap Hinge Pin FCT       | 1          | 1     | 1    | 1     |                                  |   |

15.4. Exploded View 2 (NR-B30FG1, NR-B30FX1)

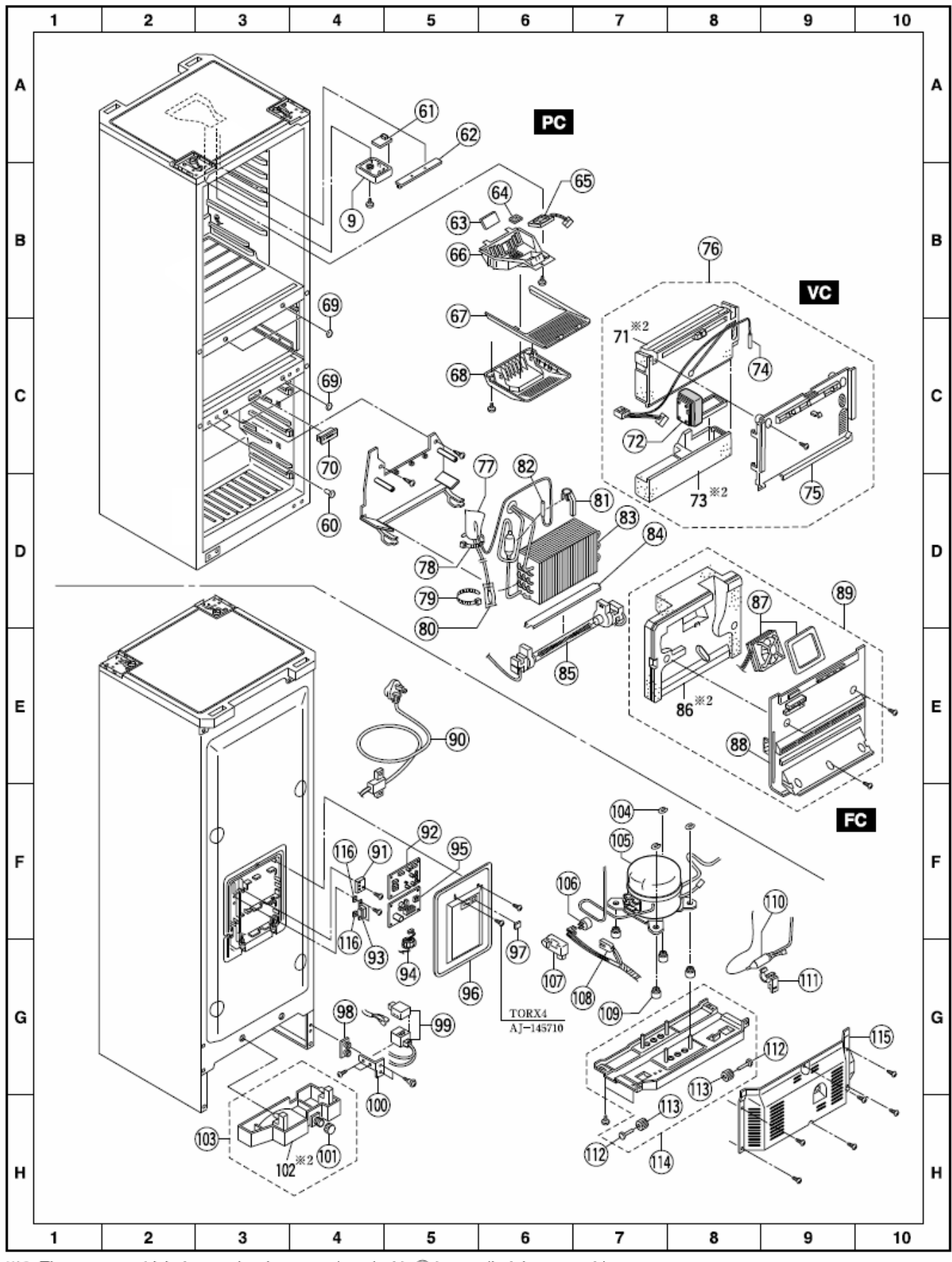

%2. The parts to which the number is not enclosed with  $\bigcirc$  is supplied the assembly.

#### Pcs. / Model Ref. Safety Part No. Part Name & Description Remark U No NR-B30FG1 NR-B30FX1 -WE -XE -WB -XB CNRAJ-154630 3 3 3 60 Cap Hinge 3 ⚠ CNRBG-159960 PCB (DE0) 1 61 1 1 1 Led Lamp ⚠ 1 62 CNRBG-159900 PCB (LED) 1 1 1 CNRAG-111630 Low Temp Deodorizer 1 1 1 63 1 64 CNRAJ-152840 Ag Filter 1 1 1 1 尒 CNRBG-164280 Box Fan A'ssy 65 1 1 1 1 66 CNRAG-158970 Holder Fan & Ag 1 1 1 1 CNRAH-236080 Cover Room Lamp 67 1 1 1 1 68 CNRAH-252050 Cover Fan & Ag 1 1 1 1 Cap Pan H4TS(WN) CNR39-161630 4 4 4 69 4 Case SW A'ssy 1 ⚠ 70 CNRBG-170300 1 1 1 71 Ins Duct VCT 1 1 1 1 To supply with assembly ⚠ 72 CNRAG-156600 Damper Thermostat 1 1 1 1 73 Ins Duct VCB 1 1 To supply with assembly 1 1 74 CNRBG-159710 Sensor SC A'ssy 1 1 1 ⚠ 1 75 CNRAH-245350 Duct VC 1 1 1 1 Assembly parts, from 71 to ⚠ 76 Duct VC A'ssy 1 1 1 1 CNRBH-136820 75 77 CNRAG-148930 Bag Joint 1 1 1 1 78 CNR39-220120 Tube Binding150 1 1 1 1 Cable Tie Cable Tie 79 CNR39-220010 Tube Binding94 1 1 1 1 ⚠ CNRBG-155740 Temp Fuse A'ssy 1 80 1 1 1 81 CNRAG-131070 Holder Def Sensor 1 1 1 1 CNRAG-148740 Sensor Defrost 1 ⚠ 82 1 1 1 83 CNRBF-148580 Evaporator 1 1 \_ \_ 83 CNRBF-140910 Evaporator \_ \_ 1 1 84 CNRAG-156240 Cover Radiant 1 1 1 1 CNRBG-169170 Defrost Heater A'ssy For EU ∕₹ 85 1 \_ 1 \_ CNRBG-170320 Defrost Heater A'ssy 85 \_ ⚠ 1 \_ 1 For UK 86 Ins Cover Coil 1 1 1 1 To supply with assembly \_ ⚠ CNRBG-149420 Fan Motor FC A'ssy 87 1 1 1 1 CNRAF-168180 Cover Coil 88 1 1 1 1 Assembly parts, from 86 to CNRBF-145240 Cover Coil FC A'ssy 1 1 1 ⚠ 89 1 ⚠ 1 \_ \_ 90 CNRAG-161760 Supply Cord 1 For EU CNRAG-161820 Supply Cord \_ 1 \_ ⚠ 90 1 For UK 91 CNRAJ-150820 Piece Earth Plate 1 1 1 1 ⚠ 92 CNRBG-170420 PCB (CONTROL) 1 1 1 1 ∕∖∖ 93 CNRBG-160070 1 1 1 1 Reactor CNRAG-149090 1 94 Ring Core 1 1 1 ⚠ 95 CNRBG-165020 PCB (INVERTER) 1 1 1 1

# 15.5. Replacement Parts List-2 (NR-B30FG1, NR-B30FX1)

|        | Ref.<br>No | Part No.     | Part Name & Description | Pcs./Model |     |           |     |                             |   |
|--------|------------|--------------|-------------------------|------------|-----|-----------|-----|-----------------------------|---|
| Safety |            |              |                         | NR-B30FG1  |     | NR-B30FX1 |     | Remark                      | U |
|        |            |              |                         | -WE        | -WB | -XE       | -XB |                             |   |
|        | 96         | CNRBC-307780 | Cover Board A'ssy       | 1          | 1   | 1         | 1   |                             |   |
|        | 98         | CNRAF-153460 | Rubber 3Way valve       | 1          | 1   | 1         | 1   |                             |   |
| Â      | 99         | CNRAG-148610 | 3Way valve              | 1          | 1   | 1         | 1   |                             |   |
|        | 100        | CNRAF-156810 | Holder 3Way valve       | 1          | 1   | 1         | 1   |                             |   |
|        | 101        | CNRAF-119710 | Water Cap EVA           | 1          | 1   | 1         | 1   |                             |   |
|        | 102        |              | Water Pan EVA.          | 1          | 1   | 1         | 1   | To supply with assembly     |   |
|        | 103        | CNRBF-146670 | Water Pan EVA A'ssy     | 1          | 1   | 1         | 1   | Assembly parts, 101 and 102 |   |
|        | 104        | CNRAJ-145430 | U Ring 7                | 3          | 3   | 3         | 3   |                             |   |
| Â      | 105        | CNRAB-116440 | Compressor ENI          | 1          | 1   | _         | _   |                             |   |
| Â      | 105        | CNRAB-116580 | Compressor EFI          | _          | _   | 1         | 1   |                             |   |
| Â      | 106        | CNR06-598070 | Motor Protector         | 1          | 1   | 1         | 1   |                             |   |
|        | 107        | CNRAG-156850 | Protector Cover         | 1          | 1   | 1         | 1   |                             |   |
|        | 108        | CNR06-302380 | Cluster Block           | 1          | 1   | 1         | 1   |                             |   |
|        | 109        | CNR39-941280 | Rubber Grommet          | 4          | 4   | 4         | 4   |                             |   |
|        | 110        | CNR39-340890 | Dryer                   | 1          | 1   | 1         | 1   | 5g                          |   |
|        | 111        | CNR39-162250 | Clamper Dryer           | 1          | 1   | 1         | 1   |                             |   |
|        | 112        | CNRAC-186730 | Pin Caster              | 2          | 2   | 2         | 2   |                             |   |
|        | 113        | CNRAC-154320 | Roller40                | 2          | 2   | 2         | 2   |                             |   |
|        | 114        | CNRBF-149190 | Crossrail Rear A'ssy    | 1          | 1   | 1         | 1   | Assembly parts, 112 and 113 |   |
|        | 115        | CNRBF-146650 | Cover Panel Comp A'ssy  | 1          | 1   | 1         | 1   |                             |   |
|        | 116        | CNRAF-156140 | Rubber Reactor          | 2          | 2   | 2         | 2   |                             |   |
|        |            |              |                         |            |     |           |     |                             |   |
|        |            |              |                         |            |     |           |     |                             |   |

# 15.6. Replacement Parts List-2 (NR-B30FG1, NR-B30FX1)

# 15.7. Exploded View 3 (NR-B30FG1, NR-B30FX1)

Bundled parts (The parts for left opening doors.)

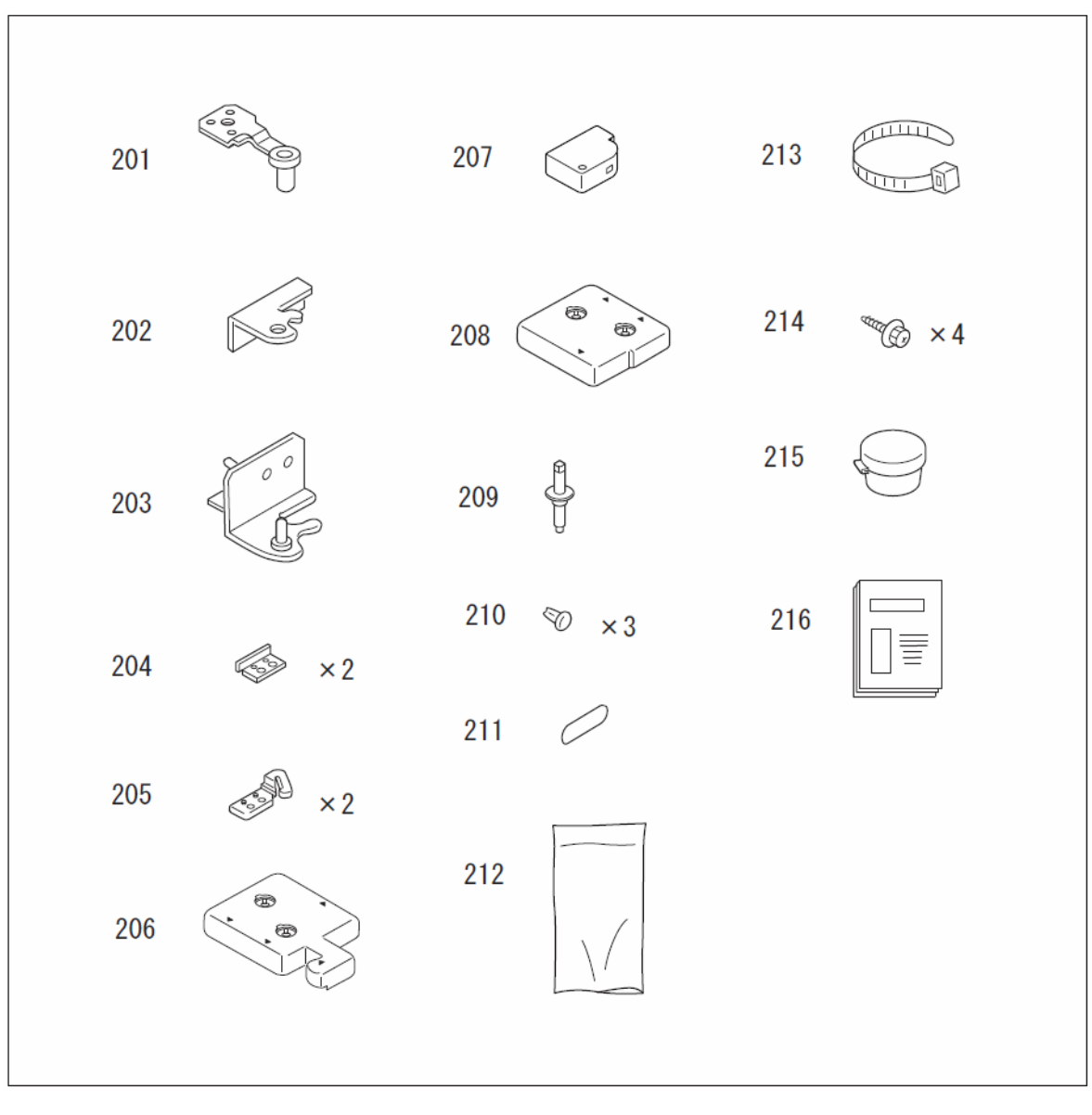

# 15.8. Bundled Parts List (NR-B30FG1, NR-B30FX1)

(The parts for left opening are not used when the doors made right opening with the appliance.)

|                |            |                  |                             | Pcs / Model         |       |        |        |                                   |   |
|----------------|------------|------------------|-----------------------------|---------------------|-------|--------|--------|-----------------------------------|---|
| Safety         | Ref.<br>No | Part No.         | Part Name & Description     | NR-B30FG1 NR-B30FX1 |       | 30FX1  | +      |                                   |   |
|                |            |                  |                             | -WE                 | -WB   | -XE    | -XB    | Remark                            | U |
| (The parts for |            | left opening are | not used when the doors are | e made              | right | openin | g with | the appliance.)                   |   |
|                | 200        | CNRBH-137470     | PACKING PARTS A'ssy         | 1                   | 1     | _      | _      | Bundled parts, from 201<br>to 216 |   |
|                | 200        | CNRBH-137480     | PACKING PARTS A'ssy         | _                   | _     | 1      | 1      | Bundled parts, from 201<br>to 216 |   |
|                | 201        | CNRAE-138170     | Hinge Top L                 | 1                   | 1     | 1      | 1      |                                   |   |
|                | 202        | CNRAE-138150     | Hinge Center L              | 1                   | 1     | 1      | 1      |                                   |   |
|                | 203        | CNRBE-106820     | Hinge Bottom L              | 1                   | 1     | 1      | 1      |                                   |   |
|                | 204        | CNRAE-138430     | Stopper Door L              | 2                   | 2     | 2      | 2      |                                   |   |
|                | 205        | CNRAE-137770     | Latch Door L                | 2                   | 2     | 2      | 2      |                                   |   |
|                | 206        | CNRAE-138130     | Cover Hinge Top L           | 1                   | 1     | -      | _      |                                   |   |
|                | 206        | CNRAE-138110     | Cover Hinge Top L           | _                   | _     | 1      | 1      |                                   |   |
|                | 207        | CNRAD-307880     | Cover Cap Door PCT R        | 1                   | 1     | 1      | 1      |                                   |   |
|                | 208        | CNRAC-211950     | Cover Table R               | 1                   | 1     | _      | _      |                                   |   |
|                | 208        | CNRAC-211940     | Cover Table R               | _                   | _     | 1      | 1      |                                   |   |
|                | 209        | CNRAE-127730     | Pin Hinge Center            | 1                   | 1     | 1      | 1      |                                   |   |
|                | 210        | CNRAJ-154630     | Cap Hinge                   | 3                   | 3     | 3      | 3      |                                   |   |
|                | 211        | CNRAH-242670     | Ladel Bottom                | 1                   | 1     | 1      | 1      |                                   |   |
|                | 212        | CNRAG-149250     | Bag Joint                   | 1                   | 1     | 1      | 1      |                                   |   |
|                | 213        | CNR39-220010     | Cable Tie                   | 1                   | 1     | 1      | 1      | Tube Binding94                    |   |
|                | 214        | CNRAJ-155090     | Screw(L14)                  | 4                   | 4     | 4      | 4      | M5×14                             |   |
|                | 215        | CNRBH-125510     | Grease                      | 1                   | 1     | 1      | 1      | 3g                                |   |
|                | 216        | CNRMS-B0801W     | Manua I                     | 1                   | 1     | 1      | 1      | B08-01                            |   |
|                |            |                  |                             |                     |       |        |        |                                   |   |
|                |            |                  |                             |                     |       |        |        |                                   |   |